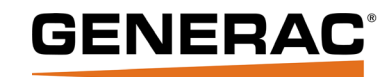

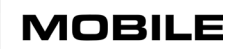

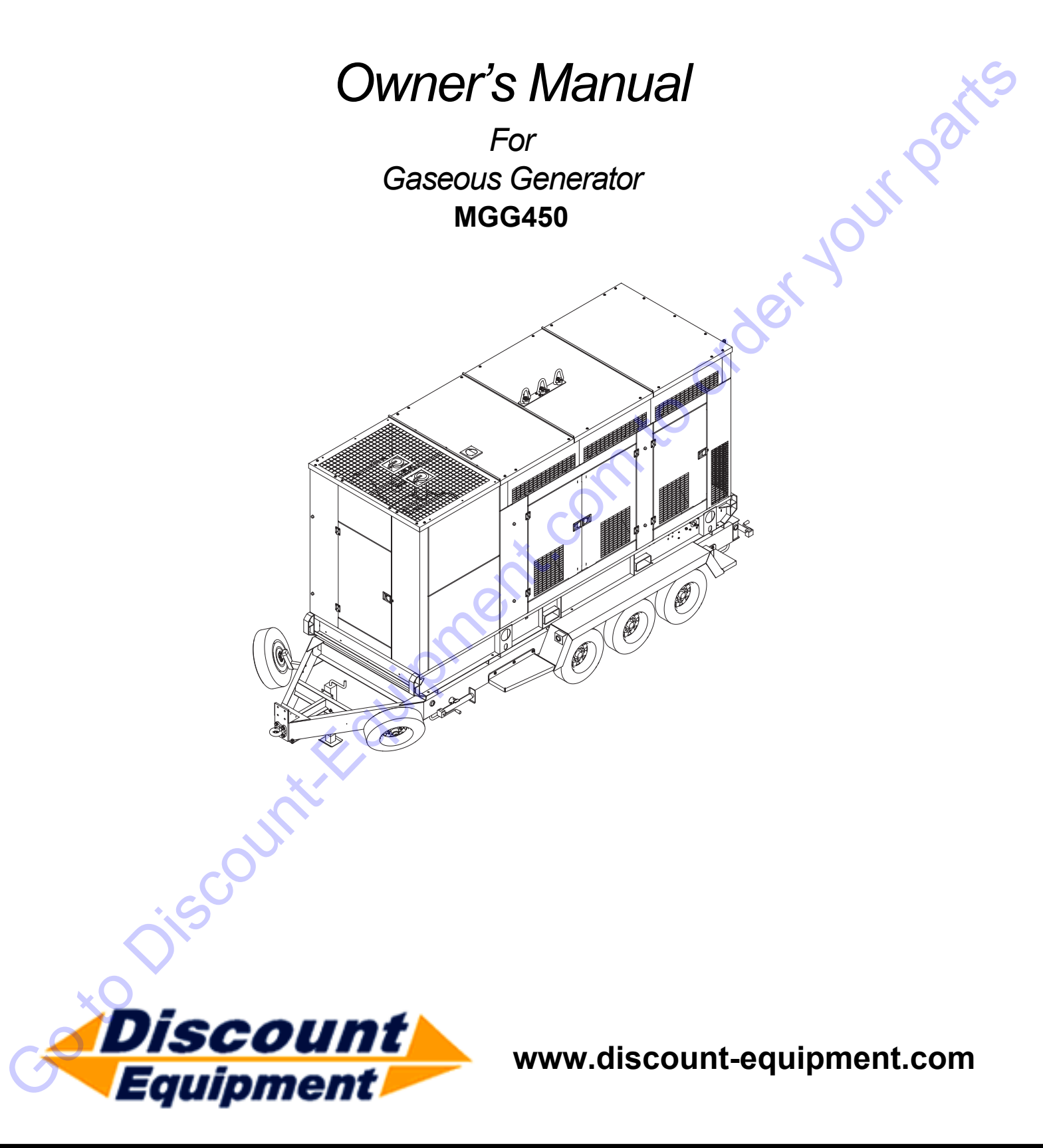

# SAVE THIS MANUAL FOR FUTURE REFERENCE

| Search Website<br>by Part Number<br><b>Discount</b>                                                                                                    | Search Manual<br>Library For Parts<br>Manual & Lookup Part<br>Numbers – Purchase<br>or Request Quote     | Can't Find Part or<br>Manual? Request Help<br>by Manufacturer,<br>Model & Description |
|----------------------------------------------------------------------------------------------------|----------------------------------------------------------------------------------------------------|---------------------------------------------------------------------------------------|
| Fauring and                                                                                                    |                                                                                                    | Parts Order Form                                                                      |
|                                                                                                    |                                                                                                    | Please Wind, Mouparturoute form,<br>Trequirectual                                     |
|                                                                                                    | Search Manuals                                                                                           | atomatos                                                                              |
|                                                                                                    | Histoperson performance and the period opportunity party and and an environmentation for the first party | Danie                                                                                 |
|                                                                                                    | Torval .                                                                                                 | NVER*                                                                                 |
| Discont Eq. on while your on the encourse for communication discont for quality equipment. We will<br>here to the Equipment Deriver Association for the tends for the Texture Link V or Colors, the type<br>and the mean Deriver Association of Stress Participation and Texture Texture Texture Texture Texture Association (Texture Association) and the texture of the texture Texture Texture | Social Bland                                                                                             | Сири                                                                                  |
| Mar Marine Marine Concerner States and Concerner States and States and States    | - tuta                                                                                                   | kile-s                                                                                |
| Even and the second second sec    |                                                                                                    | On I                                                                                  |
| Michael Strategy and Strategy and Strategy                                                                                                    | Sona                                                                                                    | DateRegion                                                                            |
| All Statistics (Team) - Explored Sport - 5773-5722<br>all Net Tables - 2 Statistics (Team) - 5                                                                                                    | Enk: Smillionic                                                                                          | ybyata (108.                                                                          |
| Tar A . MIR                                                                                                    | Pa (Barlos.                                                                                              | 4216100                                                                               |
| A data and data and                                                                                                    | Mail 101 Million (V) (option)                                                                            | A                                                                                     |
|                                                                                                    | Exemption.<br>Enter Desenteen fan Yve Are Lacting fan                                                    | CdRac                                                                                 |
|                                                                                                    |                                                                                                    | ne l                                                                                  |
| 0                                                                                                    | School                                                                                                   | Eral -                                                                                |
|                                                                                                    |                                                                                                    |                                                                                       |

Discount-Equipment.com is your online resource for quality parts & equipment.

Florida: 561-964-4949 Outside Florida TOLL FREE: 877-690-3101

### Need parts?

Click on this link: http://www.discount-equipment.com/category/5443-parts/ and choose one of the options to help get the right parts and equipment you are looking for. Please have the machine model and serial number available in order to help us get you the correct parts. If you don't find the part on the website or on one of the online manuals, please fill out the request form and one of our experienced staff members will get back to you with a quote for the right part that your machine needs.

We sell worldwide for the brands: Genie, Terex, JLG, MultiQuip, Mikasa, Essick, Whiteman, Mayco, Toro Stone, Diamond Products, Generac Magnum, Airman, Haulotte, Barreto,
Power Blanket, Nifty Lift, Atlas Copco, Chicago Pneumatic, Allmand, Miller Curber, Skyjack, Lull, Skytrak, Tsurumi, Husquvarna Target, Stow, Wacker, Sakai, Mi-T-M, Sullair, Basic, Dynapac, MBW, Weber, Bartell, Bennar Newman, Haulotte, Ditch Runner, Menegotti, Morrison, Contec, Buddy, Crown, Edco, Wyco, Bomag, Laymor, EZ Trench, Bil-Jax, F.S.
Curtis, Gehl Pavers, Heli, Honda, ICS/PowerGrit, IHI, Partner, Imer, Clipper, MMD, Koshin, Rice, CH&E, General Equipment, Amida, Coleman, NAC, Gradall, Square Shooter, Kent, Stanley, Tamco, Toku, Hatz, Kohler, Robin, Wisconsin, Northrock, Oztec, Toker TK, Rol-Air, APT, Wylie, Ingersoll Rand / Doosan, Innovatech, Con X, Ammann, Mecalac, Makinex, Smith Surface Prep,Small Line, Wanco, Yanmar

#### Use this page to record important information about your Mobile Generator

| Unit Model Number          | Record<br>this pag<br>Engine              |
|----------------------------|-------------------------------------------|
| Unit Serial Number         | separate<br>respecti                      |
| Engine Model<br>Number     | Service<br>always<br>number               |
| Engine Serial<br>Number    | Operati<br>care of<br>problem<br>is the   |
| Generator Model<br>Number  | checks,<br>perform<br>periodic<br>service |
| Generator Serial<br>Number | the owr<br>defects<br>the war             |
| Date Purchased             | contribu<br>service.                      |
| O IS                       | ountrouipmen                              |
| XU                         | WARNING                                   |
| 3                          | CANCER AND REPRODU<br>www.P65Warnings.c   |

Record the information found on your unit data label on this page. See Unit and Serial Number Locations.

Engine and generator serial numbers are located on separate data plates affixed to the engine and generator respectively.

When contacting a Generac Mobile Products Authorized Service Dealer (GMP ASD) about parts and service, always supply the complete model number and serial number of the unit.

Operation and Maintenance: Proper maintenance and care of the generator ensures a minimum number of problems and keeps operating expenses at a minimum. It is the operator's responsibility to perform all safety checks, to verify that all maintenance for safe operation is performed promptly, and to have the equipment checked periodically by a GMP ASD. Normal maintenance, service and replacement of parts are the responsibility of the owner/operator and, as such, are not considered defects in materials or workmanship within the terms of the warranty. Individual operating habits and usage may contribute to the need for additional maintenance or service.

**CANCER AND REPRODUCTIVE HARM** 

www.P65Warnings.ca.gov.

(000393a)

# **Table of Contents**

# Introduction and Safety

| Introduction                     | 1 |
|----------------------------------|---|
| Read This Manual Thoroughly      | 1 |
| How to Obtain Service            | 1 |
| Safety Rules                     | 1 |
| General Hazards                  | 2 |
| Explosion and Fire Hazards       | 2 |
| Trailer Hazards                  | 2 |
| Electrical Hazards               | 3 |
| Battery Hazards                  | 3 |
| General Information              |   |
| Component Locations              | 5 |
| Specifications                   | 6 |
| Emissions Information            | 7 |
| Unit and Serial Number Locations | 7 |

| Emissions Information                      | 1    |
|--------------------------------------------|------|
| Unit and Serial Number Locations           | 7    |
| Digital Controller                         | 7    |
| Cold Weather Starting Aids (Shore Power) . | 7    |
| Control Panel                              | 8    |
| Fuel Selection Screen                      | 8    |
| Engine Knock Intensity Screen              | 9    |
| Ignition Secondary Voltage Display Screen  | 9    |
| Setting the Controller Date and Time       | 9    |
| Dual Fuel System                           | 9    |
| Natural Gas (Well Gas) Fuel System         | 11   |
| LP Liquid Withdrawal Fuel System           | 11   |
| Generator Features                         | 11   |
| Generator and Load Compatibility           | 11   |
| Engine/Generator Protective Devices        | 11   |
| Containment Pan                            | 11   |
| Battery Disconnect Switch                  | 11   |
| Lifting the Unit                           | 12   |
| Single Point Lift                          | 12   |
| Four Point Lift                            | 12   |
| Fork Pockets                               | 12   |
| Operation O                                |      |
| Generator Set Up                           | 13   |
| Well Site Approval                         | 13   |
| Natural Gas Connections                    | 13   |
| LP Liquid Connections (Liquid Withdrawal S | Sys- |
| tem)                                       | 14   |
| Fuel Scrubbing System                      | 15   |
| System Set Up                              | 15   |
| Electrical Connections                     | 15   |
| Prestart Checklist                         | 15   |
| Starting the Generator                     | 16   |

Automatic Fuel Switching ......16

| Natural Gas Only Operation16                 |
|----------------------------------------------|
| Non-Commercial (Well Gas) Only Operation16   |
| LP Liquid Only Operation17                   |
| Gaseous and LP Liquid (Automatic mode) Oper- |
| ation17                                      |
| 50 Hz Operation17                            |
| Operation Checks17                           |
| Overcrank Shutdown                           |
| Emergency Stop Switch                        |
| Engine Oil Replenishment System              |
| Generator Output Connections                 |
| Customer Convenience Receptacles             |
| Main Circuit Breaker                         |
| Circuit Breaker Box 19                       |
| Frame Ground Connection 19                   |
| Paralleling Startun 20                       |
| Parallel MGG450 to Another MGG Genset 20     |
| Parallel MGG450 to Other Gensets 20          |
| Paralleling Shutdown 20                      |
| General Wiring Considerations 21             |
| Derating 21                                  |
| Towing the Trailer 22                        |
| Trailer Wheel Peeringe 22                    |
|                                              |
| aintenance                                   |
| Disabling Generator for Maintenance23        |
| Maintenance23                                |
| Basic Maintenance Schedule24                 |
| Daily Walk Around Inspection24               |
| Engine Oil Recommendations24                 |
| Check Engine Oil Level25                     |
| Changing the Oil25                           |
| Coolant Recommendation25                     |
| Adding Coolant26                             |
| Resetting Service Timers                     |
| Battery Inspection                           |
| Battery Installation and Replacement27       |
| Other Maintenance Checks                     |
| Jack Maintenance27                           |
| Side-Wind Models27                           |
| Top-Wind Models28                            |
| Trailer Wheel Bearings28                     |
| Fuel Scrubbing System28                      |
| Operation28                                  |
| Pressure Settings29                          |
| Automatic Filtration29                       |
| Replacing the Filter                         |
|                                              |

| Air Filter Minder Inspection   | .29  |
|--------------------------------|------|
| Cold Weather Kit (if equipped) | .29  |
| Operation                      | . 30 |
|                                |      |

| General Troubleshooting Guide            | 31 |
|------------------------------------------|----|
| Digital Controller Troubleshooting Guide | 32 |
| Digital Controller Alarm Abbreviations   | 33 |
| Digital Controller List of Alarms        | 35 |

| Air Filter Minder Inspection             | 20 |
|------------------------------------------|----|
| Cold Weather Kit (if equipped)           | 20 |
| Operation                                | 30 |
| Troubleshooting                          |    |
| General Troubleshooting Guide            | 31 |
| Digital Controller Troubleshooting Guide | 32 |
| Digital Controller Alarm Abbreviations   | 33 |
| Digital Controller List of Alarms        | 35 |
| Wiring Diagrams and Service Log          |    |
| DC Controls (Page 1 of 6)                | 13 |
| DC Controls (Page 2 of 6)                |    |
| DC Controls (Page 3 of 6)                | 45 |
| DC Controls (Page 4 of 6)                | 46 |
| DC Controls (Page 5 of 6)                | 47 |
| DC Controls (Page 6 of 6)                |    |
| Relay Connections                        |    |
| AC Connections                           | 50 |
| Control Panel Lavout                     |    |
| Control Faceplate                        | 52 |
| CAN Wiring                               | 53 |
| Receptacle                               | 54 |
| Service Log                              | 55 |
| int-Folly                                |    |
| DISCOL                                   |    |
|                                          |    |
|                                          |    |

# Section 1 Introduction and Safety

### Introduction

Thank you for purchasing a Generac Mobile Products LLC product. This unit has been designed to provide high-performance, efficient operation, and years of use when maintained properly.

The information in this manual is accurate based on products produced at the time of publication. The manufacturer reserves the right to make technical updates, corrections, and product revisions at any time without notice.

#### **Read This Manual Thoroughly**

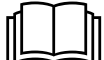

#### 

Consult Manual. Read and understand manual completely before using product. Failure to completely understand manual and product could result in death or serious injury. (000100a)

If any section of this manual is not understood, contact your nearest Generac Mobile Authorized Service Dealer (GMP ASD, or contact Generac Mobile Technical Service at 1-800-926-9768 or *www.generacmobileproducts.com* with any questions or concerns.

This manual must be used in conjunction with all other supporting product documentation supplied with the product.

SAVE THESE INSTRUCTIONS for future reference. This manual contains important instructions that must be followed during placement, operation, and maintenance of the unit and its components. Always supply this manual to any individual that will use this unit, and instruct them on how to correctly start, operate, and stop the unit in case of emergency.

#### How to Obtain Service

When the unit requires servicing or repairs, contact a GMP ASD for assistance. Service technicians are factory-trained and are capable of handling all service needs.

When contacting a GMP ASD about parts and service, always supply the complete model and serial number of the unit as given on the data decal located on the unit. Record the model and serial numbers in the spaces provided on the front cover of this manual.

### **Safety Rules**

The manufacturer cannot anticipate every possible circumstance that might involve a hazard. The alerts in this manual, and on tags and decals affixed to the unit, are not all inclusive. If using a procedure, work method, or operating technique that the manufacturer does not specifically recommend, verify that it is safe for others and does not render the equipment unsafe.

Throughout this publication, and on tags and decals affixed to the unit, DANGER, WARNING, CAUTION, and NOTE blocks are used to alert personnel to special instructions about a particular operation that may be hazardous if performed incorrectly or carelessly. Observe them carefully. Alert definitions are as follows:

#### 

Indicates a hazardous situation which, if not avoided, will result in death or serious injury.

(000001)

#### WARNING

Indicates a hazardous situation which, if not avoided, could result in death or serious injury.

(000002)

### 

Indicates a hazardous situation which, if not avoided, could result in minor or moderate injury.

(000003)

**NOTE:** Notes contain additional information important to a procedure and will be found within the regular text of this manual.

These safety alerts cannot eliminate the hazards that they indicate. Common sense and strict compliance with the special instructions while performing the action or service are essential to preventing accidents.

The operator is responsible for proper and safe use of the equipment. The manufacturer strongly recommends that if the operator is also the owner, to read the owner's manual and thoroughly understand all instructions before using this equipment. The manufacturer also strongly recommends instructing other users on how to properly start and operate the unit. This prepares them if they need to operate the equipment in an emergency.

# **General Hazards**

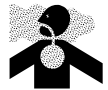

### 

Asphyxiation. Running engines produce carbon monoxide, a colorless, odorless, poisonous gas. Carbon monoxide, if not avoided, will result in death or serious injury.

(000103)

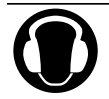

### **WARNING**

Hearing Loss. Hearing protection is recommended when using this machine. Failure to wear hearing protection could result in permanant hearing loss. (000107)

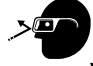

### 

Vision Loss. Eye protection is required to avoid spray from spark plug hole when cranking engine. Failure to do so could result in vision loss.

(000181)

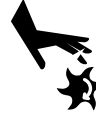

# 

Moving Parts. Keep clothing, hair, and appendages away from moving parts. Failure to do so could result in death or serious injury.

(000111)

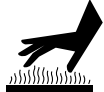

# 

Hot Surfaces. When operating machine, do not touch hot surfaces. Keep machine away from combustibles during use. Hot surfaces could result in severe burns or fire.

(000108)

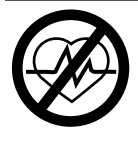

# 

Loss of life. This product is not intended to be used in a critical life support application. Failure to adhere to this warning could result in death or serious injury.

(000209b)

# 

Equipment or property damage. Do not block air intake or restrict proper air flow. Doing so could result in unsafe operation or damage to unit.

(000229)

# **Explosion and Fire Hazards**

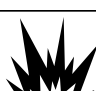

# 

Explosion and Fire. Fuel and vapors are extremely flammable and explosive. Add fuel in a well ventilated area. Keep fire and spark away. Failure to do so will result in death or serious injury. (000105)

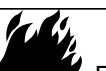

### 

Risk of Fire. Unit must be positioned in a manner that prevents combustible material accumulation underneath. Failure to do so could result in death or serious injury. (000147)

**Trailer Hazards** 

#### WARNING

Personal injury. Trailer must be securely coupled to the hitch with the chains correctly attached. Uncoupled or unchained towing could result in death or serious injury. (000222a)

(000233a)

# 

Personal injury. Do not operate unit during transport. Doing so could result in death, serious injury, or property damage.

(000231a)

# 

Crushing hazard. Verify unit is properly secured and on level ground. An unsecured unit can suddenly roll or move, causing death or serious injury.

(000234a)

### 

Property or Equipment Damage. Tighten wheel lug nuts after first 50 miles to factory specifications. Failure to do so could result in death, serious injury, property or equipment damage. (000235)

# **Electrical Hazards**

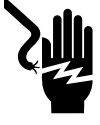

### 

Electrocution. In the event of electrical accident, immediately shut power OFF. Use non-conductive implements to free victim from live conductor. Apply first aid and get medical help. Failure to do so will result in death or serious injury. (000145)

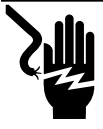

# 

Electrocution. Water contact with a power source, if not avoided, will result in death or serious injury.

(000104)

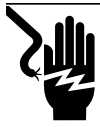

# 

Electrocution. Contact with bare wires, terminals, and connections while generator is running will result in death or serious injury.

(000144)

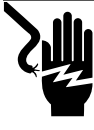

# 

Electrocution. Verify electrical system is properly grounded before applying power. Failure to do so will result in death or serious injury. (000152)

2

# 

Electrocution. Turn utility supply OFF before working on utility connections of the transfer switch. Failure to do so will result in death or serious injury. (000123)

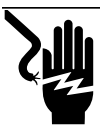

×0 >

# 

Electrocution. Never connect this unit to the electrical system of any building unless a licensed electrician has installed an approved transfer switch. Failure to do so will result in death or serious injury.

(000150)

# **Battery Hazards**

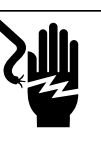

#### 

Electrocution. Do not wear jewelry while working on this equipment. Doing so will result in death or serious injury.

(000188)

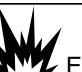

# 

Explosion. Batteries emit explosive gases while charging. Keep fire and spark away. Wear protective gear when working with batteries. Failure to do so could result in death or serious injury.

(000137a)

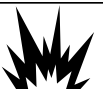

# WARNING

Explosion. Do not dispose of batteries in a fire. Batteries are explosive. Electrolyte solution can cause burns and blindness. If electrolyte contacts skin or eyes, flush with water and seek immediate medical attention.

(000162)

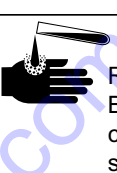

# WARNING

Risk of burn. Do not open or mutilate batteries. Batteries contain electrolyte solution which can cause burns and blindness. If electrolyte contacts skin or eyes, flush with water and seek immediate medical attention. (000163a)

### **WARNING**

Environmental Hazard. Always recycle batteries at an official recycling center in accordance with all local laws and regulations. Failure to do so could result in environmental damage, death, or serious injury. (000228)

Always recycle batteries in accordance with local laws and regulations. Contact your local solid waste collection site or recycling facility to obtain information on local recycling processes. For more information on battery recycling, visit the Battery Council International website at: *http://batterycouncil.org* 

# Section 2 General Information

# **Component Locations**

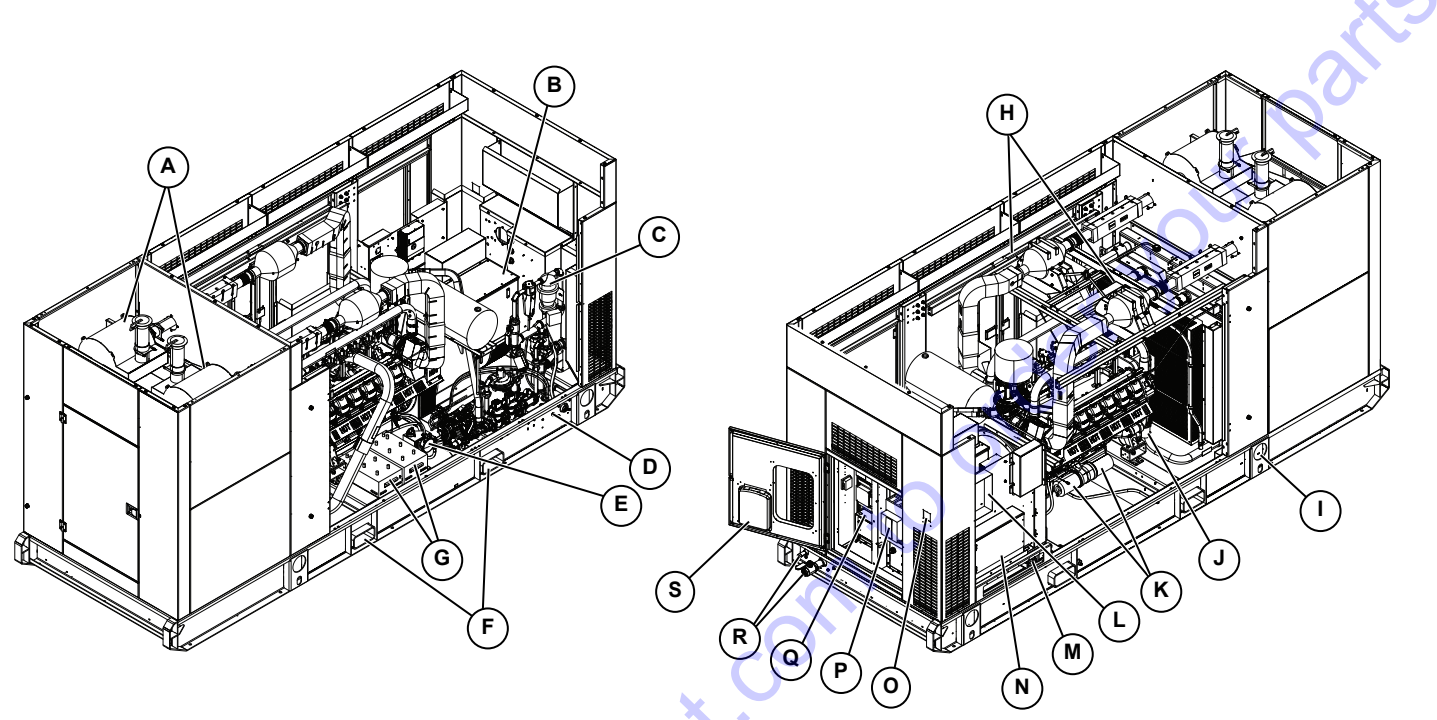

001429

Figure 2-1. Features and Controls

#### Table 2-1. Generator Components

- A Exhaust pipe (2)
- B Oil reservoir
- **C** Scrubbing unit
- **D** Scrubbing unit drain
- E Oil leveler
- F Forklift pockets
- G Battery (2)
- H Catalyst (2)
- I Lifting eyes
- J Oil makeup filter

- **K** Engine oil filter (2)
- L Load center
- M Black start (power in)
- N Generator output connections
- O Emergency stop button
- P Main circuit breaker
- Q Control panel
- **R** Fuel inlets (3/8 in LP fuel inlet and 2 in gaseous fuel inlet)
- S Manual holder

30 to D'

# Specifications

| Description                                          | Units                                    | 60 Hz                   | 50 Hz               |  |
|------------------------------------------------------|------------------------------------------|-------------------------|---------------------|--|
| Engine                                               |                                          | I                       |                     |  |
| Rated Engine Power Output—Continuous                 | hp (kW)                                  | 465                     | (347)               |  |
| Rated Engine Power Output—Prime                      | hp (kW)                                  | 558                     | (416)               |  |
| Operating Speed                                      | rpm                                      | 1800                    | 1500                |  |
| Displacement                                         | in <sup>3</sup> (L)                      | 1336.4                  | 2 (21.9)            |  |
| Fuel Consumption NG—100% Prime                       | ft <sup>3</sup> /hr (m <sup>3</sup> /hr) | 4563 (                  | (129.2)             |  |
| Fuel Consumption NG—100% Continuous                  | ft <sup>3</sup> /hr (m <sup>3</sup> /hr) | 3992                    | (113.1)             |  |
| Fuel Consumption LP—100% Prime                       | ft <sup>3</sup> /hr (m <sup>3</sup> /hr) | 4374 (                  | (124.0)             |  |
| Fuel Consumption LP—100% Continuous                  | ft <sup>3</sup> /hr (m <sup>3</sup> /hr) | 4374                    | (124.0)             |  |
| Generator                                            | 1                                        | X                       | )                   |  |
| Power Output 3Ø Prime                                | kW (kVA)                                 | 360 (450)               | 288 (360)           |  |
| Power Output 3Ø Continuous                           | kW (kVA)                                 | 300 (375)               | 240 (300)           |  |
| Power Output 3Ø Prime                                | Ampere                                   | 541                     | 520                 |  |
| Power Output 3Ø Continuous                           | Ampere                                   | 451                     | 433                 |  |
| Rotor Insulation                                     | - (                                      | Class                   | H rated             |  |
| Stator Insulation                                    |                                          | Class H rated           |                     |  |
| AC Distribution                                      |                                          |                         |                     |  |
| Circuit Breaker Size                                 | Ampere                                   | 6                       | 00                  |  |
| Available Voltage—Three-Phase                        | Volt                                     | 277 / 480               | 231 / 400           |  |
| Battery                                              |                                          |                         |                     |  |
| Battery Type—Group Number                            | <u> </u>                                 | 8                       | D                   |  |
| Battery Voltage                                      | system voltage<br>(quantity per unit)    | 12\                     | / (2)               |  |
| Battery Rating                                       | amp-hours (CCA)                          | 225 (                   | 1,100)              |  |
| Weights                                              |                                          |                         |                     |  |
| Operating Weight—Skid Mounted                        | lbs (kg)                                 | 12,110                  | (5493)              |  |
| Operating Weight—Trailer Mounted                     | lbs (kg)                                 | 15,281                  | (6931)              |  |
| Dimensions                                           |                                          |                         |                     |  |
| Skid Mounted (L x W x H)                             | in (m)                                   | 204 x 72 x 101 (5       | 5.18 x 1.83 x 2.57) |  |
| Trailer Mounted (L x W x H)                          | in (m)                                   | 253 x 102 x 131 (       | 6.43 x 2.59 x 3.33) |  |
| Capacities                                           |                                          |                         |                     |  |
| Coolant (including engine)                           | gal (L)                                  | 92                      | (87)                |  |
| Oil (including filter and reservoir tank)            | gal (L)                                  | 38 (                    | 144)                |  |
| Trailer                                              |                                          |                         |                     |  |
| Hitch                                                | _                                        | 3 in lun                | ette ring           |  |
| Maximum Tire Pressure                                | psi (kPA)                                | 105                     | (724)               |  |
| Specifications are subject to change without notice. | Refer to the product specifica           | tion sheet for complete | list.               |  |

# **Emissions Information**

The United States Environmental Protection Agency (US EPA) requires that this engine/equipment complies with exhaust emissions standards. Locate the emissions compliance decal on the engine to determine applicable standards. For emissions warranty information, please reference the included emissions warranty. It is important to follow the maintenance specifications in the manual to ensure that the engine complies with the applicable emissions standards for the duration of the product's life.

# **Unit and Serial Number Locations**

See *Figure 2-2* to locate the unit ID tag (A) and Vehicle Identification Number (VIN) tag (B). Important information, such as the unit model number, serial number, VIN and tire loading information is found on these tags. Record the information from these tags so it is available if the tags are lost or damaged. When ordering parts or requesting assistance, you may be asked to provide this information.

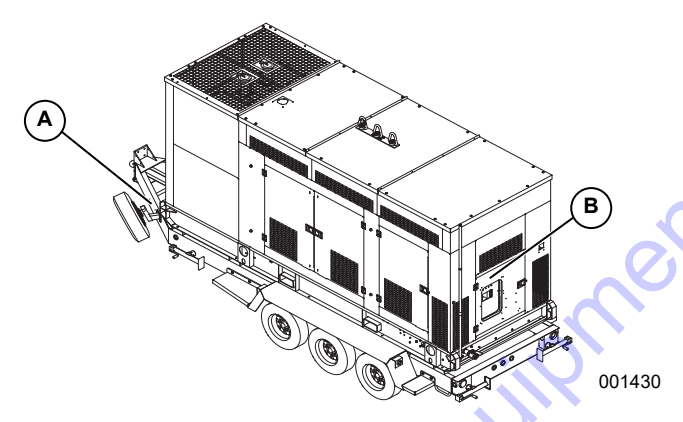

Figure 2-2. Unit and Serial Number Locations

# **Digital Controller**

The MGG450 is equipped with a Motortech® All-In-One controller that monitors the unit and indicates operational status and fault conditions. The unit leaves the factory with the controller warning set at 105% load and shutdown set at 110% load.

The controller constantly monitors vital generator and engine functions for a number of preprogrammed alarm and fault conditions. When a fault condition occurs, the engine can shut down automatically and the display screen will show the fault that caused the shut down. The fault condition must be resolved to resume unit operation.

This controller records a history of unit performance, which may be viewed at any time and will not be lost when the controller is powered down.

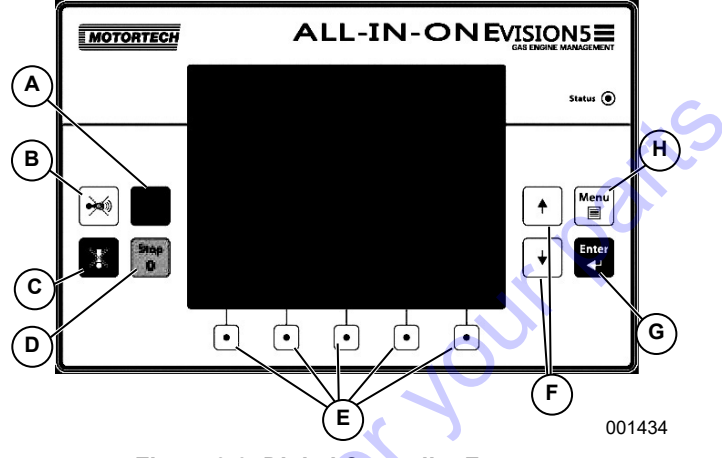

Figure 2-3. Digital Controller Features

- A Alarm Mute: Silences horn (audible alarm).
- **B Engine Start:** Starts generator when MANUAL (MAN) mode is selected.
- **C** Alarm Acknowledgment: Clears active alarms from alarm list page, alarm is still in history record.
- **D** Engine Stop: Initiates stop sequence, press during stop sequence to skip stop sequence.
- **E** Multi-Function Buttons: Function depends on screen display above button.
- **Up and Down Arrows:** Scrolls through display screens, alarms, or history events, and adjusts a selected setpoint value.
- **G** Enter Button: Inputs setpoint value or highlighted menu selection.
- H Menu Button: Opens menu options. Press again to close menu.

**NOTE:** For more detailed controller information, refer to the controller operator guide included with the unit.

# Cold Weather Starting Aids (Shore Power)

The unit is designed to facilitate starting in cold weather with aids powered by an external power source, typically a 15kW or larger portable generator. The unit is equipped with a 50A male twist-lock connection point to connect shore power to the unit. The shore power is routed to the load center, where it is distributed to the following starting aids by switching the circuit breakers (see *Figure 3-3* for load center location):

- Battery heater
- Battery charger
- Jacket water heater
- Oil heater

At temperatures below 40 °F (4 °C) engage all starting aids for at least 30 minutes or until coolant temperature reaches a minimum of 40 °F (4 °C) before starting the unit. Disengage starting aids before starting the unit.

# **Control Panel**

#### **IMPORTANT NOTE: Replace fuse only with the same** recommended type and rating.

See Figure 2-4 for control panel component locations and descriptions.

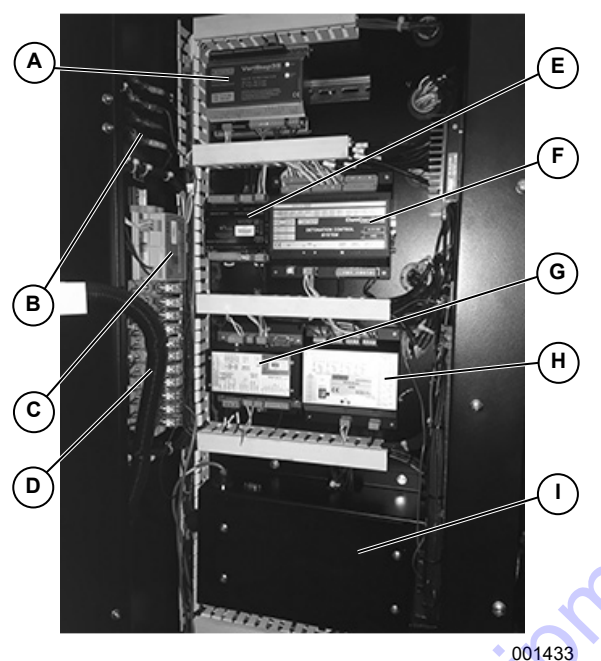

Figure 2-4. Control Box

- A Varistep3: Controls mixer stepper motor.
- **B Fuses:** Protect the control panel wiring and components from damaging overload.
- NT-converter module: Controls analog load С sharing.
- Relays: Open and close electrical circuits. D
- **IO8/8:** Offers binary inputs and outputs for the Е controller.
- F **DetCon:** Protects engine from damage caused by knocking combustion.
- G ECON-4: Controls engine speed.
- н AIN8: Analog input device.
- AIO-NTC-BB (located behind panel): Main controller.

#### Fuel Selection Screen

The fuel selection screen is the second metering screen and allows the user to select the generator fuel type. Figure 2-5 shows NG has been selected by the operator.

**NOTE:** It is the customer's responsibility to select the proper operating fuel using the site certification/gas analysis data.

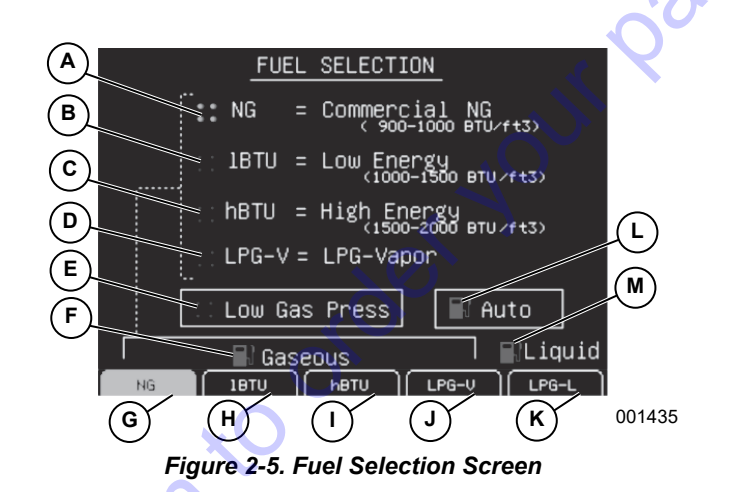

- Indicates commercial natural gas fuel operation has Α been selected.
- В Indicates low energy (lower heating value or BTU/ ft<sup>3</sup>) non-commercial fuel has been selected.
- C Indicates high energy (higher heating value or BTU/ ft<sup>3</sup>) non-commercial fuel has been selected.
- Indicates LPG-Vapor fuel operation has been D selected
- Е Indicates gaseous fuel supply pressure is low.
- Indicates unit is currently operating on a gaseous F fuel source.
- G User specified selection of commercial NG fuel.
- н User specified selection of low-energy (lower heating value or BTU/ft<sup>3</sup>) non-commercial fuel.
- L User specified selection of high-energy (higher heating value or BTU/ft<sup>3</sup>) non-commercial fuel.
- J User specified selection of HD-5 grade LPG-vapor fuel.
- Soft key (button below screen) user specified Κ selection of liquid-LPG fuel.
- Indicates the fuel selection mode. Grey indicates L unit is not in auto (will not automatically switch to LPL if there is a loss of NG pressure), yellow indicates unit is in auto, green indicates unit is in auto and running on the specified fuel (gaseous or liquid).
- Indicates the unit is currently operating on a liquid-М LPG fuel source.

#### **Engine Knock Intensity Screen**

Engine knock, or detonation, is caused by poor fuel quality and subsequent spontaneous ignition within the cylinder. While most engines experience some knock during normal operation. If severity and duration are excessive, this can lead to engine damage. The MGG450 is equipped with knock sensors on every cylinder to detect and protect the engine from damaging knock conditions.

When knocking intensity reaches 32%, the engine controls will automatically modify timing, fuel-to-air ratio, and other parameters to minimize the negative effects of knock.

**NOTE:** If cylinders consistently show above average knock (32% or greater), consult your local GMP ASD.

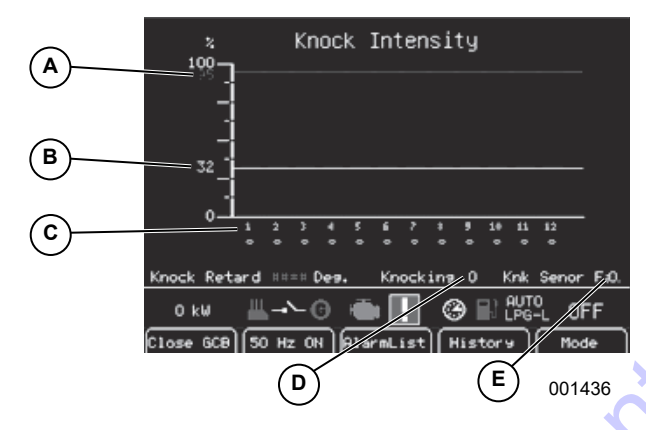

Figure 2-6. Knock Intensity Screen

- A Max engine knock indicator (95%): Levels of normalized engine knock above this will cause a unit shutdown.
- **B** Normal engine knock indicator (<32%): Levels of normalized engine knock above this will cause a warning as engine automatically adjusts.
- **C** Engine cylinder number: Indicates the cylinder associated with the knocking values.
- **D** Engine knock monitor status: Level 0 indicates engine has no knock. Level 1 (ON) indicates current knock status only while unit is operating.
- E Sensor failure indicator: Level 0 indicates all knock sensors are functional. Level 1 indicates knock sensor has failed (Only applies to currently operating unit).

#### Ignition Secondary Voltage Display Screen

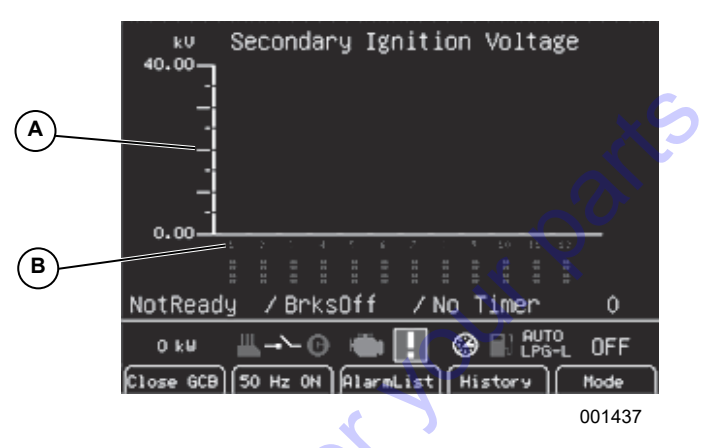

#### Figure 2-7. Ignition Secondary Voltage Display

- A Secondary ignition voltage
- **B** Engine cylinder number

#### Setting the Controller Date and Time

To set clock on the digital controller:

- 1. Press MENU.
- 2. Select Setpoints>Date/Time>Time.
- 3. Press ENTER.
- 4. Adjust settings by using the up and down arrows.
- 5. Press ENTER.

# **Dual Fuel System**

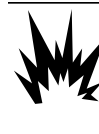

#### 

Explosion and Fire. Fuel and vapors are extremely flammable and explosive. Keep fire and spark away. Failure to do so will result in death or serious injury. (000168)

See *Figure 2-8*. The dual fuel system allows the unit to run on either natural gas (primary) or LP liquid (secondary, if equipped). In the event that the primary source becomes unavailable, the unit will automatically switch to the secondary source and can do so while in operation.

IMPORTANT NOTE: Comply with all laws regulating the storage and handling of fuels.

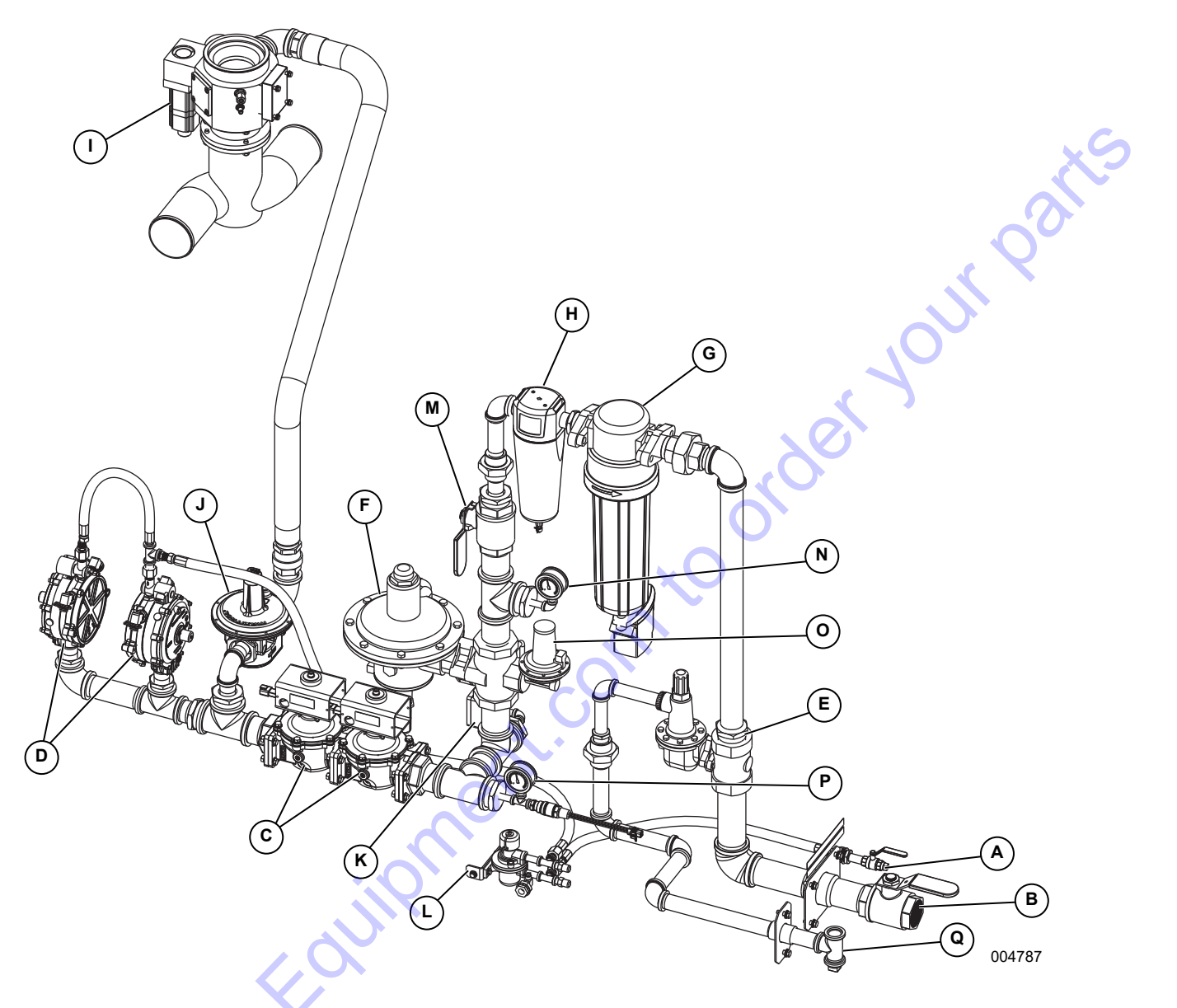

Figure 2-8. Fuel System

#### Table 2-2. Fuel System Components

- A 3/8 in. LP fuel inlet / shut-off valve
- **B** 2 in NG fuel inlet / shut-off valve
- C NG solenoids (2)
- **D** LP vaporizers (2)
- E Primary pressure regulator
- F Secondary pressure regulator
- G Cyclonic separator
- H Coalescing filter
- I Mixer

- J Zero pressure regulator (demand regulator)
- K NG pressure sensor
- L LPL lock-off valve
- M Service shut-off valve
- **N** Main pressure gauge
- O Overpressure lock out device
- P Secondary pressure gauge
- **Q** Overpressure relief vent

#### Natural Gas (Well Gas) Fuel System

Natural gas is supplied from a utility supply line or well site in its vapor state. The vapor enters the 2 in. fuel inlet located on the back end of the unit frame. See *Fuel Scrubbing System* for more information.

#### LP Liquid Withdrawal Fuel System

This unit is equipped to operate on HD-5 or HD10 LP, using liquid withdrawal. A single connection point located on the skid distributes liquid LP to two vaporizers where the liquid LP is converted to vaporized LP.

IMPORTANT NOTE: Never attempt to operate the unit using vapor withdrawal LP.

# **Generator Features**

The generator is a revolving field, alternating current type generator set. The generator is designed to supply electrical power for the operation of compatible electrical loads.

The revolving field is directly connected to, and driven by an engine by means of flexible discs. Generators with a four-pole rotor are driven at a rated speed of 1800 rpm to supply a frequency of 60 Hz, and 1500 rpm to supply a frequency of 50 Hz.

Refer to the data label affixed to the generator for rated AC voltage, wattage, amperage and number of phases.

**NOTE:** Refer to the product spec sheet for complete list of features.

# **Generator and Load Compatibility**

Generator must be fully compatible with the rated voltage, phase rotation, and frequency of the connected electrical loads. The generator, connected electrical devices, or both, can be damaged if voltage, phase, and frequency are not compatible.

# **Engine/Generator Protective Devices**

This unit has numerous sensors to provide the control system with the information it needs to protect both the engine and generator. The control panel is designed to shut down the engine if potentially damaging conditions occur. These conditions can include low oil pressure, high coolant temperature, low coolant level, engine overspeed, over or under voltage, over or under frequency, etc. These settings are configured at the factory and can be changed/adjusted by a GMP ASD, if required.

### **Containment Pan**

The unit is equipped with a containment pan to catch engine fluids in the event of a failure. The containment pan is sloped to facilitate draining through the drain hole located in pan. To empty drain pan:

- 1. Remove external drain plug at frame rail.
- Attach a hose barb and hose to external drain bung. It is recommended that a pump be used to draw fluids into an appropriate storage container.
- 3. Remove internal drain plug in drain pan.
- 4. Dispose of fluids according to all local rules and regulations.

# **Battery Disconnect Switch**

The unit is equipped with a battery disconnect switch which allows the operator to disconnect power from the batteries by turning the switch OFF.

**NOTE:** The battery disconnect switch does not cut power from the main circuit breaker motor operator or the remote monitoring circuit.

# Lifting the Unit

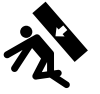

#### 

Personal injury. Failure to properly connect lifting cables, chains, or straps could result in death, serious injury, or property damage.

(000346)

#### **AWARNING**

Personal Injury. Verify all fasteners are properly tightened prior to lifting unit. Failure to do so could result in death, serious injury, or property damage.

(000351)

The unit is capable of being lifted by *Single Point Lift*, *Four Point Lift* or *Fork Pockets*.

Units are often lifted during times of repair, and therefore the lifting operator must be aware of any changes that may affect the center of gravity (CG), including, but not limited to, removal and addition of system components such as engine or generator. Installation drawings show the lifting points and the CG location for rigging and lifting purposes. Always attach lifting and rigging devices at the designated points on the generator set. Do not use the lifting points of the engine or alternator to lift the unit. See *Figure 2-9*.

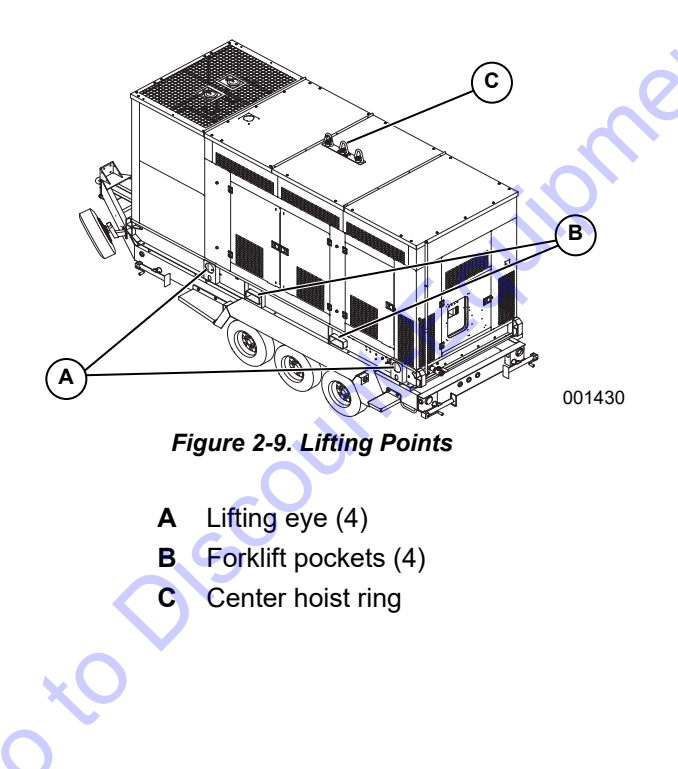

#### **Single Point Lift**

#### 

Personal Injury. Do not use lifting hook if there are signs of damage or corrosion. Doing so could result in death, serious injury, or property damage.

#### 

Personal Injury. Do not use lifting hook other than as directed. Failure to do so could result in death, serious injury, or property damage.

(000350)

(000349

The unit has three hoist rings located on top of the unit. The center hoist ring is the main attachment point and the forward and aft are for redundancy. Only lift the unit with a crane rated to lift the entire unit. Visually inspect the hoist ring before each use. Apply load slowly. Do not use oversized hooks that might spread the hoist ring. Do not attach guidelines to the hoist ring.

#### Four Point Lift

Use only personnel experienced with rigging, lifting and moving heavy machinery.

The four point lift is designed for use with an adequately sized spreader bar (not included with equipment). Prior to attaching lifting equipment, verify all doors and access panels are closed and secured.

Never attempt to lift the unit without the use of a spreader bar, as damage to the unit will result.

#### **Fork Pockets**

IMPORTANT NOTE: Only lift the unit with a fork truck that is properly rated to lift this equipment. Use caution when terrain is uneven, and never exceed the capabilities of the fork truck. Refer to *Specifications* for weight and dimensions.

Lift only from the side. Avoid approaching the unit at an angle, as this can permanently damage the forklift pockets, tires, or cabinet. Verify any obstructions are clear of the forklift tines before lifting.

# Section 3 Operation

# **Generator Set Up**

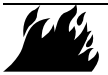

#### 

Risk of Fire. Unit must be positioned in a manner that prevents combustible material accumulation underneath. Failure to do so could result in death or serious injury. (000147)

#### 

Consult Manual. Read and understand manual completely before using product. Failure to completely understand manual and product could result in death or serious injury. (000100a)

**NOTE:** The operation of this unit should only be performed by an authorized operator who has been properly trained by a GMP ASD. Contact your local GMP ASD for assistance in training authorized operators. Read the operating manual thoroughly and understand all instructions before operating the equipment.

The unit should be installed, serviced, tested, adjusted, and otherwise prepared for use by a GMP ASD. The owner is responsible for ensuring the unit's emission control system meets all applicable state and local regulations.

#### Well Site Approval

A well gas chromatography analysis must be performed prior to installation of the unit. A copy of the test report must be sent to, and pre-approved by, Generac Mobile Products. If the unit is moved to a new location, a new well test must be performed. For more information, contact Generac Mobile Products Technical Service.

#### **Natural Gas Connections**

**NOTE:** The unit can operate on 5-50 psig or 40-300 psig fuel supply pressure.

**NOTE:** Using the utility supply requires remove of main pressure gauge and shut off of the 2 in. ball valve directly upstream.

**NOTE:** Installer must verify that all fuel connections comply with all building codes.

Follow the steps below:

1. Apply pipe sealant to the NPT threads of the fitting at the end of the fuel line.

**NOTE:** Do not apply pipe sealant to flared (flanged) end of the fitting.

- 2. Connect fuel line to the two inch inlet, located on the right side of the unit's frame.
- Verify all connections are sealed and no leaks are present.
- 4. Verify fuel supply pressure is adequate.

# IMPORTANT NOTE: Properly size piping based on site pressure.

Formula Example (English):

If a unit has a 160 hp engine 60 feet from the supply, the engine needs 10,000 BTU/hr per hp to run efficiently. For natural gas fuel, there are 1015 BTU/ft<sup>3</sup>.

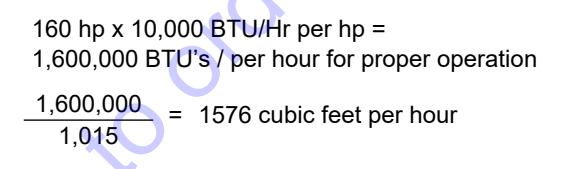

#### Formula Example (Metric):

If a unit has a 120 kWe output, the engine needs 3.4 times more fuel energy than electrical output to run efficiently. For natural gas fuel, there are 47 MJ/kg (32 MJ/m<sup>3</sup>).

120 kWe x 3.4 = 408 kW = 408,000 W

$$\frac{408,000 \text{ W}}{47,000,000 \text{ J/kg}} \times 3600 \frac{\text{s}}{\text{hr}} = 31.25 \frac{\text{kg}}{\text{hr}} = 45.9 \frac{\text{m}^3}{\text{hr}}$$

#### LP Liquid Connections (Liquid Withdrawal System)

Use Table 3-1 to determine the supply pipe size for LP liquid.

How to use chart:

- 1. Having determined the required flow at point of use, locate this flow in the left hand column. If this falls between two figures, use the larger of the two.
- Determine total length of piping required from source to point of use. 2.
- Read across chart from left (required flow) to right to find the total length which is equal to, or exceeds, the 3. distance from source to use. 111

From this point, read up to find the correct size of pipe required.

| Liquid        | Iron Pipe Size in. (cm) |                    |                    |                    |                    |                    | 1                  |                    |                                         |                    |                    |                    |                    |                    |
|---------------|-------------------------|--------------------|--------------------|--------------------|--------------------|--------------------|--------------------|--------------------|-----------------------------------------|--------------------|--------------------|--------------------|--------------------|--------------------|
| Propane       | 0.25 (0.64)             |                    | 0.375 (0.95)       |                    | 0.5 (              | 0.5 (1.27)         |                    | 0.75 (1.91)        |                                         | 2.54)              | 1.25               | (3.18)             | 1.50 (3.81)        |                    |
| Flow          | Schedule                |                    | Schedule           |                    | Schedule           |                    | Schedule           |                    | Schedule                                |                    | Schedule           |                    | Schedule           |                    |
| gal/hr (L/hr) | 40                      | 80                 | 40                 | 80                 | 40                 | 80                 | 40                 | 80                 | 40                                      | 80                 | 40                 | 80                 | 40                 | 80                 |
| 10 (38)       | 729 in.<br>1852 cm      | 416 in.<br>1057 cm | -                  | -                  | -                  | -                  | -                  | -                  | -                                       | 0                  | -                  | -                  | -                  | -                  |
| 15 (57)       | 324 in.<br>823 cm       | 185 in.<br>470 cm  | -                  | _                  | -                  | -                  | _                  | _                  | -<br>X                                  | )-                 | -                  | -                  | _                  | -                  |
| 20 (76)       | 182 in.<br>462 cm       | 104 in.<br>264 cm  | 825 in.<br>2096 cm | 521 in.<br>1323 cm | -                  | -                  | _                  | -                  | ~~~~~~~~~~~~~~~~~~~~~~~~~~~~~~~~~~~~~~~ | _                  | -                  | -                  | _                  | -                  |
| 40 (151)      | 46 in.<br>117 cm        | 26 in.<br>66 cm    | 205 in.<br>521 cm  | 129 in.<br>328 cm  | 745 in.<br>1892 cm | 504 in.<br>1280 cm | -                  | Ō                  | -                                       | -                  | -                  | -                  | -                  | -                  |
| 60 (227)      | 20 in.<br>51 cm         | 11 in.<br>28 cm    | 92 in.<br>234 cm   | 58 in.<br>147 cm   | 331 in.<br>841 cm  | 224 in.<br>569 cm  | - X                | 5                  | -                                       | -                  | -                  | -                  | -                  | -                  |
| 80 (303)      | 11 in.<br>28 cm         | 6 in.<br>15 cm     | 51 in.<br>130 cm   | 32 in.<br>81 cm    | 187 in.<br>475 cm  | 127 in.<br>323 cm  | 735 in.<br>1867 cm | 537 in.<br>1364 cm | -                                       | -                  | -                  | -                  | Ι                  | -                  |
| 100 (379)     | 7 in.<br>18 cm          | 4 in<br>10 cm      | 33 in.<br>84 cm    | 21 in.<br>53 cm    | 119 in.<br>302 cm  | 81 in.<br>206      | 470 in.<br>1194 cm | 343 in.<br>871 cm  | -                                       | -                  | -                  | -                  | -                  | -                  |
| 120 (454)     | _                       | -                  | 23 in.<br>58 cm    | 15 in.<br>38 cm    | 83 in.<br>211 cm   | 56 in.<br>142 cm   | 326 in.<br>828 cm  | 238 in.<br>605 cm  | -                                       | -                  | -                  | -                  | -                  | -                  |
| 140 (530)     | _                       | -                  | 15 in.<br>38 cm    | 9 in.<br>23 cm     | 61 in.<br>155 cm   | 41 in.<br>104 cm   | 240 in.<br>610 cm  | 175 in.<br>445 cm  | 813 in.<br>2065 cm                      | 618 in.<br>1570 cm | -                  | -                  | -                  | -                  |
| 160 (606)     | -                       | -                  | 13 in.<br>33 cm    | 8 in.<br>20 cm     | 47 in.<br>119 cm   | 32 in.<br>81 cm    | 184 in.<br>467 cm  | 134 in.<br>340 cm  | 623 in.<br>1582 cm                      | 473 in.<br>1201 cm | -                  | -                  | -                  | _                  |
| 180 (681)     | _                       | -                  | -×                 |                    | 37 in.<br>94 cm    | 25 in.<br>64 cm    | 145 in.<br>368 cm  | 106 in.<br>269 cm  | 491 in.<br>1247 cm                      | 373 in.<br>947 cm  | -                  | -                  | -                  | -                  |
| 200 (757)     | _                       | -                  |                    | -                  | 30 in.<br>76 cm    | 20 in.<br>51 cm    | 118 in.<br>300 cm  | 86 in.<br>218 cm   | 399 in.<br>1013 cm                      | 303 in.<br>770 cm  | -                  | -                  | -                  | -                  |
| 240 (908)     | -                       |                    |                    | -                  | 21 in.<br>53 cm    | 14 in.<br>36 cm    | 81 in.<br>206 cm   | 59 in.<br>150 cm   | 277 in.<br>704 cm                       | 211 in.<br>536 cm  | -                  | -                  | -                  | _                  |
| 280 (1060)    | 0                       |                    | -                  | -                  | 15 in.<br>38 cm    | 10 in.<br>25 cm    | 60 in.<br>152 cm   | 44 in.<br>112 cm   | 204 in.<br>518 cm                       | 155 in.<br>394 cm  | -                  | -                  | -                  | -                  |
| 300 (1136)    | 0                       | -                  | -                  | -                  | 13 in.<br>33 cm    | 9 in.<br>23 cm     | 52 in.<br>132 cm   | 38 in.<br>97 cm    | 177 in.<br>450 cm                       | 135 in.<br>343 cm  | 785 in.<br>1994 cm | 623 in.<br>1582 cm | -                  | -                  |
| 350 (1325)    |                         | -                  | -                  | -                  | -                  | -                  | 38 in.<br>97 cm    | 28 in.<br>71 cm    | 130 in.<br>330 cm                       | 99 in.<br>251 cm   | 578 in.<br>1468 cm | 459 in.<br>1166 cm | _                  | -                  |
| 400 (1514)    | _                       | -                  | -                  | -                  | -                  | -                  | 30 in.<br>76 cm    | 22 in.<br>56 cm    | 99 in.<br>251 cm                        | 75 in.<br>191 cm   | 433 in.<br>1100 cm | 344 in.<br>874 cm  | 980 in.<br>2489 cm | 794 in.<br>2017 cm |

#### Table 3-1. LP Liquid Line Sizing Chart

# **Fuel Scrubbing System**

This unit is equipped with a two-stage gas filtration system. Once the gas enters the unit at a minimum of 40 psi (276 kPa) and a maximum of 300 psi (2068 kPa), it goes through the primary pressure regulator. This will bring the gas pressure down to 30 psi (413 kPa). The gas will then go through the first stage of scrubbing in the cyclonic separator.

The second stage is the coalescing filter. This stage removes 99% of solid or liquid  $0.01\mu$ m or larger. Both units are equipped with an automatic drain system which allows any particles removed from the gas stream to be evacuated from the generator through a port on the frame rail.

# **IMPORTANT NOTE:** Altering the fuel scrubbing system will void the warranty.

**NOTE:** A minimum of 10 psi (68.95 kPa) is required in order for the auto drain ports to seal properly.

#### System Set Up

The regulator is factory-set at 30 psi (413 kPa) prior to gas introduction. The 30 psi (413 kPa) setting is achieved by removing the adjustment screw protective cap and loosening the locknut. Output pressure is increased by turning the adjustment screw clockwise, while turning it counterclockwise decreases the outlet pressure. Use the downstream gauge to set the outlet pressure correctly. Once the desired outlet pressure is achieved, the locknut should be tightened and the protective cap replaced.

#### **Electrical Connections**

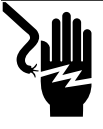

### 

Electrocution. Do not wear jewelry while working on this equipment. Doing so will result in death or serious injury.

(000188)

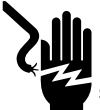

# 

Electrocution. Never connect this unit to the electrical system of any building unless a licensed electrician has installed an approved transfer switch. Failure to do so will result in death or serious injury.

(000150)

# 

Explosion and fire. Connection of fuel source must be completed by a qualified professional technician or contractor. Incorrect installation of this unit will result in death, serious injury, and property and equipment damage. (000151a)

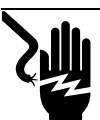

#### 

Electrocution. Verify electrical system is properly grounded before applying power. Failure to do so will result in death or serious injury. (000152)

Class 1 wiring methods must be used for field wiring connections to terminals of a class 2 circuit. It is the responsibility of the owner to arrange for these procedures to be performed by a licensed electrical contractor and verify conformance to all applicable codes, including local codes specific to your municipality/ city/county and state. Wire size and insulation type must meet National Electrical Code (NEC) and local regulations.

**NOTE:** NEC requires the frame and exposed conductive surfaces (metal parts) be connected to an approved earth ground. Local regulations may also require proper grounding of generator systems. Check local regulations for generator system grounding requirements.

# Prestart Checklist

# **A**CAUTION

Equipment damage. Always measure the alternator insulation resistance before operating unit in damp or humid conditions, and dry windings as needed. Failure to do so could result in genset and property damage.

(000153b)

- Verify battery disconnect switch is ON
- Verify unit is positioned stably
- Verify proper clearance exists on all sides and top of enclosure
- Verify unit is a safe distance from any flammable or combustible material
- Verify no load is connected to unit
- Verify there are no loose wires or components. Tighten if necessary
- Verify engine oil level is correct. Refer to engine manual if necessary
- Verify engine coolant level is correct. Refer to engine manual if necessary
- Verify controller is in STOP mode by pushing the STOP button
- Verify fuel valve is open and the pressure and flow rate are correct
- Remove all tools, rags, etc. from inside unit enclosure
- Verify enclosure doors are closed
- Verify unit is configured for the correct frequency and voltage for the installation site.

**NOTE:** Some installation environments are more corrosive than others. Be sure to follow all installation precautions, especially in high-humidity areas.

# **Starting the Generator**

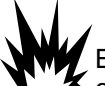

#### 

Explosion and Fire. Fuel and vapors are extremely flammable and explosive. Keep fire and spark away. Failure to do so will result in death or serious injury. (000168)

**NOTE:** After initial power on (after battery disconnect is switched from OFF to ON) the controller will display the following errors, which are normal during a controller power loss:

- Sd ECU
- Fuel Not Ready

The "Sd ECU" error can be cleared immediately and the "Fuel Not Ready" will clear automatically in 30 seconds. The user will be unable to start the unit during this time.

This unit is designed to operate on Natural Gas (NG), non-commercial fuels ranging in lower heating value from 1000 BTU/ft<sup>3</sup> (37,259 kJ/m<sup>3</sup>) to 2000 BTU/ft<sup>3</sup> (74,518 kJ/m<sup>3</sup>), or LP liquid. At oil well sites, LP liquid is typically used to start the unit until the pump jack brings the well gas (non-commercial fuel) up to the surface. In automatic mode, the unit's fuel system will detect when there is sufficient pressure to switch to well gas as the primary fuel source.

#### **Automatic Fuel Switching**

In automatic fuel selection mode, unit detects loss of gaseous fuel supply pressure and switches to LPG-liquid fuel operation. Unit will return to gaseous fuel supply operation when pressure has been present for more than 30 minutes. Current fuel operation is shown on fuel selection screen (*Figure 2-5*). If problems with the automatic fuel switch occur:

- Verify both NG and LPG-liquid fuels are present at fuel inlets
- Verify engine block coolant hose shut-off valves are open
- Verify pressure switch is set to 1.5-2 psi (10-14 kPa).
- Verify primary LPG-liquid shut-off valve filter screen is not plugged

#### **Natural Gas Only Operation**

#### Table 3-2. Gas Pressure

|                                                                                             | Utility (without<br>scrubbing system; not<br>recommended for<br>well gas use) | 5 psi (34.5 kPa) minimum<br>50 psi (345 kPa) maximum*  | X |  |  |
|---------------------------------------------------------------------------------------------|-------------------------------------------------------------------------------|--------------------------------------------------------|---|--|--|
|                                                                                             | Well Gas (with scrubbing system)                                              | 40 psi (276 kPa) minimum<br>300 psi (2068 kPa) maximum |   |  |  |
| * Requires that everything upstream from the 2 in. ball valve has been removed or bypassed. |                                                                               |                                                        |   |  |  |

If there is sufficient pressure in the gaseous fuel inlet (*Table 3-2*), the unit can be started directly on natural gas:

- 1. Open the manual ball valve located just outside the frame.
- 2. Check for any leaks in the gas line.
- **3.** Push the down arrow on the controller until you reach the fuel selection screen.
- 4. Push the soft key just below the NG ON display on the digital controller. Controller will illuminate the NG commercial fuel green.
- 5. Push the up arrow on display to return to home metering screen.
- 6. Push the soft key just below the mode label, select MANUAL mode, and press ENTER.
- 7. Push the START. If engine fails to start, see *General Troubleshooting Guide*.

#### Non-Commercial (Well Gas) Only Operation

If there is sufficient pressure in the gaseous fuel line (*Table 3-2*), the unit can be started directly on well gas (non-commercial):

- 1. Open the manual ball valve located just outside the frame.
- 2. Check for any leaks in the gas line.
- **3.** Push the down arrow on the display to display the fuel selection screen.
- 4. Push the soft key just below the IBTU ON display for fuels with a lower heating value range of 1000-1500 BTU/ft<sup>3</sup> (55,888 kJ/m<sup>3</sup>), or press the hBTU ON button for fuels with a lower heating value range of 1500-2000 BTU/ft<sup>3</sup> (55,888-74,518 kJ/ m<sup>3</sup>). If the fuel energy content is unknown, select hBTU ON and see step 8.

**NOTE:** Only one gaseous fuel selection can be selected at a time. Multiple selections will default to the fuel selection with higher energy content.

- 5. Push the up arrow to return to the home metering screen.
- 6. Push the soft key just below the mode label, select MANUAL mode and press ENTER.
- 7. Push START. If the engine fails to start, see *General Troubleshooting Guide*.
- 8. If the fuel content is unknown and the engine did not start, select IBTU ON and turn off hBTU ON.

#### LP Liquid Only Operation

If unit is to be operated only on LP liquid:

- 1. Check for leaks in the LP liquid line connection
- 2. Push the down arrow on the controller until it displays the fuel selection screen
- 3. Push the soft key just below the mode label, select MANUAL mode, then select LP Liquid and press Enter.
- 4. Push START. If engine fails to start, see *General Troubleshooting Guide*.

# Gaseous and LP Liquid (Automatic mode) Operation

If there is sufficient pressure in the gaseous fuel line, the unit can be started directly on well gas (non-commercial):

- 1. Open the manual ball fuel valve located just inside the frame.
- 2. Check for any leaks in the gas line.
- 3. Push the down arrow on the controller until it displays the fuel selection screen.
- 4. Push the soft key for both the gaseous fuel selection and LP liquid operation. The AUTO mode indicator should illuminate.

**NOTE:** Only one gaseous fuel selection can be selected at a time. Multiple selections will default to the fuel selection with higher energy content.

- 5. Push the up arrow to return to the home metering screen.
- 6. Push the soft key just below the mode label, select MANUAL mode and press ENTER.
- 7. Push START. If engine fails to start, see *General Troubleshooting Guide*.

# 50 Hz Operation

The MGG450 is capable of operating at either 60 Hz or 50 Hz. This is achievable by changing the basic settings of the generator, the AVR configuration and the ignition mode. The basic settings and ignition mode can be changed by pressing the "50 Hz ON" soft button at the bottom of the screen (*Figure 3-1*, Item A). *Table 3-3* shows the factory values of the settings depending on whether the button is active or not.

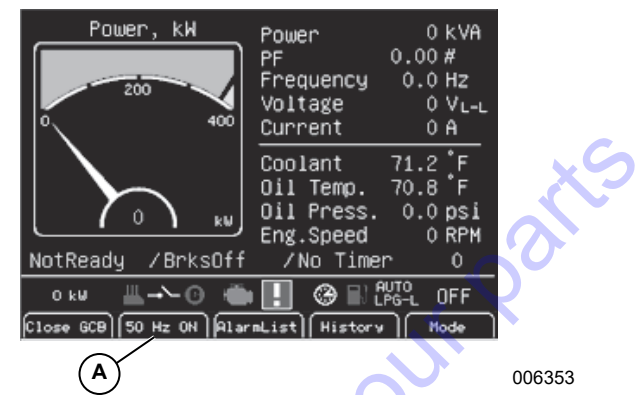

Figure 3-1. 50 Hz Operation

### Table 3-3. Factory Settings

| Setpoint      | 60 Hz     | 50 Hz     |
|---------------|-----------|-----------|
| Nomin power   | 365 kW    | 295 kW    |
| Nomin current | 575 A     | 550 A     |
| GenNomV       | 277 V     | 231 V     |
| GenNomVph-ph  | 480 V     | 400 V     |
| BusNomV       | 277 V     | 231 V     |
| BusNomVph-ph  | 480 V     | 400 V     |
| Nominal freq  | 60 Hz     | 50 Hz     |
| Nominal rpm   | 1,800 rpm | 1,500 rpm |

- 1. Shut the unit down.
- 2. Unlock the button ("50 Hz ON") with a service passcode or higher to activate.

**NOTE:** If the unit is running when the button is pressed it will open the circuit breaker and initiate shutdown.

The controller will always give a warning as a reminder that the AVR (Automatic Voltage Regulator) needs to be configured. This should be cleared once the AVR has been configured.

The AVR used by the alternator must be reprogrammed for 50 Hz operation. The AVR is equipped with a type B USB female port and can be connected using the EasyReg software provided by Leroy Somer. Once connected, a 50 Hz file for the MGG450 must be uploaded to the AVR.

# **Operation Checks**

With engine running, check for the following:

• Fuel leaks. If a leak is detected, stop engine immediately by pushing STOP on controller. Repair leak before proceeding.

- Coolant or oil leaks. If a leak is detected, stop engine immediately and repair leak before proceeding.
- Smooth operation. If belt squeals, vibrations or other sources of noise exist, stop engine immediately and repair before proceeding.
- Correct voltage (line-to-line and line-to-neutral) at generator.
- Phase rotation is the same as attached equipment.

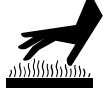

#### 

Risk of burns. Do not open coolant system until engine has completely cooled. Doing so could result in serious injury.

(000154)

After operation checks are completed, stop engine by pushing STOP on controller. Wait for engine to cool. When engine is cool, check engine oil and coolant levels.

# **Overcrank Shutdown**

After a pre-specified duration of cranking, this function ends cranking if engine fails to start. The default settings are as follows:

- The generator will attempt to start (crank) three times.
- Each crank cycle lasts 15 seconds, followed by a 15 second pause to cool the starter.
- After three start attempts, controller alarm will sound and LCD window on controller will display "Start Fail Alarm".

# **Emergency Stop Switch**

The emergency stop switch is located on the outside of the enclosure on the rear of the unit. Push the red button to stop engine. Switch will remain locked until button is pulled out to release.

**NOTE:** Use emergency stop switch only when unit must be shut down immediately. For any other shut down, see *Disabling Generator for Maintenance*.

# Engine Oil Replenishment System

This unit is equipped with an engine oil replenishment system. The system eliminates the need for frequent filling and checking of the crankcase. The system consists of an oil reservoir tank and an oil level regulator. The regulator is mounted so the centerline of the sight glass is at the same height as the level of the oil in the crankcase. When the engine oil level is low, the float will trigger the reservoir tank to send fresh oil to the crankcase. The regulator delivers only that amount of oil required to maintain a constant oil level in the crankcase. A fine mesh screen in the regulator provides protection against damage by contaminants and abrasive foreign matter. The regulator is pre-set to the correct level at the factory and should not require adjustment. See *Digital Controller* for more information.

# **Generator Output Connections**

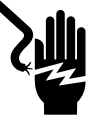

#### 

Electrocution. Do not wear jewelry while working on this equipment. Doing so will result in death or serious injury.

(000188)

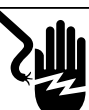

### 

Electrocution. Never connect this unit to the electrical system of any building unless a licensed electrician has installed an approved transfer switch. Failure to do so will result in death or serious injury.

(000150)

# 

Explosion and fire. Connection of fuel source must be completed by a qualified professional technician or contractor. Incorrect installation of this unit will result in death, serious injury, and property and equipment damage. (000151a)

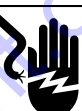

### 

Electrocution. Verify electrical system is properly grounded before applying power. Failure to do so will result in death or serious injury. (00015

(000152)

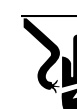

# 

Electrocution. Do not disable or modify the connection box door safety switch. Doing so will result in death or serious injury.

(000157)

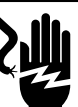

#### 

Electrocution. Before connections are made to the unit, verify the main circuit breaker and battery disconnect switch are OFF. Failure to do so will result in death or serious injury. (000156)

#### 

Electric shock. Only a trained and licensed electrician should perform wiring and connections to unit. Failure to follow proper installation requirements could result in death, serious injury, and equipment or property damage. (000155a)

The unit is equipped with bus bars, located behind the rear door on the right side of the unit (see *Figure 3-2*). The bus bars provide connection points for attachment of

external loads to the generator.

Connections to the bus bars should be made by running the power cables up through the opening in the bottom of the box. Do not make any connections directly to the bus bars without routing the cables through the slot.

The door is equipped with a safety interlock switch that will trip the main circuit breaker and disable the voltage regulator if the door is opened while the unit is operating.

A ground connection is included. The generator neutral is bonded to ground when it is shipped from the factory. The bonding plate may need to be removed if the unit is used as a standby power source.

IMPORTANT NOTE: Installation should be in compliance with the national electrical code (NEC), state and local regulations.

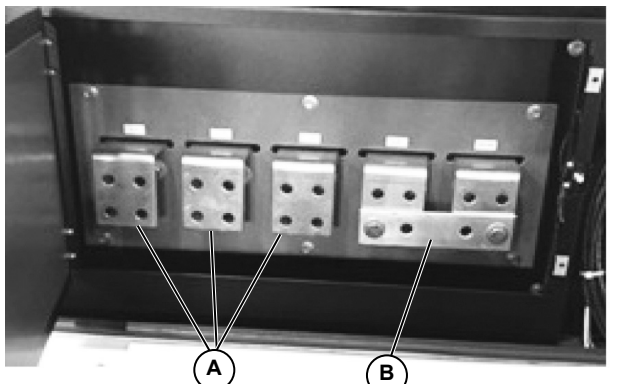

001440

Figure 3-2. Generator Output Connections

- A Bus bars
- **B** Grounding lug

### **Customer Convenience Receptacles**

The unit is equipped with two 120VAC Ground Fault Circuit Interrupt (GFCI) receptacles, located inside the double doors on the right side of the unit. These receptacles are not routed through the main circuit breaker. Power is available any time the generator is running.

# **Main Circuit Breaker**

The main circuit breaker is located to the right of the control panel. When the breaker is in the open (O) position, power is interrupted between the bus connections and the generator. The input receptacles will continue to receive power, even when the main circuit breaker is open.

Once connections have been made to the bus bars and the generator has been started and allowed to reach normal operating conditions, pushing the "Open/Close Breaker" button on the controller will switch the main circuit breaker CLOSE. IMPORTANT NOTE: Do not use the buttons on the main circuit breaker to open or close the breaker. Only use the buttons on the controller. If the circuit breaker buttons are pressed, the unit will shutdown immediately. It is especially important to only use the controller when operating in a parallel configuration, as the controller will determine when the breaker can be opened and closed based on generator phase rotation and load levels.

The main circuit breaker will be tripped, disconnecting power to the bus connections, if any of the following conditions occur while the unit is running:

- Overload of the generator circuits to the bus connections. At 105% load, there will be an audible warning. At 110% load, the breaker opens and power will be disconnected.
- The customer connection box door is opened.
- If the emergency stop switch is activated.

Verify any problems that cause the main circuit breaker to trip are corrected before returning the switch to the CLOSE (I) position.

# **Circuit Breaker Box**

The circuit breaker box is located on the right side of the unit. It contains five 20A breakers and two 15A breakers for unit equipment, relays, and GFCI receptacles.

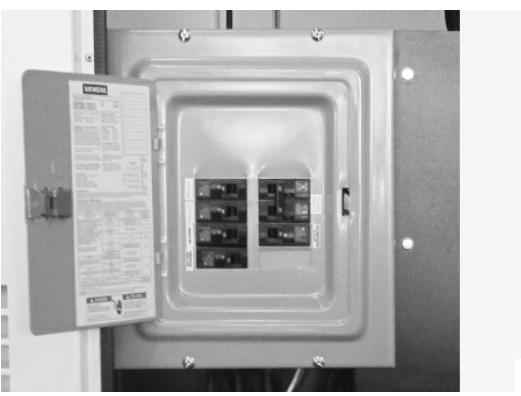

Figure 3-3. Circuit Breaker Box

#### Frame Ground Connection

The NEC may require that the frame and exposed metal surfaces be at local ground reference potential to avoid electrical shock hazard. A local ground reference may require a driven earth ground conductor at the unit installation site. Make the ground connection to the ground lug located on the outside of the frame. Use the appropriate size wire as required by the NEC and local regulations.

Determine ground stud location and connect the ground wire to the "earth ground" terminal. This ground is the local reference ground to ground the unit frame only.

001439

# **Paralleling Startup**

Up to 32 MGG450s of the same rated voltage and frequency can be operated in parallel without extra equipment for extended quantity paralleling. The total electrical load (real, kW, and reactive, kVAr) will be divided equally among all gensets connected.

IMPORTANT NOTE: Verify all setup procedures have been performed prior to following the steps below. Refer to "Optimizing PID loop procedure".

#### Parallel MGG450 to Another MGG Genset

 Attach a CAN or analog cable between each genset 216, 217 and 218 terminal, located next to the load cable connection box.

**NOTE:** ComAp to ComAp requires a CAN cable. Any other configuration requires an analog cable.

**NOTE:** The genset controllers must all have a unique controller address.

- 2. Place controllers in MANUAL mode and start generators. Allow all start sequence timers to expire.
- 3. Verify the following parameters:
  - 60 Hz Comms settings > Nomin power: (set to 300 for continuous operation (COP) or 360 for prime operation (PRI))
  - 50 Hz Comms settings > Nomin power: (set to 240 for continuous operation (COP) or 288 for prime operation (PRI))
  - Comms settings > Cont.address: (unique number for each genset)
  - Pwr management > Pwr management: DISABLED (Contact Generac Mobile Products Technical Service)
  - Pwr management > Priority: 0
  - Pwr management > Control group: 2 or COMMON
  - Pwr management > ControlLinkLeft: 2 or COMMON
  - Pwr management > ControlLinkRight: 2 or COMMON
  - IG-AVRi module output level adjusted to max (full CW)
  - AVR remote control voltage authority set to ±10%

**NOTE:** The amount of total load taken by each genset is dependent on Nomin Power setting.

#### Parallel MGG450 to Other Gensets

The MGG450 can be operated in parallel to other (non-Generac) gensets. The real portion (kW) of total electrical load will be divided among all gensets connected. The reactive (kVAr) power can be shared by activating the droop CT in the alternator AVR.

The controller can communicate with other controllers via an analog signal of either 0-3.0 V or 0-4.5 V. The other genset must also be capable of load communication with an analog load sharing line of the same voltage range. The number of gensets connected via the analog line will depend on quality of the signal and the desired resolution of load sharing.

- Attach an analog cable to the LSM+ and LSM- terminals, located next to the load cable connection box.
- 2. Route the analog cable away from sources of EMI/ RFI.

To change the range of the analog signal:

- 1. See *Figure 2-4*. Locate the NT-converter module (A) in the control box.
- 2. See *Figure 3-4*. Close jumper 1 for a 0-3 volt range or close jumper 2 for a 0-4.5 volt range.

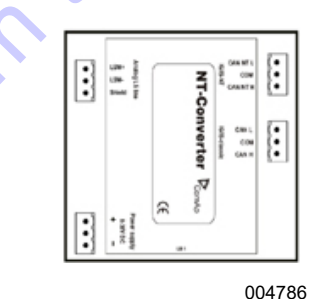

Figure 3-4. Load Share Module Jumpers Location

3. To share reactive load, kVAr, activate the droop CT in the alternator AVR.

**NOTE:** The droop CT is not activated for island operation or MGG-to-MGG parallel operation.

- 4. Connect a PC to the AVR (located within the alternator tower) via USB cable.
- Using Leroy-Somer EasyReg software, in the REGULATION MODE activate the REACTIVE DROOP COMPENSATION.
- **6.** Verify the droop CT is listed under GENERATOR SETTINGS.
- 7. Save configuration to AVR and close software.

### **Paralleling Shutdown**

- Completely unload generators and verify none of them shuts down on Loss of Field or Reverse Power.
- 2. Press the GCB button on both generators.
- 3. Press STOP to shut down both generators.

# **General Wiring Considerations**

### 

Electric shock. Only a trained and licensed electrician should perform wiring and connections to unit. Failure to follow proper installation requirements could result in death, serious injury, and equipment or property damage. (000155a)

- When routing the interface wiring, do not route it against anything that could cut or chafe the wiring. Do not route the wire against any hot or potentially hot object.
- Verify all electrical components share a common hard wired ground.
- Check with your local building inspector to determine what is required to comply with local regulations for grounding this type of permanent installation.

# Derating

**NOTE:** Generac Continuous and Prime ratings are defined by ISO 8528-1.

All units are subject to derating based on fuel quality, ambient temperature and altitude. This will reduce the available power for operating tools and accessories connected to the receptacles. Altitude derate is 2.1% for every 1000 ft. (305 m) above 3280 ft. (1000 m) See *Table 3-4* and *Table 3-5* for temperature and fuel quality derate for 60 Hz units. See *Table 3-6* and *Table 3-7* for temperature and fuel quality derate for 50 Hz units.

# Table 3-4. COP Derate Temperature and Fuel Quality (60 Hz units)

|                   |                | Amb            | pient Te       | empera          | ture            |                 |
|-------------------|----------------|----------------|----------------|-----------------|-----------------|-----------------|
| Methane<br>Number | 77°F<br>(25°C) | 86°F<br>(30°C) | 95°F<br>(35°C) | 104°F<br>(40°C) | 113°F<br>(45°C) | 122°F<br>(50°C) |
| 35                | 250            | 232            | 221            | 211             | 186             | 156             |
| 40                | 250            | 248            | 237            | 226             | 201             | 171             |
| 45                | 266            | 263            | 253            | 242             | 217             | 187             |
| 50                | 281            | 279            | 268            | 258             | 233             | 203             |
| 55                | 297            | 295            | 284            | 273             | 248             | 218             |
| 60                | 300            | 295            | 288            | 283             | 264             | 234             |
| 65                | 300            | 295            | 288            | 283             | 275             | 249             |
| 70                | 300            | 295            | 288            | 283             | 275             | 265             |
| 75                | 300            | 295            | 288            | 283             | 275             | 270             |
| 80                | 300            | 295            | 288            | 283             | 275             | 270             |
| 85                | 300            | 295            | 288            | 283             | 275             | 270             |
| 90                | 300            | 295            | 288            | 283             | 275             | 270             |

|                   |                | Amb            | pient Te       | empera          | ture            |                 |
|-------------------|----------------|----------------|----------------|-----------------|-----------------|-----------------|
| Methane<br>Number | 77°F<br>(25°C) | 86°F<br>(30°C) | 95°F<br>(35°C) | 104°F<br>(40°C) | 113°F<br>(45°C) | 122°F<br>(50°C) |
| 35                | 300            | 279            | 266            | 253             | 223 <           | 187             |
| 40                | 300            | 297            | 284            | 272             | 242             | 206             |
| 45                | 319            | 316            | 303            | 290             | 260             | 224             |
| 50                | 338            | 335            | 322            | 309             | 279             | 243             |
| 55                | 356            | 354            | 341            | 328             | 298             | 262             |
| 60                | 360            | 354            | 345            | 339             | 317             | 281             |
| 65                | 360            | 354            | 345            | 339             | 330             | 299             |
| 70                | 360            | 354            | 345            | 339             | 330             | 318             |
| 75 📏              | 360            | 354            | 345            | 339             | 330             | 324             |
| 80                | 360            | 354            | 345            | 339             | 330             | 324             |
| 85                | 360            | 354            | 345            | 339             | 330             | 324             |
| 90                | 360            | 354            | 345            | 339             | 330             | 324             |

Table 3-5. Prime Derate Temperature and

Fuel Quality (60 Hz units)

# Table 3-6. COP Derate Temperature and FuelQuality (50 Hz units)

|                   |                | Amb            | pient Te       | empera          | ture            |                 |
|-------------------|----------------|----------------|----------------|-----------------|-----------------|-----------------|
| Methane<br>Number | 77°F<br>(25°C) | 86°F<br>(30°C) | 95°F<br>(35°C) | 104°F<br>(40°C) | 113°F<br>(45°C) | 122°F<br>(50°C) |
| 35                | 200            | 186            | 177            | 169             | 149             | 125             |
| 40                | 200            | 198            | 190            | 181             | 161             | 137             |
| 45                | 213            | 211            | 202            | 194             | 174             | 150             |
| 50                | 225            | 223            | 215            | 206             | 186             | 162             |
| 55                | 238            | 236            | 227            | 219             | 199             | 175             |
| 60                | 240            | 236            | 230            | 226             | 211             | 187             |
| 65                | 240            | 236            | 230            | 226             | 220             | 200             |
| 70                | 240            | 236            | 230            | 226             | 220             | 212             |
| 75                | 240            | 236            | 230            | 226             | 220             | 216             |
| 80                | 240            | 236            | 230            | 226             | 220             | 216             |
| 85                | 240            | 236            | 230            | 226             | 220             | 216             |
| 90                | 240            | 236            | 230            | 226             | 220             | 216             |

|                   |                | Amb            | oient Te       | empera          | ture            |                 |
|-------------------|----------------|----------------|----------------|-----------------|-----------------|-----------------|
| Methane<br>Number | 77°F<br>(25°C) | 86°F<br>(30°C) | 95°F<br>(35°C) | 104°F<br>(40°C) | 113°F<br>(45°C) | 122°F<br>(50°C) |
| 35                | 240            | 223            | 213            | 202             | 178             | 149             |
| 40                | 240            | 238            | 228            | 217             | 193             | 164             |
| 45                | 255            | 253            | 243            | 232             | 208             | 179             |
| 50                | 270            | 268            | 258            | 247             | 223             | 194             |
| 55                | 285            | 283            | 273            | 262             | 238             | 209             |
| 60                | 288            | 283            | 276            | 271             | 253             | 224             |
| 65                | 288            | 283            | 276            | 271             | 264             | 239             |
| 70                | 288            | 283            | 276            | 271             | 264             | 254             |
| 75                | 288            | 283            | 276            | 271             | 264             | 259             |
| 80                | 288            | 283            | 276            | 271             | 264             | 259             |
| 85                | 288            | 283            | 276            | 271             | 264             | 259             |
| 90                | 288            | 283            | 276            | 271             | 264             | 259             |

#### Table 3-7. Prime Derate Temperature and Fuel Quality (50 Hz units)

# **Towing the Trailer**

- Use the jack to raise or lower the trailer onto the hitch of the towing vehicle. Lock the hitch coupling and attach the safety chains or cables to the vehicle. Raise the jack foot completely.
- Connect any trailer wiring to the tow vehicle. Check for proper operation of the directional and brake lights.
- 3. Make sure all doors are properly latched.
- Check for proper inflation of the trailer tires. Refer to Specifications.
- Check the wheel lugs. Tighten or replace any that are loose or missing. If a tire has been removed or replaced, tighten lugs in the order shown in *Figure 3-5.*

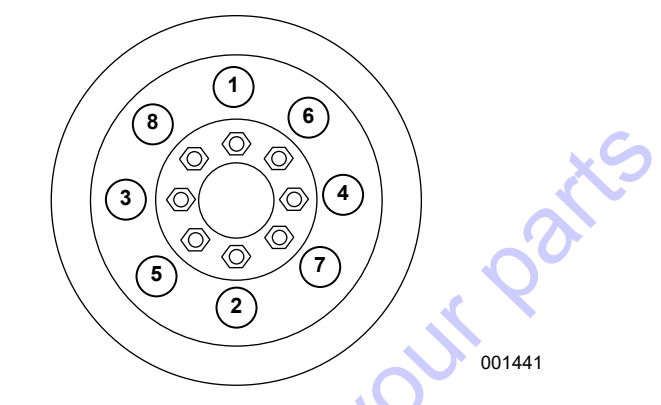

#### Figure 3-5. Lug Tightening Sequence

- 6. Start all lug nuts by hand.
  - First pass tighten to 20-25 ft-lbs (27-33 Nm)
  - Second pass tighten to 50-60 ft-lbs (67-81 Nm)
  - Third pass tighten to 90-120 ft-lbs (122-162 Nm)

**NOTE:** After the first road use, re-tighten the lug nuts in sequence.

Maximum recommended speed for highway towing is 45 mph (72 km/h). Recommended off-road towing speed is not to exceed 10 mph (16 km/h) or less, depending on terrain.

# Trailer Wheel Bearings

Some trailers are equipped with a grease zerk fitting to allow lubrication of the wheel bearings without the need to disassemble the axle hub. To lubricate the axle bearings, remove the small rubber plug on the grease cap, attach a standard grease gun fitting to the grease zerk fitting and pump grease into the fitting until new grease is visible around the nozzle of the grease gun. Use only a high quality grease made specifically for lubrication of wheel bearings. Wipe any excess grease from the hub with a clean cloth and replace the rubber plug when finished. The minimum recommended lubrication is every 12 months or 12,000 miles (19,312 km). More frequent lubrication may be required under extremely dusty or damp operating conditions.

# Section 4 Maintenance

# **Disabling Generator for Maintenance**

#### WARNING

Accidental Start-up. Disconnect the negative battery cable, then the positive battery cable when working on unit. Failure to do so could result in death or serious injury. (000130)

**NOTE:** If unit is in a paralleling configuration, verify there is no bus voltage before proceeding.

- 1. Verify power to the load can be interrupted. Warn any equipment users that there will be a temporary power disruption.
- 2. Allow the generator to cool down (running at noload) for approximately five minutes to prevent damage to critical engine components.
- 3. Push the stop button on the controller.
- 4. Perform the necessary maintenance (based on the hourly requirements).
- 5. Push START on the controller.
- 6. When the generator is running, and all engine and generator parameters (voltage, frequency, coolant temp, oil pressure, etc.) have been verified as correct, close the Main Circuit Breaker (MCB).
- Make a final visual inspection of the generator to verify proper operation.

#### Maintenance

Regular maintenance will improve performance and extend engine/equipment life. Generac Mobile Products, LLC. recommends that all maintenance work be performed by a Generac Mobile Products Authorized Service Dealer (GMP ASD). Regular maintenance, replacement or repair of the emissions control devices and systems may be performed by any repair shop or person of the owner's choosing. However, to obtain emissions control warranty service free of charge, the work must be performed by a GMP ASD. See the emissions warranty.

**NOTE:** Normal maintenance service and replacement of parts is the responsibility of the owner and, as such, are not considered defects in materials or workmanship within the terms of the warranty. It is strongly recommended that equipment be periodically checked by a GMP ASD.

Daily checks must be performed when unit is operated continuously for extended periods of time. Daily checks and routine monthly checks can be performed by a GMP ASD.

#### **Basic Maintenance Schedule**

| Daily               | <ul> <li>Walk around inspection (see <i>Daily Walk Around Inspection</i>)</li> <li>Check oil level</li> <li>Check coolant level</li> </ul>                                                                                                    |
|---------------------|----------------------------------------------------------------------------------------------------|
| Every 1,500 Hours** | <ul> <li>Replace oil filters (engine and by-pass)</li> <li>Replace engine oil (see <i>Engine Oil Recommendations</i> for oil types)</li> <li>Inspect filter minder/replace element as needed</li> <li>Inspect fuel and radiator hoses</li> <li>Inspect and tension belts*</li> <li>Inspect batteries</li> <li>Inspect coalescing filter</li> <li>Inspect flexible couplings</li> <li>Clean and inspect radiator</li> <li>Inspect coolant</li> <li>Replace spark plugs</li> <li>Check and adjust valve lash</li> </ul> |
| Every 7,500 Hours   | <ul> <li>Replace spark plug wires and coils</li> <li>Replace thermostats</li> <li>Rebuild water pump</li> <li>Replace block heater</li> <li>Replace coolant</li> <li>Replace cooling fan belt</li> <li>Replace rubber cooling and charge air couplings</li> <li>Replace DC alternator and belt</li> <li>Replace exhaust flex</li> <li>Replace exhaust blankets</li> </ul>                                                                                                    |

Table 4-8. Basic Maintenance Schedule

\* Visually check belts for damage each time the unit is serviced.

\*\* See the 1,500 Hour Service Interval Manual (0L5448).

#### Daily Walk Around Inspection

Look for conditions that could hinder performance or safety, such as (but not limited to) oil, coolant, fuel leakage, blocked vents, loose or missing hardware and electrical connections. Check for foreign matter blocking the vents and on top of unit. When unit is not running:

- Visually check belts for damage.
- Coolant should be checked daily. Coolant should be visible in the sight glass located near the top of the radiator.
- Check electrical connectors, battery and ground points. Look for loose or missing hardware.
- Check all flexible rubber hoses for deterioration.

#### **Engine Oil Recommendations**

To maintain the product warranty, the engine oil should be serviced in accordance with the recommendations of this manual. For your convenience, maintenance kits are available through your local GMP ASD.

The engine has been filled with factory engine oil of a grade recommended by the engine supplier. See the applicable engine service manual for engine oil recommendations.

Use a high quality detergent oil with an appropriate classification and viscosity for the engine type and ambient temperature conditions. Consult your GMP ASD for oil recommendations.

- Shell Mysell S5 N 15W40 (1500 hour change)
- Valvoline Premium Blue GEO LA 15W40 (1500 hour change)

#### **Check Engine Oil Level**

An authorized operator should check the engine oil level daily. The oil level should be maintained between the Full and Add marks on the engine dipstick. Recommended fluids are listed in *Engine Oil Recommendations*. To check the engine oil using the dipstick:

**NOTE:** If engine was running, wait at least ten minutes before proceeding.

- 1. Remove dipstick and wipe it dry with a clean, lint free cloth.
- 2. Slowly insert the clean dipstick into the tube. Verify dipstick is fully seated in the dipstick tube.
- 3. After ten seconds, remove the dipstick and look at the oil level on both sides. The lower of the two readings will be the correct oil level measurement.
- 4. Add oil (if necessary) to adjust the level. After adding or changing the oil, the engine should run for one minute before checking the oil level. Wait ten minutes to allow the engine to cool and oil to fully drain into the oil pan.

Typical causes of inaccurate oil level readings:

- Reading the high level of the dipstick.
- Reading the dipstick before the oil fully drains into the oil pan.
- Inserting and removing the dipstick too quickly.
- The dipstick is not fully seated in the dipstick tube.

#### Changing the Oil

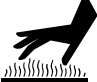

#### 

Risk of burns. Allow engine to cool before draining oil or coolant. Failure to do so could result in death or serious injury.

(000139)

# WARNING

Potential of cancer. Prolonged or repeated contact with used motor oil has been shown to cause cancer in laboratory animals. Thoroughly wash exposed areas with soap and water. (000127a)

(000127a)

### 

Engine damage. Verify proper type and quantity of engine oil prior to starting engine. Failure to do so could result in engine damage.

(000135)

See the 1500 Hour Service Interval Manual (0L5448) for instructions on changing the engine oil.

#### **Coolant Recommendation**

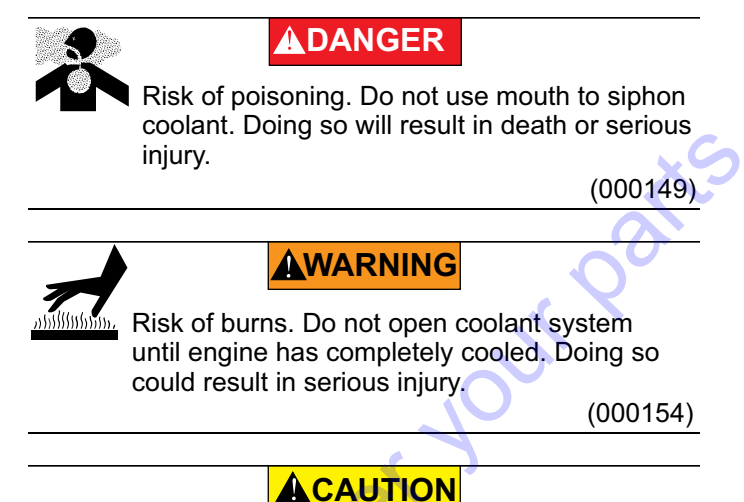

Risk of overheating. Do not use any chromate base rust inhibitor with propylene glycol base antifreeze, boosters, or additives. Doing so will cause overheating and possible equipment damage. (000165a)

Recommended coolant is ZEREX<sup>™</sup> Nitrate Free Extended Life Antifreeze/Coolant. See table below for mixtures:

| Freezing Point °F (°C) | -12<br>(-24) | -34<br>(-36) | -54<br>(-48) | -90<br>(-67) |
|------------------------|--------------|--------------|--------------|--------------|
| Water (% Volume)       | 60           | 50           | 40           | 30           |
| Anitfreeze (% Volume)  | 40           | 50           | 60           | 70*          |

\* Maximum freeze protection is at 70%.

IMPORTANT NOTE: Higher concentrations of antifreeze will reduce engine ability to cool. Do not use high concentrations (greater than 50%) of antifreeze in warmer climates.

#### Adding Coolant

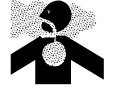

Risk of poisoning. Do not use mouth to siphon coolant. Doing so will result in death or serious injury.

(000149)

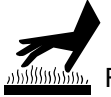

# WARNING

Risk of burns. Do not open coolant system until engine has completely cooled. Doing so could result in serious injury.

(000154)

# **ACAUTION**

Risk of overheating. Do not use any chromate base rust inhibitor with propylene glycol base antifreeze, boosters, or additives. Doing so will cause overheating and possible equipment damage. (000165a)

With engine stopped and cooled, visually check the coolant level in the sight glass located near the top of the radiator. If coolant is not visible, coolant will need to be added to the system. Let engine cool before adding coolant. Add a 50/50 mixture of the correct antifreeze and distilled or deionized water to the coolant system.

#### **Resetting Service Timers**

After the 1500 hour service has been completed:

- 1. Press MENU on the digital controller.
- 2. Select SETPOINTS.
- 3. Select ENGINE PROTECT.
- 4. Change SERVICE TIME 1 back to 1500 hours.

# **Battery Inspection**

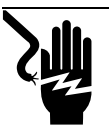

#### 

Electrocution. Verify electrical system is properly grounded before applying power. Failure to do so will result in death or serious injury. (000152)

(000152)

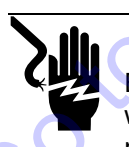

# 

Electrocution. Do not wear jewelry while working on this equipment. Doing so will result in death or serious injury.

(000188)

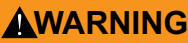

Explosion. Batteries emit explosive gases while charging. Keep fire and spark away. Wear protective gear when working with batteries. Failure to do so could result in death or serious injury.

(000137a

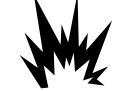

# 

Explosion. Do not dispose of batteries in a fire. Batteries are explosive. Electrolyte solution can cause burns and blindness. If electrolyte contacts skin or eyes, flush with water and seek immediate medical attention. (000162)

#### WARNING

 Risk of burn. Do not open or mutilate batteries.
 Batteries contain electrolyte solution which can cause burns and blindness. If electrolyte contacts skin or eyes, flush with water and seek immediate medical attention. (000163a)

# 

Environmental Hazard. Always recycle batteries at an official recycling center in accordance with all local laws and regulations. Failure to do so could result in environmental damage, death, or serious injury. (000228)

Always recycle batteries in accordance with local laws and regulations. Contact your local solid waste collection site or recycling facility to obtain information on local recycling processes. For more information on battery recycling, visit the Battery Council International website at: *http://batterycouncil.org* 

An authorized operator should inspect the engine battery system monthly. At this time, the battery fluid level should be checked and distilled water added if needed. Battery cables and connections should also be inspected for cleanliness and corrosion.

Once every six months, a GMP ASD should inspect the battery system. At this time, the battery condition and state of charge should be checked using a battery hydrometer. The battery should be recharged or replaced as required.

Battery service is to be performed or supervised by personnel knowledgeable of batteries and the required precautions. Keep unauthorized personnel away.

Observe the following precautions when working on batteries:

- Remove watches, rings, or other metal objects.
- Use tools with insulated handles.
- Wear rubber gloves and boots.
- Do not lay tools or metal parts on top of battery.
- Disconnect charging source prior to connecting or disconnecting battery terminals.

- Wear full eye protection and protective clothing.
- Do not open or mutilate batteries. Released electrolyte has been known to be harmful to the skin and eyes and to be toxic.
- Where electrolyte contacts the skin, wash it off immediately with water.
- Where electrolyte contacts the eyes, flush thoroughly and immediately with water and seek medical attention.
- Spilled electrolyte is to be washed down with an acid neutralizing agent. A common practice is to use a solution of one pound (500 grams) bicarbonate of soda (baking soda) to one gallon (four liters) of water. The bicarbonate of soda solution is to be added until the evidence of reaction (foaming) has ceased. The resulting liquid is to be flushed with water.
- Discharge static electricity before touching battery by first touching a grounded metal surface.

Observe the precautions in *Battery Hazards* when working on batteries.

**NOTE:** A negative ground system is used. Verify the battery is correctly connected and terminals are tight. Observe battery polarity when connecting the battery to the generator. Verify battery connection is correct per wiring diagrams.

#### **Battery Installation and Replacement**

When required, the battery must be replaced with one of equivalent size, voltage, and CCA (cold crank amp capacity). Minimum CCA for this generator is 2200 (two 1100 CCA 12 volt batteries in series to give 1100 Amps at 24 volts, connected in parallel to provide 2200 CCA at 24 volts). Contact your local GMP ASD for correct battery size. A new battery must be filled with the proper electrolyte and be fully charged before install.

Battery cables are connected to the generator at the factory. Connect cables to battery posts as follows.

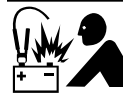

#### 

Equipment damage. Do not make battery connections in reverse. Doing so will result in equipment damage.

(000167a)

- Connect battery cable from starter contactor to positive (POS or +) battery post.
- Connect black battery cable to negative (NEG or -) battery post.
- 3. Refer to Starting the Generator.

### **Other Maintenance Checks**

The following inspections should be performed by a GMP ASD, or a properly trained authorized operator.

- Inspect engine accessory drive belts
- Inspect hoses and connections
- Inspect fuel supply system
- Inspect exhaust system
- Inspect exhaust pipe sleeve

#### Jack Maintenance

The following procedures should be performed annually.

#### Side-Wind Models

- The internal gearing and bushings of the jack must be kept lubricated. Apply a small amount of automotive grease to the internal gearing by removing the jack cover, or if equipped, use a needle nose applicator or standard grease gun on the lubrication point on the side of the jack near the crank. Rotate the jack handle to distribute the grease evenly.
- A lightweight oil must be applied to the handle unit at both sides of the tube.
- If equipped, the axle bolt and nut assembly of the caster wheel must also be lubricated with the same lightweight oil.

#### **Top-Wind Models**

• Apply a lightweight oil to the screw stem.

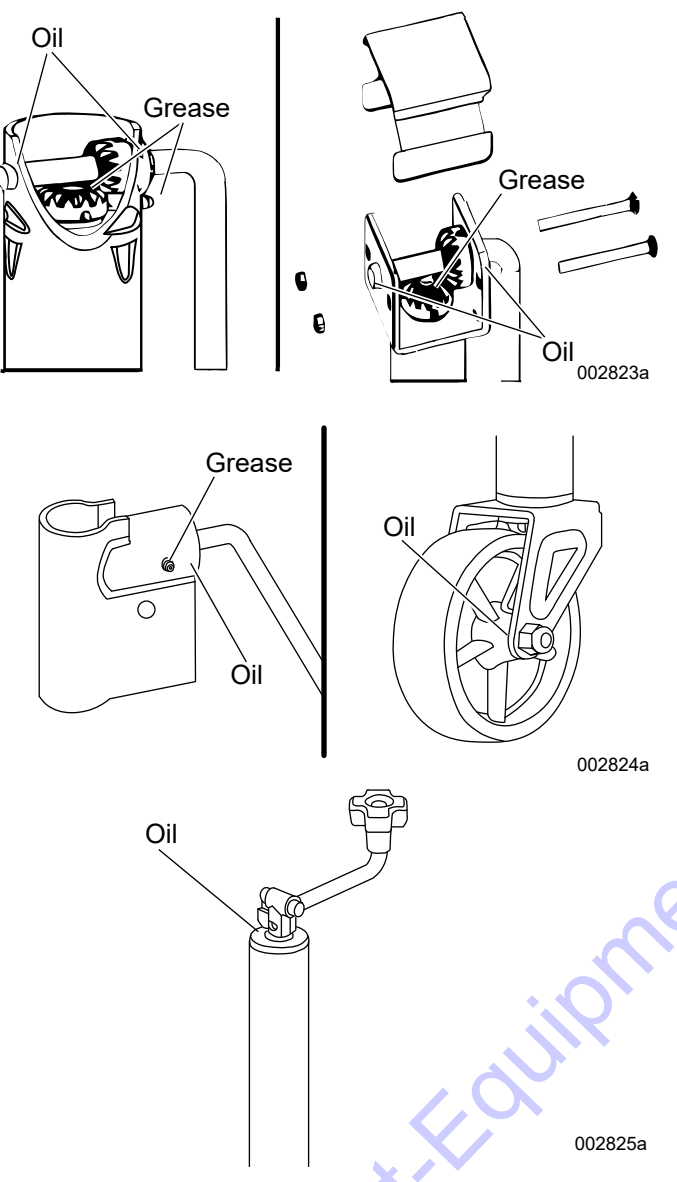

Figure 4-1. Lubrication Points

# **Trailer Wheel Bearings**

The trailer axles are equipped with a grease fitting to allow lubrication of the wheel bearings without needing to disassemble the axle hub. To lubricate the axle bearings, remove the small rubber plug on the grease cap, attach a standard grease gun fitting to the grease cap, attach a pump grease into the fitting until new grease is visible around the nozzle of the grease gun. Use only a high quality grease made specifically for lubrication of wheel bearings. Wipe any excess grease from the hub with a clean cloth and replace the rubber plug when finished. The minimum recommended lubrication is every 12 months or 12,000 miles (19,312 km). More frequent lubrication may be required under extremely dusty or damp operating conditions.

# **Fuel Scrubbing System**

The coalescing filter system is used to separate emulsions and remove particulates from the fuel source. The auto drain removes water build up in the filter body. The BX filter is 99.9% efficient for particles and droplets 0.01 micron or greater.

Always wear proper protective clothing and use appropriate tools for maintaining the filter system.

Check all pipes and connections before running the unit. Look for degradation. The assembly should be solid with all connections and hardware tightened. Pipe torques are not applicable. It is recommended that experienced pipe assembly personnel (pipe fitters) perform all service on the pipes.

If pipe assemblies must be replaced:

- Use proper sized fittings for the pressures, relative to the "high" and "low" pressure sides of the regulator.
- Use an appropriate thread sealant for the environment (temp ranges, fuel mix type, detergents, fuel oils etc.). Call Generac Mobile Products for a recommended sealant and replacement parts if needed.

Before operating the unit, perform a pressure test by opening the supply lock-off valve, allowing the system to pressurize, and then closing the supply lock-off valve. Monitor the pressure gauge for five minutes, noting any drop in pressure. Use a combustible gas detector along all fuel system components to identify any leaking components. Any leaking components must be repaired prior to operation.

After shut down and removal of fuel pressure to the unit, pressure may still exist between the regulators. If this occurs, verify fuel supply is removed from unit and run unit until any remaining fuel in the line is used up.

Verify you are in a flame/spark free environment before working on any portion of the fuel system. If you think there might be pressure in the system, assume that there is, and act accordingly. Slow and careful removal of any parts is essential to allow the pressure to escape slowly.

#### Operation

- 1. Connect the fuel line to the two inch inlet, located at the frame on the rear of the unit.
- 2. Open the manual ball valve, located on the outside of the frame on the rear of the unit.
- 3. Check for any leaks in the gas line.
- 4. Push the Start button on the digital controller. The controller will sense the type of fuel entering the system and will display "ALI NG Fuel Select".

#### **Pressure Settings**

The operation range for the coalescing filter system and fuel delivery system is 40 psig before entering the regulator. Pressure less than 40 psi (276 kPa) may not provide optimal performance.

Beyond the regulator, the system is factory set to operate at 30 psig. To adjust the pressure setting, remove the cover to access the adjusting screw.

Both scrubbing system filters must maintain a minimum of 15 psi (103.4 kPa) for proper operation, not to exceed a maximum of 150 psi (1034 kPa). The regulator will provide internal relief to the downstream components through the venting systems, preventing downstream overpressure at values greater than 300 psi (2068 kPa), but the assembly limit pressure is 300 psi (2068 kPa). Do not exceed 300 psi (1551 kPa) fuel pressure to the 2 in. (50.8 mm) NG/Well Gas port.

The operating range of the fuel scrubbing system is 40-300 psi at the rail. The primary pressure regulator is factory set to supply 30 psi to the filtration system components. To adjust the primary pressure setting, remove the cover to access the adjusting screw. Pressures less than 30 psi will result in poor performance of the filtration system and generator. The regulator provides internal relief venting to the outside of the unit if overpressure id detected downstream of the regulator. The unit may continue to run in the event of the regulator venting due to slight overpressure.

#### **Automatic Filtration**

Both filters have an automatic drain. The coalescing filter is equipped with a float valve which will automatically expel water from the filter. The auto water drain valve must have a minimum of 15 psi (103.4 kPa) for the auto discharge to operate. The drain hose at the bottom of the filter assembly will expel fluids collected through an outlet located at the left frame rail near the rear of the unit. Collect and dispose of the fluids per local, state and federal regulations.

**NOTE:** Drains must be inspected occasionally and cleaned based on how dirty the fuel being scrubbed is.

#### **Replacing the Filter**

The coalescing filter is equipped with a differential pressure indicator (DPI) located at the top of the filter body. The DPI provides a visual indication of the condition of the filter, indicating Dirty (red), Change (yellow) and Clean (green). The filter should be replaced when the indicator is in the Change position. Replace filter as follows:

**NOTE:** DPI will only be accurate while the unit is running. While the unit is turned off, the DPI will show "green" status regardless of actual filter status.

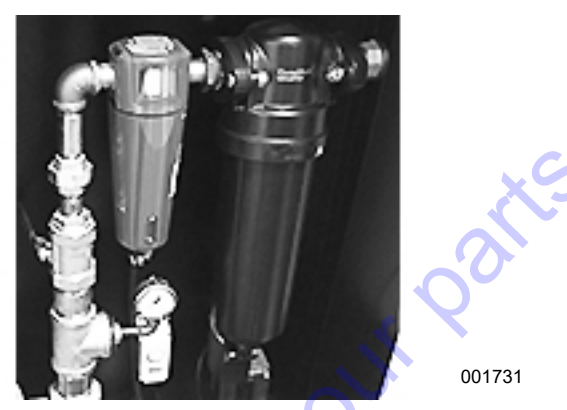

Figure 4-2. Coalescing Filter and DPI

- 1. Twist off filter body.
- 2. Replace old filter cartridge with new cartridge.
- 3. Twist on filter body.

# Air Filter Drain Inspection

Squeeze dust boot at base of air cleaner while engine is OFF.

# **Air Filter Minder Inspection**

Verify indicator is in the green color on the filter-minder. If it is not, replace air filter.

NOTE: Reset filter-minder after air filter replacement.

# Cold Weather Kit (if equipped)

The MGG450 is available with or without a cold weather kit. The manufacturer recommends installing the cold weather kit for operation of the unit at 40°F (4°C) or below.

The kit contains the following:

- Variable-Pitch Fan
- Heated, insulated enclosure around fuel conditioning system
- 6.0 kW integrated coolant pump/heater
- Resistive heat trace
- Insulation along flexible fuel line
- Mixer
- Heat trace
- Demand regulator heater

This kit is additive to the basic starting aids package.

#### Operation

If the unit is not operating and the temperature is below 60 °F (16 °C) ambient, shore power operates a 500 watt resistive heater inside the fuel conditioning enclosure, a 6.0 kW integrated coolant pump/heater activates, and a submersed resistive oil pan heater activates. The devices activate independently of one another.

If the unit is operating and the temperature is below 60 °F (16 °C) ambient, generator power operates a blower to move air across the exterior of the exhaust manifold into the fuel conditioning enclosure.

NOTE: Block heater and oil pan heaters are not active while operating.

While installed, the variable-pitch fan automatically varies the pitch of the blades to maintain optimal airflow based on coolant temperature and intake manifold temperature. This operation will inherently minimize fan power required and lower overall fuel consumption during cooler ambient operating temperatures.

If a cooling system blockage occurs from reverse flow operation (snow, ice, leaves, etc.), high coolant and/or intake manifold temperatures will force the fan back into forward flow operation. If the blockage is cleared the fan will return to reverse flow operation once the coolant and intake manifold temperatures return to normal. If the blockage is not cleared with the change to forward flow the unit may shutdown due to high coolant temperature and/or intake manifold temperature.

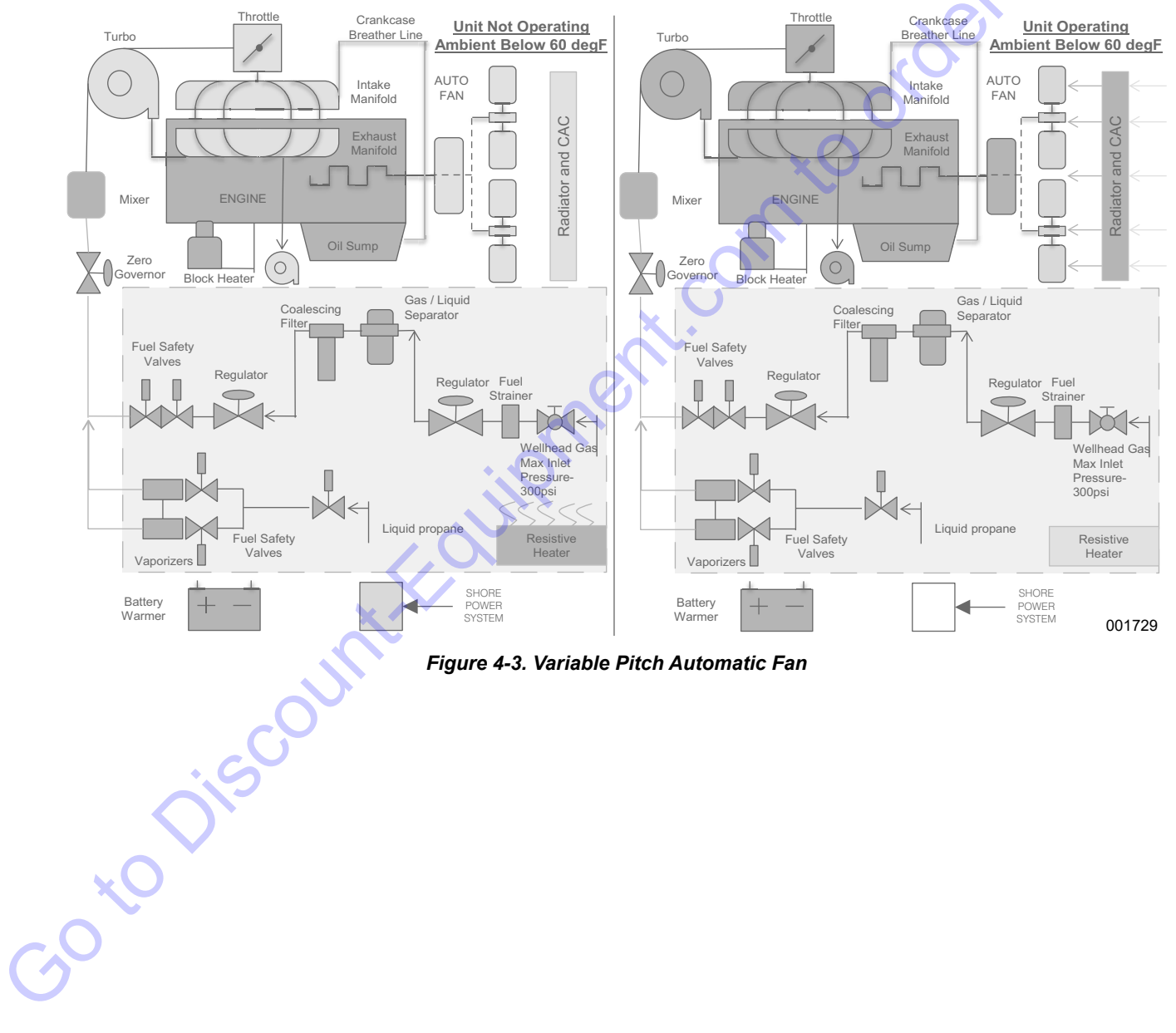

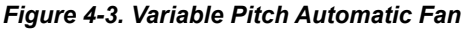

# Section 5 Troubleshooting

# **General Troubleshooting Guide**

|                                            | Cause                                                            | Solution                                                                            |
|--------------------------------------------|------------------------------------------------------------------|-------------------------------------------------------------------------------------|
| Enging Cranks But Mill Not                 | No fuel.                                                         | Verify fuel valves are open.                                                        |
| Start                                      | Low oil level.                                                   | Replenish oil to full.                                                              |
| Otart                                      | Restricted air flow.                                             | Check/replace air filter.                                                           |
| Engine Will Not Crank                      | Dead battery.                                                    | Replace battery.                                                                    |
| (Electric Start)                           | Emergency stop is activated.                                     | Reset controller.                                                                   |
| Engine Will Not Start<br>(Gaseous)         | Gaseous fuel lines have not been purged with fuel (contain air). | Unit may require multiple crank cycles to start.                                    |
| Engine Starts But Will Not<br>Run Smoothly | Fuel problem.                                                    | Refer to engine manual or contac<br>Generac Mobile Products Techni-<br>cal Service. |
| Engine Overheats                           | Excessive load.                                                  | Remove one or more electrical loads.                                                |
|                                            | Debris or dirt buildup on engine/radiator.                       | Remove debris and clean engine surfaces to allow cooling.                           |
| No Output Voltago                          | Circuit breaker tripped or failed.                               | Reset or replace circuit breaker.                                                   |
| No Output voltage                          | Internal failure of alternator.                                  | Check electrical connections.                                                       |
| High Output Voltage                        | Excessive speed.                                                 | Verify engine RPM.                                                                  |
| Low Output Voltage                         | Incorrect speed.                                                 | Check AVR adjustment.                                                               |
| Electrical Shock When                      | Static charge.                                                   | Ground unit frame at local reference ground.                                        |
| Frame Is Touched                           | Grounded armature or field coil.                                 | Contact Generac Mobile Products<br>Technical Service.                               |
|                                            | Internal failure of alternator.                                  | Contact Generac Mobile Products                                                     |
| Mechanical Noise                           | Engine fan or belts issues.                                      | Technical Service.                                                                  |
|                                            | Loose flexplate.                                                 | Tighten flexplate to flywheel and alternator shaft.                                 |
| Throttle Does Not Move                     | Battery not fully charged.                                       | Charge or replace battery.                                                          |
|                                            |                                                                  | Poodiust Murphy fill                                                                |

# **Digital Controller Troubleshooting Guide**

| Problem                                                                                                    | Cause                                                            | Solution                                                                                                    |
|----------------------------------------------------------------------------------------------------|------------------------------------------------------------------|----------------------------------------------------------------------------------------------------|
| LCD Display Cannot Be                                                                                           | Improper supply voltage.                                         | Check DC supply voltage at termi-<br>nals B+ & B- (10-30 VDC).                                                                                                    |
| viewed                                                                                                    | Improper contrast adjustment.                                    | Adjust LCD contrast for best display.                                                                                                    |
| Controller Cannot Be "Reset"                                                                                    | Engine not stopped.                                              | Verify the engine is at a complete stop before trying to reset.                                                                                                    |
|                                                                                                    | Controller not OFF.                                              | Turn controller OFF before reset-<br>ting.                                                                                                    |
|                                                                                                    | "Shutdown Faults" not reset.                                     | All shutdown faults must be reset (red shutdown LED must be OFF).                                                                                                    |
| No "RUN" Output Signal                                                                                          | Engine speed not detected at cranking.                           | Engine speed signal must be<br>detected (speed signal green LED<br>on) during cranking if the "run-output<br>fail safe" feature is enabled. Verify<br>correct magnetic pickup signal at<br>cranking (2.0 VAC minimum during<br>cranking). |
| Overspeed Shutdown Occurs<br>at Normal Speed                                                                    | Controller programmed values are wrong or controller has failed. | Verify the controller programmed<br>values are correct for the number of<br>flywheel teeth, nominal RPM, and<br>overspeed set point percentage.<br>Replace controller if failed.                                                          |
|                                                                                                    | Wiring incorrect.                                                | Check wiring.                                                                                                    |
| Voltage or Current Metering is<br>Incorrect                                                                     | Controller programmed values are wrong.                          | Verify the controller programmed<br>values are correct for the voltage<br>sensing PT ratio and/or current<br>sensing CT ratio.                                                                                                    |
|                                                                                                    | Ground is missing.                                               | Verify that the battery supply DC<br>negative conductor is properly<br>grounded to the engine block (i.e. to<br>a common ground point).                                                                                                   |
|                                                                                                    | Voltage sensing wiring mistake.                                  | Verify the voltage sensing wiring<br>connection to the controller<br>matches power distribution type.                                                                                                    |
| Engine Temperature or Oil<br>Pressure Display is Incorrect                                                      | Failed engine sensor.<br>Ground is missing.                      | Verify engine sensors.<br>Verify that the battery supply DC<br>negative conductor is properly<br>grounded to the engine block (i.e. to<br>a common ground point).                                                                         |
| Engine Alarms Are on For<br>High Engine Temperature or<br>Low Oil Pressure when<br>Engine is Operating Property | Wrong temperature                                                | Verify engine mounted senders<br>have correct resistance values for<br>corresponding input temperature or<br>pressure.                                                                                                    |
|                                                                                                    | Wrong pressure calibration.                                      | Verify calibration.                                                                                                    |
| Keypad Buttons (Switches)<br>Do Not Operate                                                                     | Keypad not connected to controller.                              | Verify the interconnecting ribbon<br>cable between the lexan faceplate<br>and main printed circuit board is cor-<br>rectly connected. Replace control-<br>ler if failed.                                                                  |

# **Digital Controller Alarm Abbreviations**

| Abbreviation            | Definition                                                                                                    |
|-------------------------|----------------------------------------------------------------------------------------------------|
| AI                      | Analog Input                                                                                                    |
| AO                      | Analog Output                                                                                                    |
| ATS                     | Automatic Transfer Switch (switches load to supplied bus (by mains or generators)                                                                   |
| AVR                     | Automatic Voltage Regulator                                                                                                    |
| BI                      | Binary Input                                                                                                    |
| ВО                      | Binary Output                                                                                                    |
| BOC                     | Breaker Open & Cool-down - protection type (see application manual for details)                                                                     |
| BTB                     | Bus-Tie Breaker                                                                                                    |
| CAN1                    | CAN bus for ComAp extension modules (e.g. IGS-PTM) and engine ECU connection                                                                        |
| CAN2                    | CAN bus for communication between ComAp controllers and communication modules connection (e.g. I-LB+)                                               |
| СОХ                     | Application for Complex Systems where actions are taken by a PLC and controller only follows orders => needs an external driver (cox)               |
| СТ                      | Current Transformer                                                                                                    |
| ECU                     | Engine Electronic Control Unit                                                                                                    |
| ESF                     | Engine Specific File                                                                                                    |
| Forward Synchronization | Synchronization of unloaded generator to mains (GCB closing process)                                                                                |
| FMI                     | Failure Mode Identifier                                                                                                    |
| GC                      | Graphical Characters - option for additional support of one "graphical" language                                                                    |
| GCB                     | Generator Circuit Breaker                                                                                                    |
| CHP                     | Combined Heat & Power - co-generation application, usually with Nm engine                                                                           |
| I-AOUT8                 | Extension module with 8 AQ                                                                                                    |
| I-CB                    | Communication Bridge - interfaces IS, IG/IS-NT, ID controllers and non-standard engine ECU                                                          |
| IG-AVRi                 | IG Automatic Voltage Regulator interface                                                                                                    |
| IG-EE                   | InteliGen for Electronic Engines (HW optimized for connection to an engine equipped with ECU)                                                       |
| IG-EEC                  | InteliGen EE controller with extended communication possibilities + switchable sens-<br>ing ranges of AC voltages and currents                      |
| IG-IB                   | IG-Internet Bridge - for internet/ethernet communication                                                                                            |
| IGL-RA15                | Indication panel with LEDs signalizing state of 15 BO                                                                                               |
| IG-NT                   | InteliGen New Technology gen-set controller                                                                                                    |
| IG-NTC                  | InteliGen NT controller with extended communication possibilities + switchable sens-<br>ing ranges of AC voltages and currents                      |
| IGS-NT-LSM+PMS          | Dongle for IG-XX and IS-NT to enable Load Sharing and VAr sharing control loops and PMS                                                             |
| IGS-PTM                 | Extension module with 8 BI/BO, 4 AI and 1 AO                                                                                                    |
| I-LB                    | Local Bridge – for direct and modem monitoring and control of multiple gen-sets                                                                     |
| IM-NT                   | InteliMains New Technology - Mains supervision controller; the same controller with a different SW configuration can work as a bus-tie synchronizer |
| I-RB                    | Relay Board                                                                                                    |
| IS-AIN8                 | Extension module with 8 AI                                                                                                    |
| IS-BIN8/16              | Extension module with 8 BO and 16 BI                                                                                                    |
| IS-NT                   | InteliSys New technology gen-set controller                                                                                                    |
| IS-NT-BB                | InteliSys New Technology Basic Box (without display)                                                                                                |
| KWP2000                 | Key Word Protocol of Scania S6 unit (for engine diagnostics)                                                                                        |
| LAI                     | Logical Analog Inputs (card in GenConfig which is used to assign source signal to con-<br>troller Logical Analog Input functions, e.g. Oil press)   |

3

| Abbreviation            | Definition                                                                                                    |
|-------------------------|----------------------------------------------------------------------------------------------------|
| LBI                     | Logical Binary Inputs (card in GenConfig which is used to assign source signal to con-<br>troller Logical Binary Input functions, e.g. Sys Start/Stop)                                                                       |
| LS                      | Load Sharing - analog load sharing line to interconnect gen-sets on site (for island par-<br>allel or mains parallel operation of multiple gen-sets); IG/IS/IM-NT controllers use digi-<br>tal Load Sharing via the CAN2 bus |
| LSM                     | Load Sharing Module                                                                                                    |
| LT                      | Option for Low Temperature modification (display equipped with heating foil)                                                                                                    |
| MCB                     | Main Circuit Breaker                                                                                                    |
| MGCB                    | Master Generator Circuit Breaker (sometimes used with multiple gen-sets in island parallel or mains parallel operation)                                                                                                    |
| MINT                    | Multiple application with INTernal control loops - for multiple gen-sets in island parallel<br>or mains parallel operation; Load Sharing and VAr Sharing controlled internally; PMS<br>available                             |
| MP                      | Mains Protection                                                                                                    |
| MultIslOp               | Multiple Island Operation (MCB is opened, GCB's are closed)                                                                                                    |
| MultParOp               | Multiple Parallel Operation (MCB is closed, GCB's are closed)                                                                                                    |
| NPU                     | Mains protection relay (voltage, frequency, vector shift protections)                                                                                                    |
| OC                      | Occurrence Count (number of fault occurrences transmitted in diagnostic frame from ECU)                                                                                                    |
| OfL                     | Off load - protection type (see application manual for details)                                                                                                    |
| PF                      | Power Factor                                                                                                    |
| PGN                     | Parameter Group Number (refer to SAE J1939-71)                                                                                                    |
| PMS                     | Power Management System - ensures optimization of running gen-sets on sites with multiple gen-sets; based on kW/kVA spinning reserve or on relative (%) load; no-master system ensures high reliability                      |
| Reverse synchronisation | Synchronisation of loaded generator to mains (MCB closing process)                                                                                                    |
| RTC                     | Real Time Clock                                                                                                    |
| SG                      | Speed Governor                                                                                                    |
| SHAIN                   | SHared (virtual) Analog INput module                                                                                                    |
| SHAOUT                  | SHared (virtual) Analog OUTput module                                                                                                    |
| SHBIN                   | SHared (virtual) Binary INput module                                                                                                    |
| SHBOUT                  | SHared (virtual) Binary OUTput module                                                                                                    |
| Soft load               | Generator soft loading according to Load ramp loop setting                                                                                                    |
| Soft unload             | Generator soft unloading according to Load ramp loop setting                                                                                                    |
| SPI                     | Single Parallel Island application - for single gen-sets in parallel with mains or in island operation; suitable for CHP applications; no MCB control                                                                        |
| SPM                     | Single Prime Mover application - for single gen-sets without mains                                                                                                    |
| SPN                     | Suspect Parameter Number (refer to SAE J1939-71)                                                                                                    |
| SPtM                    | Single Parallel to Mains application - for single gen-sets in parallel with mains or in island operation, with AMF support; both MCB and GCB controlled                                                                      |
| SSB                     | Single Stand-By application - for single gen-sets with mains and break transfer to mains                                                                                                    |
| VPIO                    | Virtual periphery I/O module – internal "SW wires" linking binary outputs to inputs con-<br>trollers via inter-controller CAN2                                                                                               |
| VS                      | VAr Sharing - ensures VAr sharing between gen-sets on site via the CAN2 bus (for island parallel or mains parallel operation of multiple gen-sets)                                                                           |
| VT                      | Voltage Transformer                                                                                                    |
| #                       | Setting of setpoints (with this character in front of them) is shared between controllers controllers via inter-controller CAN2                                                                                              |

# **Digital Controller List of Alarms**

| Alarm              | Definition                                                                                                    |
|--------------------|----------------------------------------------------------------------------------------------------|
|                    | Indication of error in communication with ECU.<br>Check if the ECU is:                                                                                                    |
| ECU                | <ul> <li>Correctly connected to the CAN1 port of the controller (refer to<br/>Comap Electronic Engines Support manual for information about<br/>ECU connection)</li> </ul>                                                                                                    |
|                    | Powered up                                                                                                    |
|                    | Terminating resistors are properly connected                                                                                                    |
|                    | CAN bus Low and High wires are not swapped                                                                                                    |
| SHAinCfgErr        | Shared Analog module configuration error – i.e. more than one source module (SHAOUT) were configured (on the CAN2 bus). Make sure that only one SHAOUT x module is configured in controllers.                                                                                                    |
| ECUDiagBlocked     | Alarm is active when Comms settings: ECU diag = DISABLED. This set-<br>ting means that ECU alarms are not displayed and considered by control-<br>ler and this alarm is the setting notification.                                                                                                    |
| Wrong config       | Wrong controller configuration indication.<br>Indicates that controller hardware doesn't support PLC used in configura-<br>tion. To check it send the IDch and Dngl strings3 from controller Info<br>screen 2 and archive to your technical support.                                                            |
| RTCbatteryFlat     | Appears in Alarmlist when battery is close to being completely flat.<br>If power supply cut comes when the RTC battery is flat, the statistic val-<br>ues, history and setpoints settings are lost. Send a controller to your dis-<br>tributor for battery exchange if the RTCbatteryFlat message is displayed. |
| Al/Hist. msg 1-165 | Al/Hist. msg 1-16 activity indication (Al/Hist. msg means Alarm/History message). Al/Hist. msg can be used as a customized message for addi-<br>tional protection configured to any controller internal value. See GenCon-<br>fig manual - Protections.                                                         |
| Batt volt          | Indication of battery voltage protection activity. This protection is based on<br>Analog protect: Batt >V, Batt <v, and="" batt="" check="" del="" if<br="" setpoints.="" volt="">engine alternator or independent battery charger works properly.</v,>                                                         |
| EarthFaultCurr     | Indication of Earth fault current protection activity. This protection is based<br>on Gener protect: EarthFaultCurr and EthFltCurr del setpoints. Setpoint<br>EarthFltCurrCT from Basic settings group of setpoints is related to this<br>protection too.                                                       |
| Gen V unbal        | Generator voltage unbalance alarm is based on Gener protect: Gen V<br>unbal and Gen V unb del setpoints. The voltage unbalance is calculated<br>as a maximum difference between phase voltages.                                                                                                    |
| Gen I unbal        | Generator voltage unbalance alarm is based on Gener protect: Gen V<br>unbal and Gen V unb del setpoints. The voltage unbalance is calculated<br>as a maximum difference between phase voltages.                                                                                                    |
| BusL 1             | unbal Left bus current asymmetry (unbalance) alarm is based on Gener<br>protect: BusL I unbal and BusL I unb del setpoints. The current unbalance<br>is calculated as a maximum difference between phase currents.                                                                                              |
| Mains V unbal      | Mains voltage unbalance alarm is based on Mains protect: Mains V unbal<br>and MainsV unb del setpoints. The voltage unbalance is calculated as a<br>maximum difference between phase voltages.                                                                                                    |
| Mains I unbal      | Mains current asymmetry (unbalance) alarm is based on Mains protect:<br>Mains I unbal and Mains lunb del setpoints. The current unbalance is cal-<br>culated as a maximum difference between phase currents.                                                                                                    |
| Bus V unbal        | Bus voltage unbalance alarm is based on Gener protect (Bus protect): Bus V unbal and Bus V unb del setpoints. The voltage unbalance is calculated as a maximum difference between phase voltages.                                                                                                    |

~~~

| Alarm                       | Definition                                                                                                    |
|-----------------------------|----------------------------------------------------------------------------------------------------|
| BusL V unbal                | Left bus voltage unbalance alarm is based on BusL protect: BusL V unbal<br>and BusL V unb del setpoints. The voltage unbalance is calculated as a<br>maximum difference between phase voltages.                                                                                                    |
| BusR V unbal                | Right bus voltage unbalance alarm is based on BusR protect: BusR V<br>unbal and BusR V unb del setpoints. The voltage unbalance is calculated<br>as a maximum difference between phase voltages.                                                                                                    |
| Dongle incomp               | Incompatible (usually missing) dongle indication.<br>IGS-NT-LSM+PMS dongle (green one) is required if load sharing and<br>power management functions are used in MINT, COX or COMBI applica-<br>tion.<br>Check a Reference Guide for information whether a dongle is required for<br>requested functionality or not.                                                                                                    |
| Emergency stop              | Emergency stop activity indication. Check binary input with Emergency stop function.                                                                                                    |
| CAN2 bus empty              | This alarm is active if controller doesn't "see" any other controllers on the CAN2 bus.<br>Alarm activation can be enabled/disabled using setpoint Comm settings:<br>CAN2empt-Detect. This setpoint should be set to DISABLED for single<br>generator applications.<br>Check Reg16/Reg32 strings to see which controllers are in the same<br>group18.                                                                                                    |
| ChrgAlternFail              | Charger fail detection. This alarm means that voltage on the D+ terminal is<br>lower than 80% of controller power supply voltage and it means that bat-<br>tery is no longer charged.<br>Check function of engine alternator or independent battery charger.                                                                                                    |
| Sd Stop fail                | <ul> <li>Engine stop fail indication. Stop fail means that engine does not reach "still engine" state within Engine params: Stop time.</li> <li>"Still engine" conditions: <ul> <li>Engine speed (RPM) = 0</li> <li>Al: Oil press &lt; Starting POil</li> <li>D+ terminal is not active</li> <li>Bl: RunIndication 1 and 2 and 3 are not active</li> <li>Generator voltage &lt; 15V (in all phases)</li> <li>Generator frequency = 0 Hz</li> <li>if all these conditions are fulfilled, additional two second delay is used to confirm "still engine" state.</li> </ul> </li> </ul> |
| Overspeed                   | Sen-set over speed alarm is based on Engine protect: Overspeed setpoint setting.                                                                                                    |
| Underspeed                  | point setting.<br>Loss of RPM signal in running state ("engine running" state is active).                                                                                                    |
| O <sup>IS<sup>C</sup></sup> | <ul> <li>"Engine running" conditions:</li> <li>Engine speed &gt; Engine params: Starting RPM</li> <li>Al: Oil press &gt; Starting POil</li> </ul>                                                                                                    |
| Pickup fail                 | <ul> <li>D+ terminal active (this condition is used only if Engine params: D+<br/>function = ENABLED)</li> <li>Dk Dural adjustion 4 on 2 on 2 is active</li> </ul>                                                                                                    |
| )                           | <ul> <li>BI: Runindication 1 or 2 or 3 is active</li> <li>Generator voltage &gt; 15V (in any phase)</li> <li>Refer to Speed pick-up input section in the Technical data chapter in IGS-<br/>NT-x.yInstallation Guide manual for information about requested pick-up signal parameters.</li> </ul>                                                                                                    |

| Alarm           | Definition                                                                                                    |  |  |
|-----------------|----------------------------------------------------------------------------------------------------|--|--|
| Sd BatteryFlat  | Alarm is activated if controller "wakes up" after a start attempt which<br>caused battery voltage drop (voltage drop below 6V) and consequently<br>controller switch-off. ComAp I-LBA module may help to solve this proble<br>for information about this module, refer to IGSNT-x.yInstallation Guide<br>manual.                                                                                                    |  |  |
| WrnServiceTime  | This alarm is activated when at least one of controller count down service timers Engine protect: Service time X has reached zero. It is necessary to set again a non-zero value to a corresponding setpoint to reset this alarm                                                                                                    |  |  |
| Not lubricated  | This Alarm list message is active until the first lubrication cycle has been finished. Refer to Engine states chapter in IGS-NT-x.y-Reference Guide.                                                                                                    |  |  |
| Start fail      | This alarm is issued if generator start-up fails. It means that several crank<br>attempts has been done (number of attempts is given by Engine params:<br>Crank attempts) and engine did not start.<br>For more information refer to engine starting procedures chapter in IGS-<br>NT-x.y-Reference Guide.                                                                                                    |  |  |
| Start blocking  | This message means that a binary input with Startblocking function is<br>active and engine start is blocked. If active, NotReady state is shown on<br>the controller screen and the message appears in the Alarm list. As soon<br>as input is deactivated, engine start is enabled again.                                                                                                    |  |  |
| Wrn CylTemp1-32 | Warning protection on AI Cylinder temperature 1-32 is active. Check corresponding setpoints in the Engine protect group.                                                                                                    |  |  |
| Wrn MCB fail    | MCB failure was detected. Refer to Circuit breakers operation sequence, GCB/MCB fail detection chapter in IGSNT-x.y-Reference Guide.                                                                                                    |  |  |
| Stp GCB fail    | GCB failure was detected. Refer to Circuit breakers operation sequence, GCB/MCB fail detection chapter in IGSNT-x.y-Reference Guide.                                                                                                    |  |  |
| Wrn BTB fail    | BTB failure was detected. Refer to Circuit breakers operation sequence,<br>GCB/MCB fail detection chapter in IGSNT-x.y-Reference Guide. It applies<br>to BTB breaker too.                                                                                                    |  |  |
| Wrn MGCB fail   | MGCB failure was detected. Refer to Circuit breakers operation sequence,<br>GCB/MCB fail detection chapter in IGSNT-x.y-Reference Guide. It applies<br>to MGCB breaker too.                                                                                                    |  |  |
| Sd Oil press B  | Engine shut-down was activated by binary input with "Oil press" function (refer to LBI card in GenConfig for information about source signal for this function).                                                                                                    |  |  |
| Wrn RSync fail  | Reverse synchronization failure indication, generator or group of genera-<br>tors was not synchronized to mains within Sync/Load ctrl: Sync timeout<br>time.<br>Check setting of setpoints in the Sync/Load ctrl and Volt/PF ctrl groups.<br>Frequency regulation loop, Angle regulation loop and Voltage regulation<br>loop are active during synchronisation and you may need to adjust their<br>setting.<br>Actual state of synchronization is visible on the controller measurement<br>screen with synchroscope where speed and voltage regulator's outputs,<br>slip frequency and generator and mains voltages can be observed during<br>the synchronization process. |  |  |

| Alarm                     | Definition                                                                                                    |
|---------------------------|----------------------------------------------------------------------------------------------------|
|                           | Synchronization failure indication (alarm Sync timeout is active), gen-set                                                                                                    |
|                           | or group of generators was not synchronized to mains/bus within Sync/<br>Load ctrl: Sync timeout time.                                                                                                    |
| Stp Sync fail             | Frequency regulation loop, Angle regulation loop and Volt/PF ctrl groups.<br>loop are active during synchronisation and you may need to adjust their                                                                                                   |
|                           | setting.<br>Actual state of synchronization is visible on the controller measurement<br>screen with synchroscope where speed and voltage regulators' outputs,                                                                                          |
|                           | slip frequency and generator and mains/bus voltages can be observed during the synchronization process.                                                                                                    |
| Wrn Sync fail             | Synchronization failure indication (alarm Sync timeout is active), generator<br>or group of generators was not synchronized to mains/bus within Sync/<br>Load ctrl: Sync timeout time.                                                                 |
|                           | Check setting of setpoints in the Sync/Load ctrl and Volt/PF ctrl groups.<br>Frequency regulation loop, Angle regulation loop and Voltage regulation<br>loop are active during synchronisation and you may need to adjust their<br>setting.            |
|                           | Actual state of synchronization is visible on the controller measurement screen with synchroscope where speed and voltage regulators' outputs, slip frequency and generator and mains/bus voltages can be observed during the synchronization process. |
|                           | Generator L1, L2 or L3 voltage was under the Gen <v boc="" for="" gen="" limit="" td="" v<=""></v>                                                                                                    |
| BOC L1, L2 or L3 under    | del time. Undervoltage protections are based on Gener protect: Gen <v<br>BOC and Gen V del setpoints. This alarm is issued if voltage protections</v<br>                                                                                               |
|                           | are based on phase to neutral voltages. It means that Basic settings: Fix-<br>VoltProtSel is set to PHASE-NEUTRAL.                                                                                                    |
|                           | Generator L1, L2 or L3 voltage was over the Gen >V BOC limit for Gen V                                                                                                    |
| BOC L1, L2 or L3 over     | BOC and Gen V del setpoints. This alarm is issued if voltage protections                                                                                                    |
|                           | are based on phase to neutral voltages. It means that Basic settings: Fix-<br>VoltProtSel is set to PHASE-NEUTRAL.                                                                                                    |
|                           | Generator L1, L2 or L3 voltage was over the Gen >V SD limit for Gen V del time. Overvoltage protections are based on Gener protect: Gen >V SD                                                                                                    |
| Sd L1, L2 or L3 over      | and Gen V del setpoints. This alarm is issued if voltage protections are<br>based on phase to neutral voltages. It means that Basic settings: FixVolt-<br>ProtSel is set to PHASE-NEUTRAL                                                              |
| $\sim$                    | Generator L12, L23 or L31 voltage was under the Gen <v boc="" for<="" limit="" td=""></v>                                                                                                    |
| 30C L12, L23 or L31 under | Gen V del time. Undervoltage protections are based on Gener protect:<br>Gen <v alarm="" and="" boc="" del="" gen="" if="" is="" issued="" pro-<="" setpoints.="" td="" this="" v="" voltage=""></v>                                                    |
| cor.                      | tections are based on phase to phase voltages. It means that Basic set-<br>tings: FixVoltProtSel is set to PHASE-PHASE.                                                                                                    |
| is                        | Generator L12, L23 or L31 voltage was over the Gen >V BOC limit for Gen V del time. Overvoltage protections are based on Gener protect: Gen >V                                                                                                    |
| 30C L12, L23 or L31 over  | BOC and Gen V del setpoints. This alarm is issued if voltage protections                                                                                                    |
|                           | are based on phase to phase voltages. It means that Basic settings: Fix-<br>VoltProtSel is set to PHASE-PHASE.                                                                                                    |
|                           | Generator L12, L23 or L31 voltage was over the Gen >V SD limit for Gen                                                                                                    |
| 5d L12, L23 or L31 over   | SD and Gen V del setpoints. This alarm is issued if voltage protections are<br>based on phase to phase voltages. It means that Basic settings: FixVolt-<br>ProtSel is set to PHASE-PHASE.                                                              |
|                           |                                                                                                    |

|             | Alarm          | Definition                                                                                                    |
|-------------|----------------|----------------------------------------------------------------------------------------------------|
| BOC fgen o  | over           | Generator frequency was over the Gen >f limit for Gen f del time. Over fre-<br>quency protection is based on Gener protect: Gen <f and="" del="" f="" gen="" set-<br="">points.</f>                                                                                                    |
| BOC Reve    | rsePwr         | This alarm is issued by the reverse power protection. This protection is<br>based on Gener protect: Reverse power and ReversePwr del setpoints.<br>This alarm means that either engine speed/power control does not work<br>properly or generator current transformers (CT's) are connected in a<br>wrong way.                                                                                                   |
| MP L1, L2 ( | or L3 under    | Mains L1, L2 or L3 voltage was under the Mains <v for="" limit="" mains="" mp="" v<br="">del time. Undervoltage protections are based on Mains protect: Mains <v<br>MP and Mains V del setpoints. This alarm is issued if voltage protections<br/>are based on phase to neutral voltages. It means that Basic settings: Fix-<br/>VoltProtSel is set to PHASE-NEUTRAL.</v<br></v>                                 |
| MP L1, L2 0 | or L3 over     | Mains L1, L2 or L3 voltage was over the Mains >V MP limit for Mains V del<br>time. Overvoltage protections are based on Mains protect: Mains >V MP<br>and Mains V del setpoints. This alarm is issued if voltage protections are<br>based on phase to neutral voltages. It means that Basic settings: FixVolt-<br>ProtSel is set to PHASE-NEUTRAL.                                                               |
| MP L12, L2  | 3 or L31 under | Mains L12, L23 or L31 voltage was under the Mains <v for="" limit="" mains<br="" mp="">V del time. Undervoltage protections are based on Mains protect: Mains<br/><v alarm="" and="" del="" if="" is="" issued="" mains="" mp="" protec-<br="" setpoints.="" this="" v="" voltage="">tions are based on phase to phase voltages. It means that Basic settings:<br/>FixVoltProtSel is set to PHASE-PHASE.</v></v> |
| MP L12, L2  | 3 or L31 over  | Mains L12, L23 or L31 voltage was over the Mains >V MP limit for Mains V<br>del time. Overvoltage protections are based on Mains protect: Mains >V<br>MP and Mains V del setpoints. This alarm is issued if voltage protections<br>are based on phase to phase voltages. It means that Basic settings: Fix-<br>VoltProtSel is set to PHASE-PHASE.                                                                |
| Mains Avg : | x >V           | If the value of 10 min. average mains voltage of any phase (Mains Avg V1,<br>Mains Avg V2, Mains Avg V3) exceed value given by setpoint Mains Avg<br>>V MP (Mains protect group), the MCB is opened and message Mains<br>Avg x >V appears in alarm list and history record. BO Common MP is acti-<br>vated (x indicates number of phase).                                                                        |
| MP fmns ur  | nder           | Mains frequency was under the Mains <f <f="" and="" based="" del="" f="" for="" frequency="" is="" limit="" mains="" on="" protect:="" protection="" setpoints.<="" td="" time.="" under=""></f>                                                                                                    |
| MP fmns ov  | ver            | Mains frequency was over the Mains >f limit for Mains f del time. Over fre-<br>quency protection is based on Mains protect: Mains >f and Mains f del set-<br>points.                                                                                                    |
| Bus meas e  | error          | Bus measurement error is issued if bus voltage is out of limits. For details, refer to description of the Gener protect: BusMeasError setpoint in IGS-NT-x.y-Reference Guide.                                                                                                    |
| OfL StartBl | ck             | This alarm indicates wrong setpoints setting that disables engine start or<br>load takeover. Incorrect combination of ProcessControl: Island enable;<br>ParallelEnable; Synchro enable; MF start enable setpoints setting is the<br>reason why this alarm is issued. Refer to AUT mode section of the OFF-<br>MAN-AUT mode chapter in IGS-NT-x.y-Reference Guide for SPTM, SPI or<br>COMBI application.          |
| StartBlck   |                | This alarm indicates wrong setpoints setting that disables start of genera-<br>tors. Incorrect combination of ProcessControl: Island enable; ParallelEn-<br>able; Synchro enable; MF start enablesetpoints setting is the reason why<br>this alarm is issued. Refer to OFF-MAN-AUT mode chapter in IM-NT-<br>MCB-MGCB Reference Guide.                                                                           |

| Alarm              | Definition                                                                                                    |
|--------------------|----------------------------------------------------------------------------------------------------|
| BOC IDMT           | Indicates current IDMT protection activation. Current IDMT protection is<br>inverse definite minimum time protection which is based on the generator<br>current. Protection reaction time depends on overcurrent value. High over-<br>current means short reaction time whereas low overcurrent means longer<br>reaction time. Protection is based on setpoints Generator protect: 2Inom<br>del and Basic settings: Nomin current.                                                                                                    |
| MPR Imains IDMT    | <ul> <li>Indicates current IDMT protection activation. Current IDMT protection is<br/>inverse definite minimum time protection which is based on the mains cur-<br/>rent. Protection reaction time depends on overcurrent value. High overcur-<br/>rent means short reaction time whereas low overcurrent means longer<br/>reaction time.</li> <li>This protection is active if the Mns2Inom prot setpoint is set to ENABLED.<br/>Protection is based on setpoints Mains protect: Mains2Inom del and Basic<br/>settings: Nomin current.</li> </ul> |
| BOR IbusL IDMT     | <ul> <li>Indicates current IDMT protection activation. Current IDMT protection is inverse definite minimum time protection which is based on the left bus current. Protection reaction time depends on overcurrent value. High over-current means short reaction time whereas low overcurrent means longer reaction time.</li> <li>This protection is active if the BusL2Inom prot setpoint is set to ENABLED. Protection is based on setpoints BusL protect: BusL2Inom del and Basic settings: Nomin current.</li> </ul>                          |
| BOC ShortCurr      | Generator short current protection was activated. Generator current was over Generator protect: Ishort level for Ishort del. time.                                                                                                    |
| BOC Overload       | Indicates overload IDMT protection activation. Overload IDMT protection<br>is inverse definite minimum time protection which is based on the genera-<br>tor power. Protection reaction time depends on generator power value.<br>High generator overload means short reaction time whereas low generator<br>overload means longer reaction time. Protection is based on setpoints<br>Generator protect: OverldStrtEval and 2POverldStEvDel.                                                                                                    |
| MPR Pmains IDMT    | Indicates overload IDMT protection activation. Overload IDMT protection<br>is inverse definite minimum time protection which is based on the mains<br>power. Protection reaction time depends on mains power value. High<br>mains overload means short reaction time whereas low mains overload<br>means longer reaction time.<br>This protection is active if the Mns2POvrldProt setpoint is set to<br>ENABLED. Protection is based on setpoints Mains protect: OverldStrtEval<br>and 2POverldStEvDel.                                            |
| BOR PbusL IDMT     | Indicates overload IDMT protection activation. Overload IDMT protection<br>is inverse definite minimum time protection which is based on the left bus<br>power. Protection reaction time depends on the left bus power value. High<br>left bus overload means short reaction time whereas low left bus overload<br>means longer reaction time.<br>This protection is active if the BusL2POvrldProt setpoint is set to<br>ENABLED. Protection is based on setpoints BusL protect: OverldStrtEval<br>and 2POverldStEvDel.                            |
| BOC NCB fail       | NCB fail is detected if the NeutralCB fdb input doesn't follow Neutral CB C/<br>O output<br>within 400 ms.                                                                                                    |
| ✓<br>Wrn BadPwrCfg | Power format is set differently in controllers which are part of the same control group. Check Power formats setting in GenConfig on the Miscellaneous card (available in the Advanced mode only).                                                                                                    |

| Alarm                                 | Definition                                                                                                    |  |  |  |
|---------------------------------------|----------------------------------------------------------------------------------------------------|--|--|--|
| WrnTstOnLdFail                        | This alarm is issued if the Test on load function is activated (by closing or responding BI) and generator is not able to take over mains load completely (mains import = 0) within the Sync/Load ctrl: Load ramp time. Message "WrnTstOnLdFail" is recorded into controller history in case of this failure. It is either necessary to extend the Load ramp time or check engine speed regulation.                                                                                                    |  |  |  |
| Wrn SpdRegLim                         | Inis alarm indicates that controller Speed governor output has reached its<br>limit. Warning is issued if Speed governor output stays close to one of the<br>limit values for more than two seconds. Close to one of the limits means<br>that Speed governor output value is within SpeedGovLowLim+0,2V range<br>or SpeedGovHiLim-0,2V range. This alarm gives you information that<br>engine speed governor is either connected in a wrong way or one of the<br>speed control related regulation loops6 is set in a wrong way. Warning is<br>blocked if binary output functions SPEED up and SPEED down are config<br>ured. Refer also to Sync/load control. |  |  |  |
| Wrn VoltRegLim                        | This alarm indicates that controller AVRi output has reached its limit.<br>Warning is issued if the AVRi output stays close to 0% or 100% limit for<br>more than two seconds. Close to limit means that AVRi output value is<br>either <2% or >98%.<br>This alarm gives you information that generator voltage regulator is either<br>connected in a wrong way or one of the voltage control related regulation<br>loops is set in wrong way. Warning is blocked if binary output functions<br>AVR up or AVR down are configured. Refer also to Volt/PF control adjust-<br>ment chapter in an IGS-NT-x.y-Reference Guide.                                     |  |  |  |
| G L neg8                              | Generator phase is inverted. Check generator phases connection, one of generator phases is connected the other way round (swap generator coil leads connection).                                                                                                    |  |  |  |
| G ph+L neg8                           | Wrong generator phases sequence, additionally one phase is inverted.                                                                                                    |  |  |  |
| G ph opposed8                         | Wrong generator phases sequence.                                                                                                    |  |  |  |
| M L neg9                              | Mains phase is inverted. Check mains transformer phases connection,<br>one of transformer phases is connected the other way round (swap trans-<br>former coil leads connection).                                                                                                    |  |  |  |
| M ph+L neg9                           | Wrong mains phases sequence, additionally one phase is inverted.                                                                                                    |  |  |  |
| M ph opposed9                         | Wrong mains phases sequence.                                                                                                    |  |  |  |
| B L neg13                             | Bus phase is inverted.                                                                                                    |  |  |  |
| B ph+L neg13                          | Wrong bus phases sequence, additionally one phase is inverted.                                                                                                    |  |  |  |
| B ph opposed13                        | Wrong bus phases sequence.                                                                                                    |  |  |  |
| BL L neg12                            | Left bus phase is inverted.                                                                                                    |  |  |  |
| BL ph+L neg12                         | Wrong left bus phases sequence, additionally one phase is inverted.                                                                                                    |  |  |  |
| BL ph opposed                         | Wrong left bus phases sequence.                                                                                                    |  |  |  |
| BRLneg                                | Right bus phase is inverted.                                                                                                    |  |  |  |
| BR ph+L neg                           | Wrong right bus phases sequence, additionally one phase is inverted.                                                                                                    |  |  |  |
| BR ph opposed                         | Vvrong right bus phases sequence.                                                                                                    |  |  |  |
| ActCallCH1Fail, CH2Fail, CH3-<br>Fail | Indication of unsuccessful active call 1-3. Refer to Inteli Communication<br>Guide for information about active calls. Refer to the IGSNT-x.y-Reference<br>Guide for description of setpoints which are part of the Act.calls/SMS<br>group and are used for active call setup.                                                                                                    |  |  |  |

| Alarm          | Definition                                                                                                    |
|----------------|----------------------------------------------------------------------------------------------------|
|                | Break through password function can be ENABLED/DISABLED from the password management window in InteliMonitor (initial status is DIS-ABLED)                                                                                                    |
| PassInsertBlck | Warning "PassInsertBlck" appears in alarm list when controller is blocked.<br>It is not allowed to insert the password in case that controller is blocked.<br>There is information that controller is blocked for next password attempt<br>and time remaining till the end of blocation instead of password input win-                                  |
|                | dow at the terminal screen. The controller is locked for five minutes when<br>the password is wrongly entered six times (in case of next six wrong<br>attempts (correct password was not inserted at all) for 30, 60, 120, 240<br>minutes). Incorrect password message appears in the history of the con-<br>troller when the invalid password is used. |
|                | Fuel mixer has not completed its 30 second reference run immediately after controller has been powered on.                                                                                                    |
| Fuel Not Ready | OR<br>No fuel has been selected, but unit start has been attempted. Clear alarm,                                                                                                    |
|                | select fuel and restart unit.                                                                                                    |
| MAPControlFLS  | Indicates an error with the closed-loop control (manifold air pressure) of<br>the air-fuel feeback system. This could be due to a problem with the oxy-<br>gen sensor, mixer, or intake air temperature. Contact Generac Mobile<br>Products Technical Service for further diagnosis.                                                                    |
| ChkEngP0134    | Indicates an issue with emissions compliance. Contact Generac Mobile<br>Products Technical Service for further diagnosis.                                                                                                    |
|                | A warning will always be triggered by pressing the 50 Hz button.                                                                                                    |
| Configure AVR  | A shutdown will initiate any time the 50 Hz button is pressed while unit is running.                                                                                                    |
| Low Gas Press  | While unit was running in NG only mode, it sensed low gas pressure and initiated shutdown                                                                                                    |
| Goto           |                                                                                                    |
|                |                                                                                                    |
| 42             | Owner's Manual for MGG                                                                                                    |
|                |                                                                                                    |

# Section 6 Wiring Diagrams and Service Log

# DC Controls (Page 1 of 6)

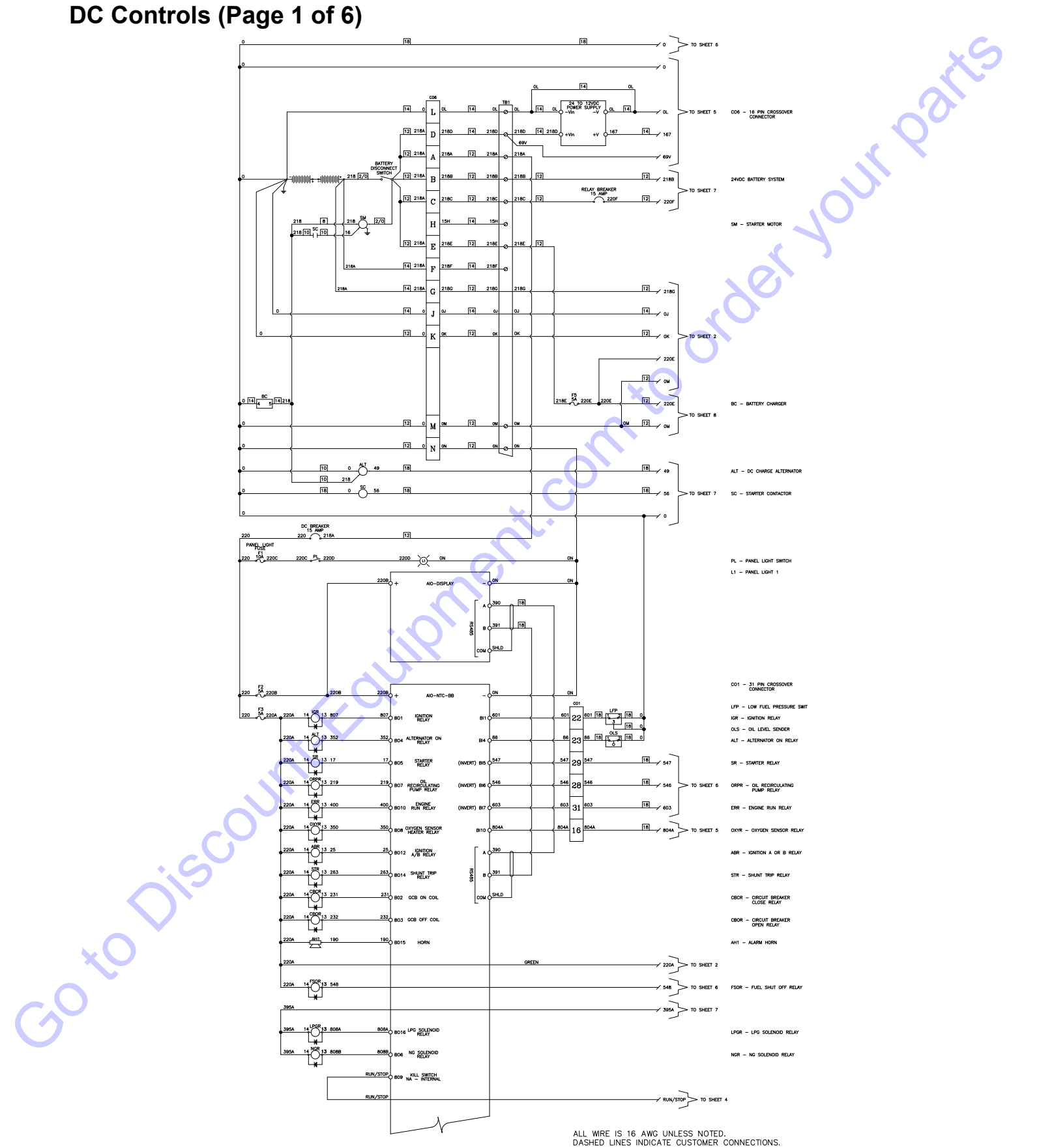

Wiring Diagrams and Service Log

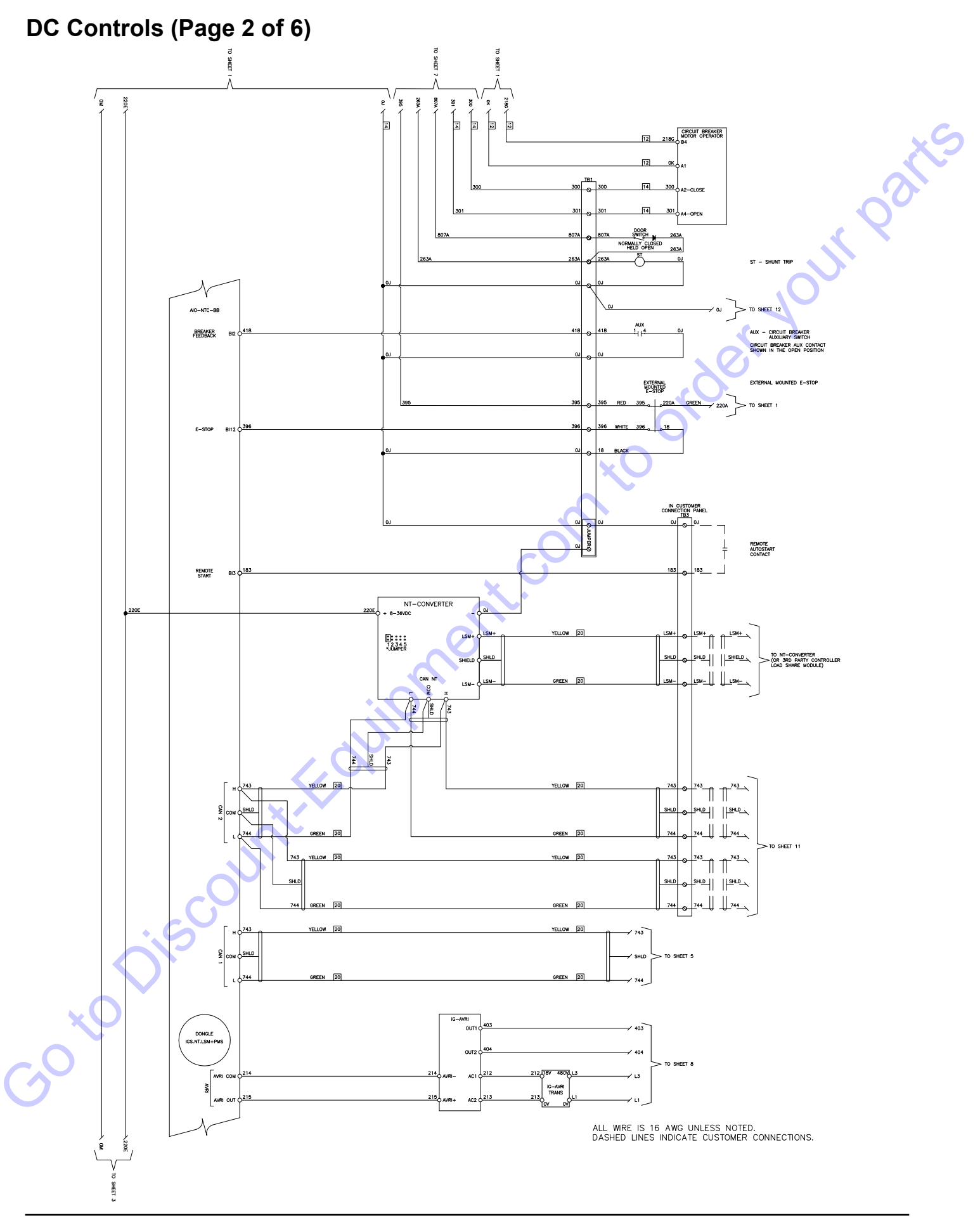

# DC Controls (Page 3 of 6) 04 - AL INFORMATION ENGINE CYLINDER #1 KNOCK SENSOR #1 c ENGINE G ENGINE CYLINDER ENGINE CYLINDER CO4 - 23 PIN CROSSOVE GOtopiscol ENGINE CYLINDER 20 в 20 NGINE CYLINDER # 0 ENGINE CYLINDER #9 KNOCK SENSOR #12 ŝ 220E

# DC Controls (Page 4 of 6)

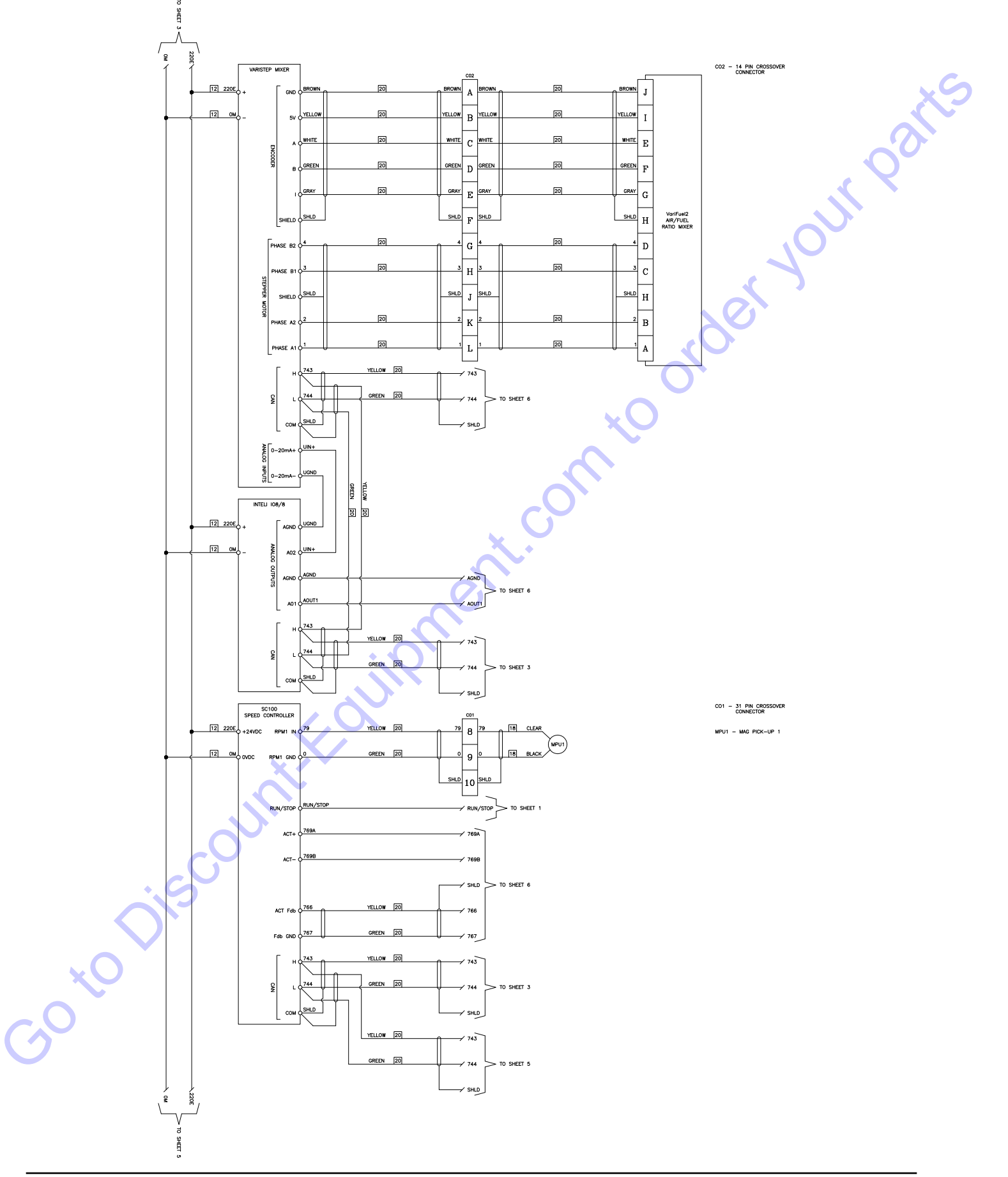

# DC Controls (Page 5 of 6)

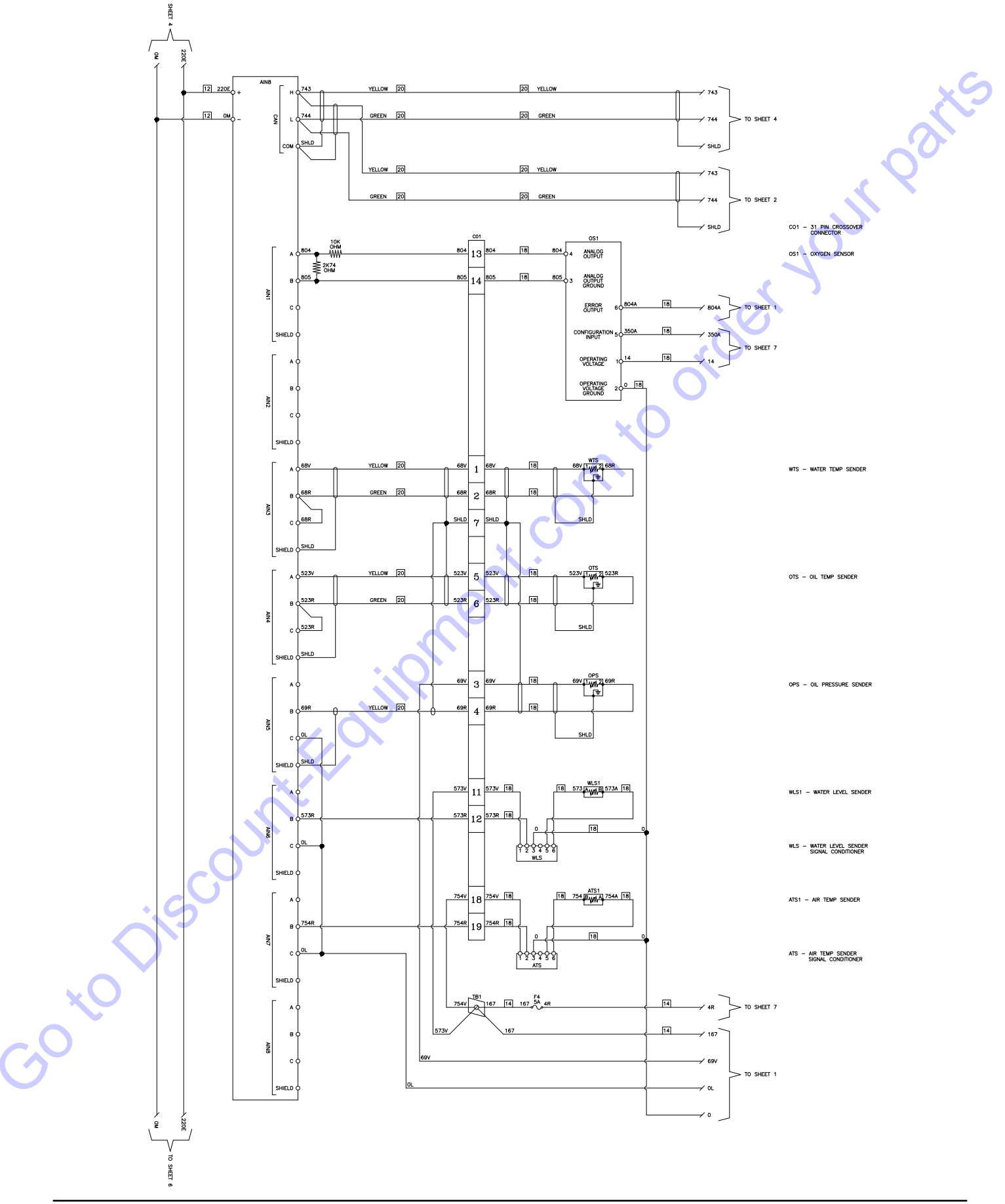

# DC Controls (Page 6 of 6)

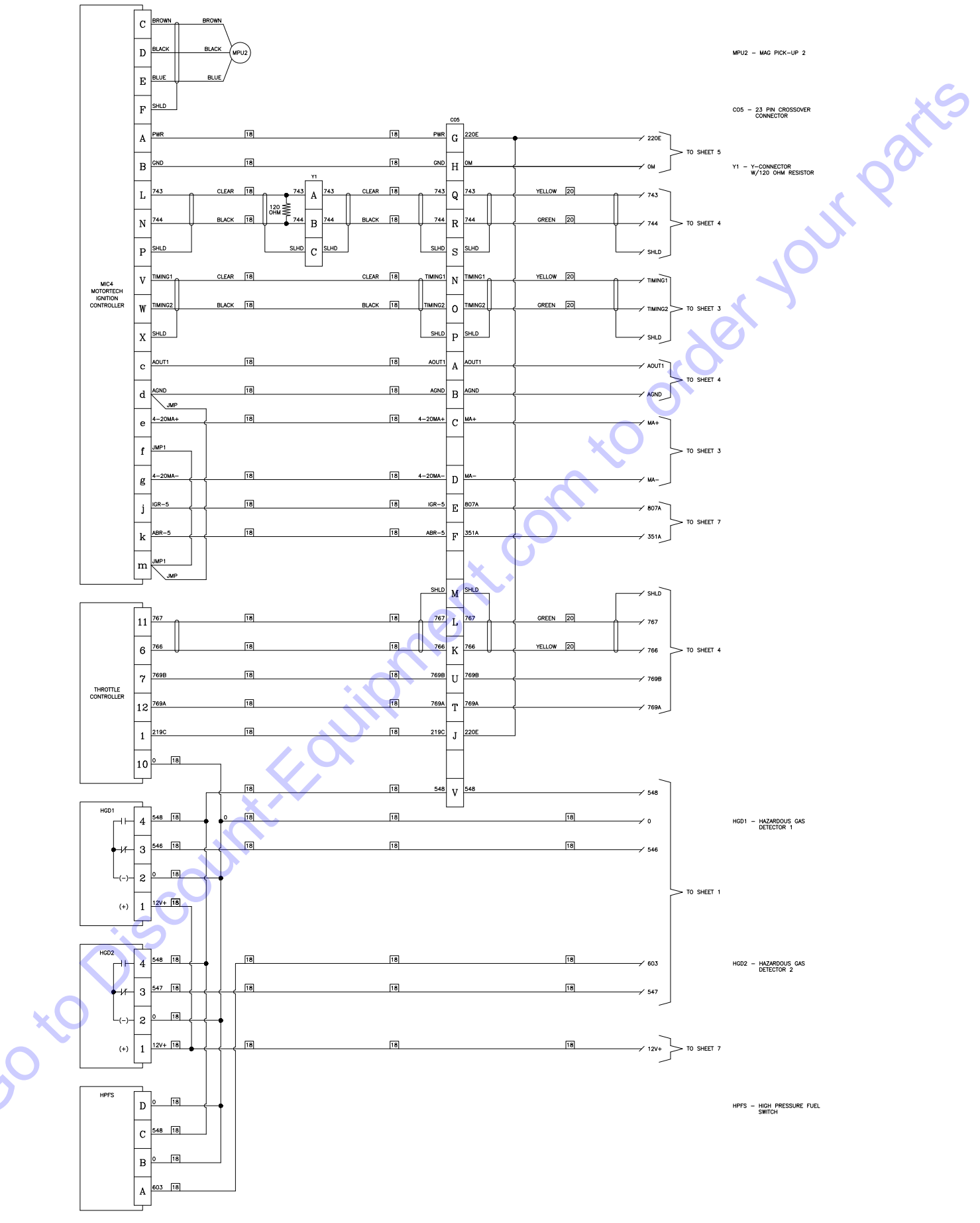

# **Relay Connections**

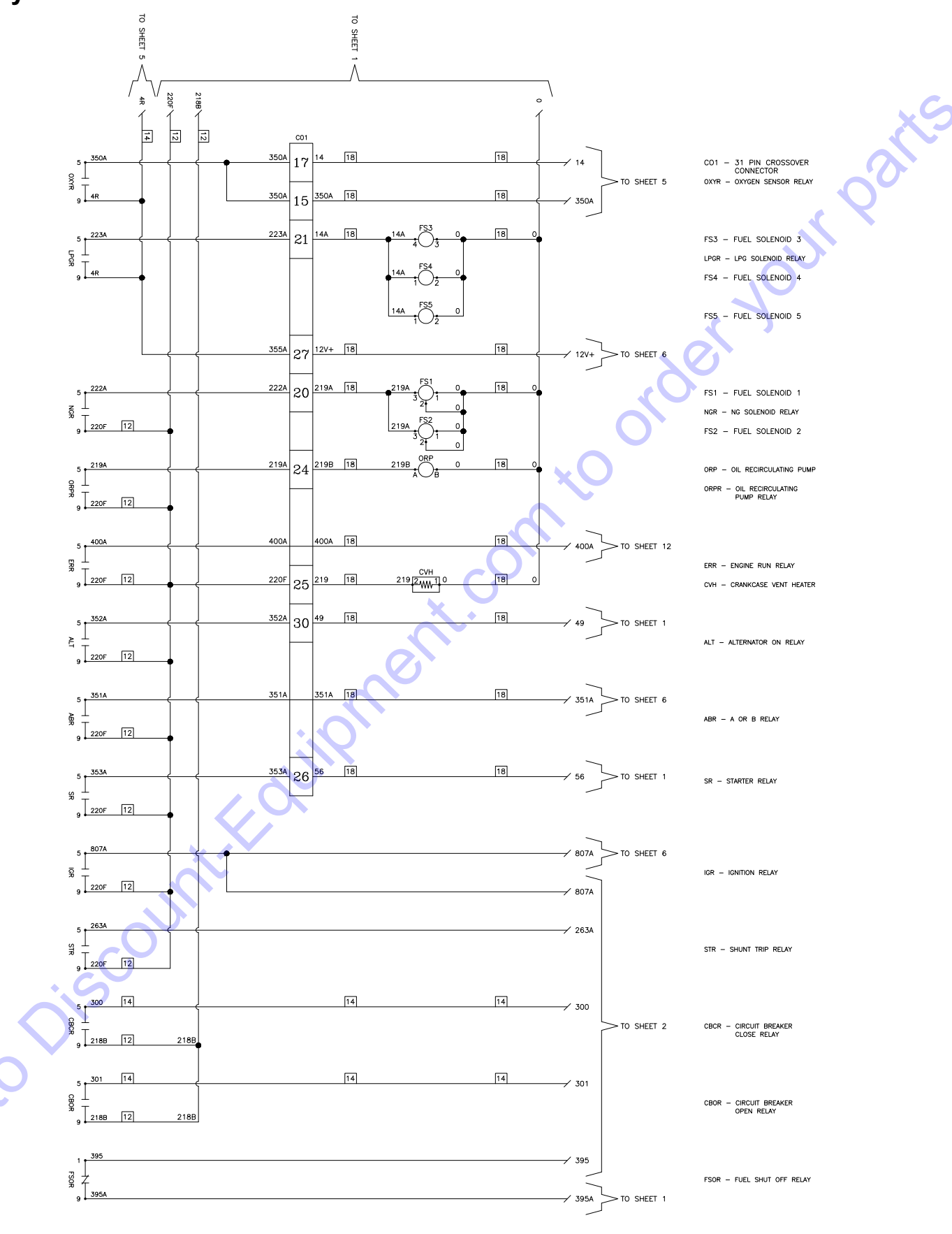

ALL WIRE IS 16 AWG UNLESS NOTED. DASHED LINES INDICATE CUSTOMER CONNECTIONS.

# **AC Connections**

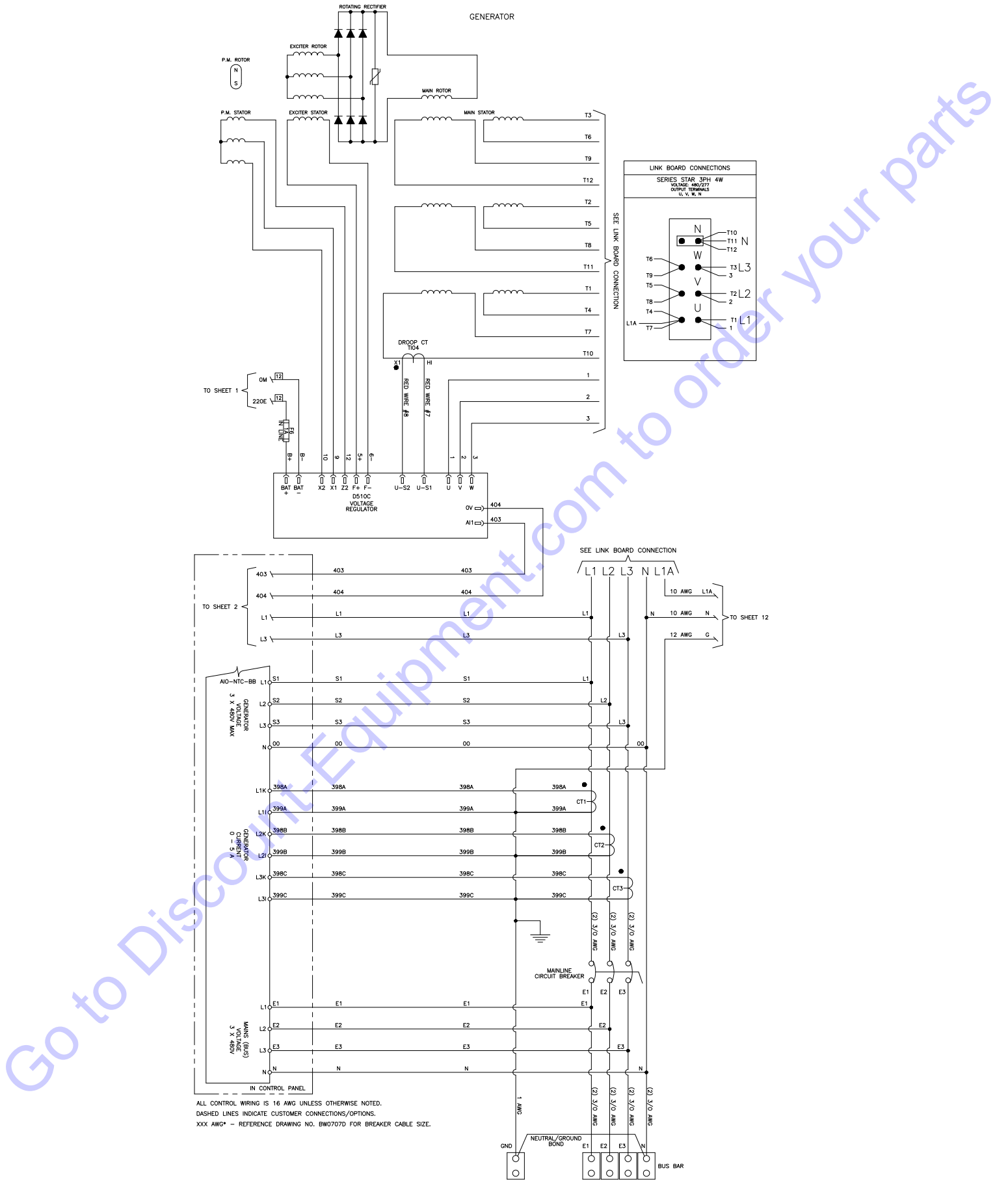

# **Control Panel Layout**

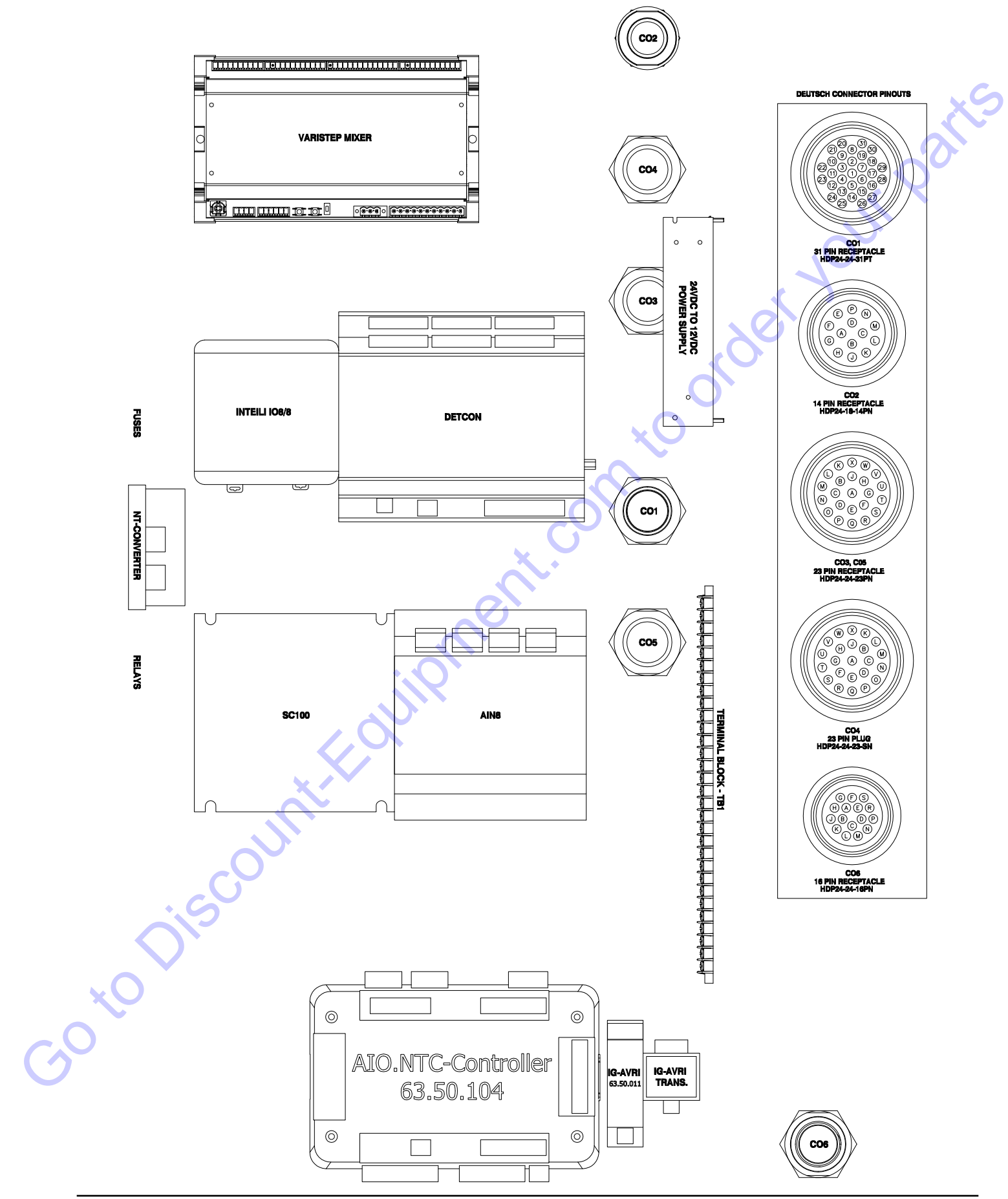

# **Control Faceplate**

DOOR LAYOUT VIEW FROM INSIDE OUT

DOOR LAYOUT VIEW FROM OUTSIDE

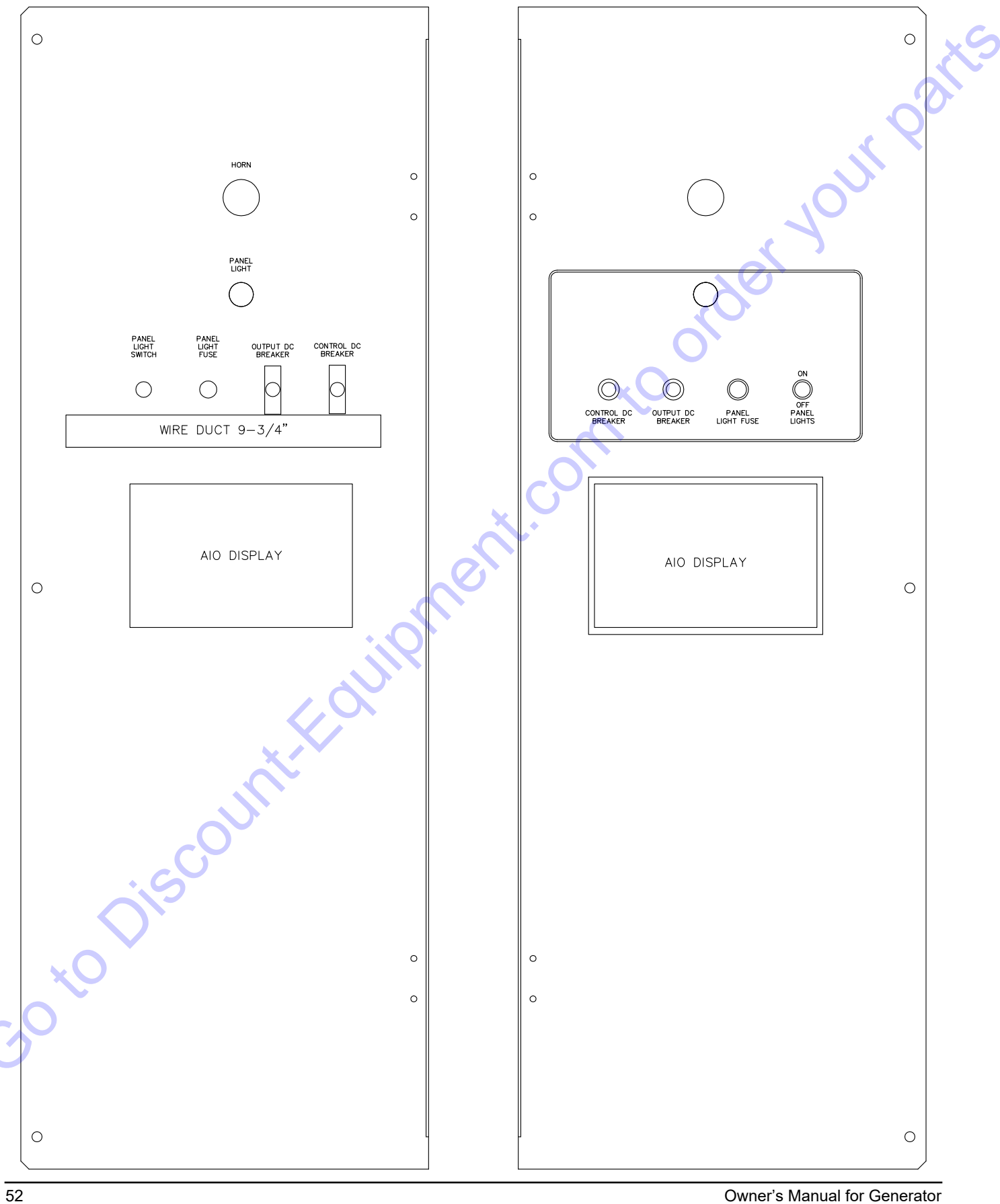

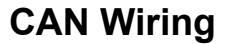

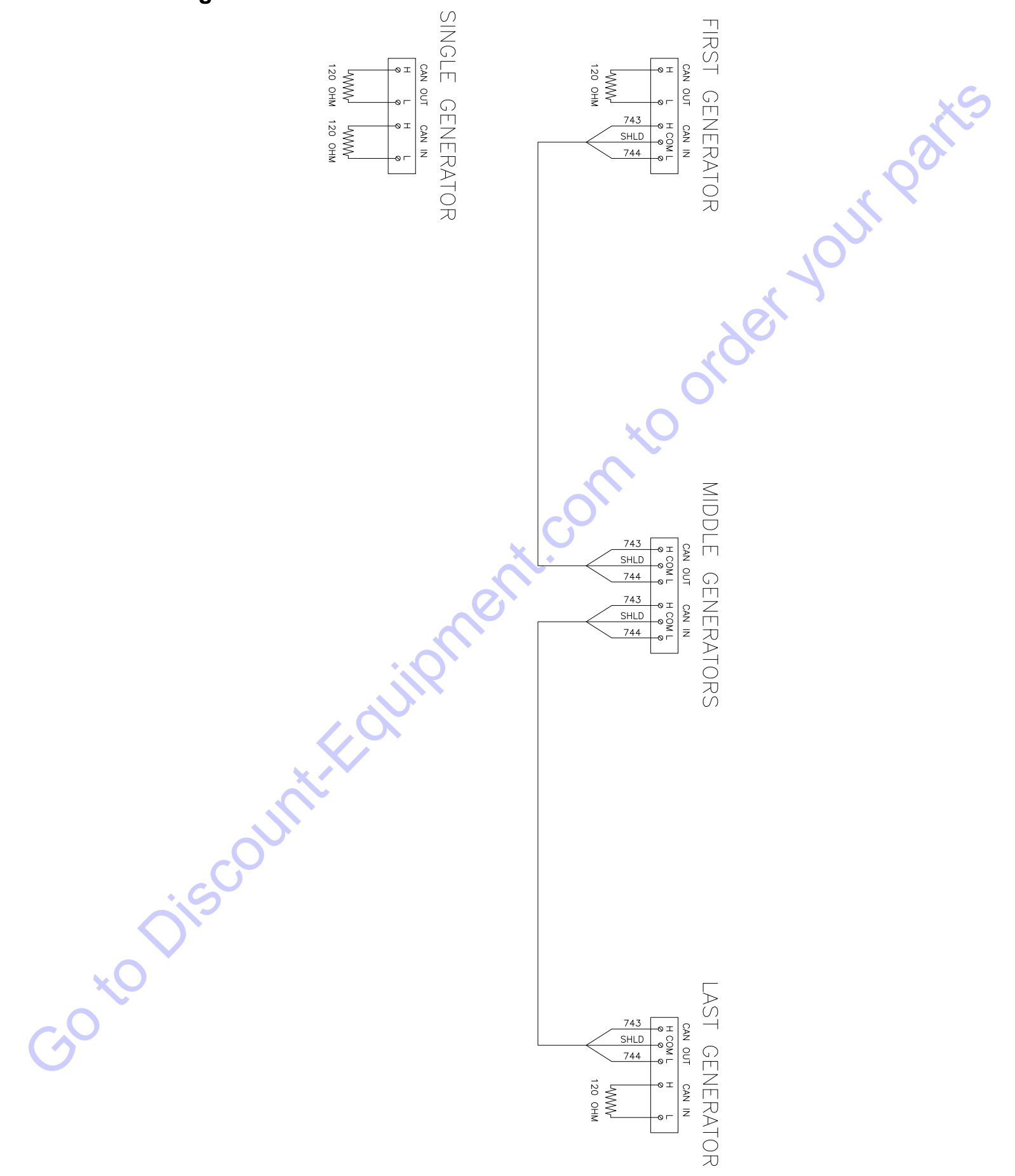

# Receptacle

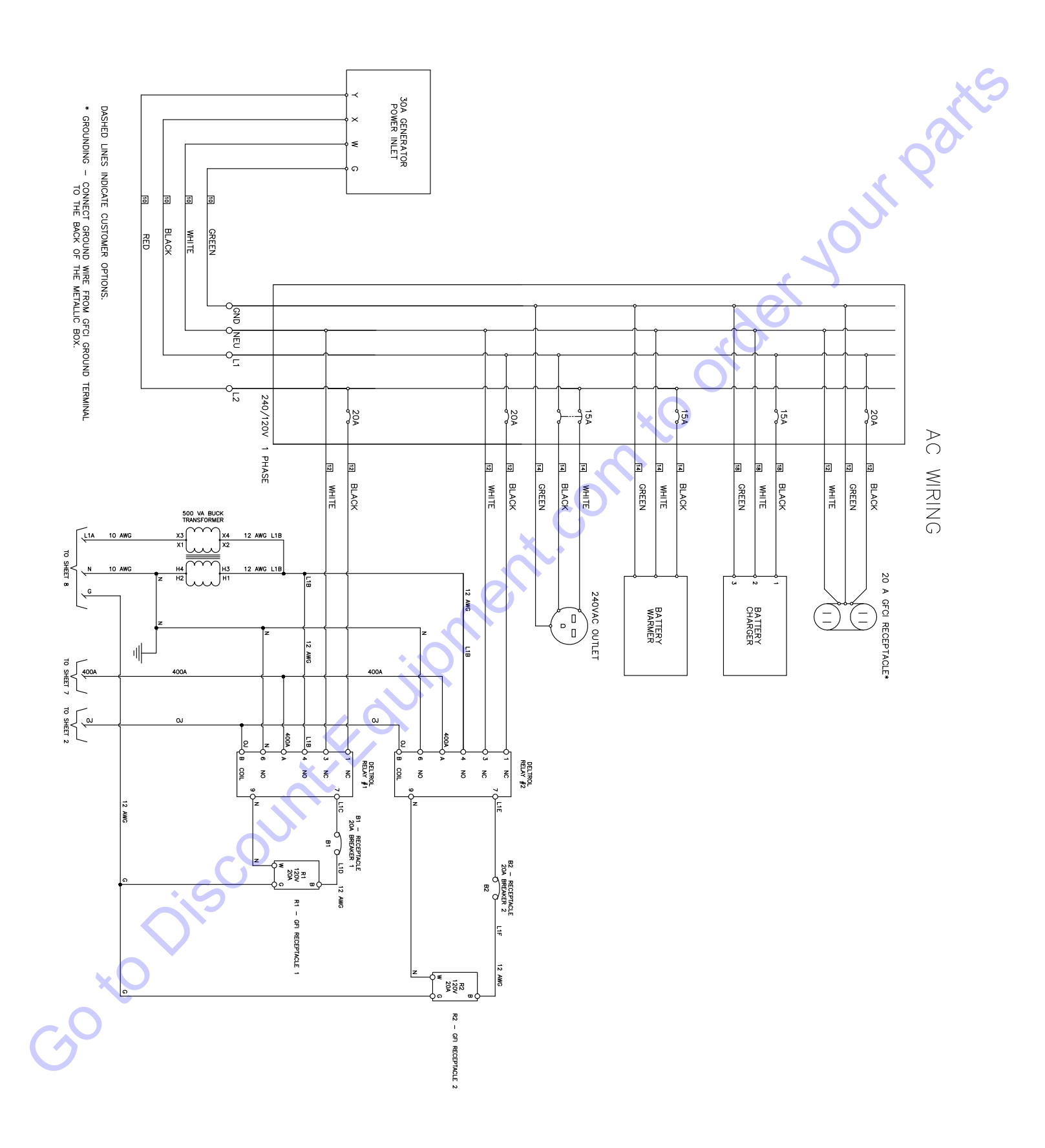

# Service Log

| OIL GRADE:       | BRAND: |
|------------------|--------|
| COOLANT MIXTURE: | BRAND: |
|                  |        |
|                  |        |
|                  |        |
|                  |        |
|                  |        |
|                  | XO'    |
|                  |        |
|                  |        |
|                  |        |

|     | Date | Hours to<br>Service | Oil Level | Coolant<br>Level |   | Date | Hours to<br>Service | Oil Level | Coolant<br>Level |
|-----|------|---------------------|-----------|------------------|---|------|---------------------|-----------|------------------|
|     |      |                     |           |                  | X |      |                     |           |                  |
|     |      |                     |           |                  |   |      |                     |           |                  |
|     |      |                     |           |                  |   |      |                     |           |                  |
|     |      |                     |           |                  |   |      |                     |           |                  |
|     |      |                     |           | R                |   |      |                     |           |                  |
|     |      |                     |           |                  |   |      |                     |           |                  |
|     |      |                     | 20        |                  |   |      |                     |           |                  |
|     |      | ×                   |           |                  |   |      |                     |           |                  |
|     |      |                     |           |                  |   |      |                     |           |                  |
|     |      |                     |           |                  |   |      |                     |           |                  |
|     |      | $\sim$              |           |                  |   |      |                     |           |                  |
|     | . C  |                     |           |                  |   |      |                     |           |                  |
|     |      |                     |           |                  |   |      |                     |           |                  |
|     |      |                     |           |                  |   |      |                     |           |                  |
| ×   | 2    |                     |           |                  |   |      |                     |           |                  |
| 0.5 |      |                     |           |                  |   |      |                     |           |                  |
| 9   |      |                     |           |                  |   |      |                     |           |                  |
|     |      |                     |           |                  |   |      |                     |           |                  |
|     |      |                     |           |                  |   |      |                     |           |                  |

| Search Website<br>by Part Number<br><b>Discount</b>                                                                                                    | Search Manual<br>Library For Parts<br>Manual & Lookup Part<br>Numbers – Purchase<br>or Request Quote            | Can't Find Part or<br>Manual? Request Help<br>by Manufacturer,<br>Model & Description                                                                                                    |
|----------------------------------------------------------------------------------------------------|----------------------------------------------------------------------------------------------------|----------------------------------------------------------------------------------------------------|
| Equipment                                                                                                    |                                                                                                    | Parts Order Form                                                                                                    |
|                                                                                                    |                                                                                                    | Please Will all Arapation de Terra.<br>1 regulare faid                                                                                                    |
|                                                                                                    | Search Manuals                                                                                                  | artamation                                                                                                    |
|                                                                                                    | Han you can policing count for your equipments park and counter manufer to table you parts                      | Danab.                                                                                                    |
|                                                                                                    | 1 book                                                                                                    | NYY*                                                                                                    |
| Discond Ep. crwshi s yar rom w nasource for commercial and industrie guilty epuipment. Ne pail<br>o fourier form Epuipment Performer Account in the transfer form. R.C. Vier Control, Hold guilty<br>Carl Manager, Carl and Tantal yan and January Tantal Hendric Carl Tan, C.C. Status, Hold guilty                                                                                                    | SCOTB and                                                                                                    | Caper                                                                                                    |
| Without Service Made The Dillowers III Strategy Service                                                                                                    | 1044                                                                                                    | kikes                                                                                                    |
| Charles and a second second se |                                                                                                    | 01                                                                                                    |
| 000.0004 (b)                                                                                                    | Soul                                                                                                    | Date/Depice                                                                                                    |
| Matter taka * 21all proc 3* * Soch dave                                                                                                    | bile bruthance                                                                                                  | Apifara (cori                                                                                                    |
| San ALTER SAN AND A                                                                                                    | PartHanker.                                                                                                    | 10 mm                                                                                                    |
| M. d.R. Sarad<br>Sarah M. Y.                                                                                                    |                                                                                                    | A                                                                                                    |
|                                                                                                    | Enter Developer Non You Are Looking Her                                                                         | CdRec                                                                                                    |
|                                                                                                    |                                                                                                    | 70                                                                                                    |
|                                                                                                    | tated and the second second second second second second second second second second second second second second | Eral -                                                                                                    |
|                                                                                                    |                                                                                                    | COLUMN TWO IS NOT THE OWNER OF THE OWNER OF THE OWNER OWNER OF THE OWNER OF THE OWNER OF THE OWNER OF THE OWNER OF THE OWNER OF THE OWNER OF THE OWNER OF THE OWNER OF THE OWNER OF THE OWNER OF THE OWNER OF THE OWNER OF THE OWNER OF THE OWNER OF THE OWNER OF THE OWNER OF THE OWNER OF THE OWNER OF THE OWNER OF THE OWNER OWNER OF THE OWNER OWNER OWNER OWNER OWNER OWNER OWNER OWNER OWNER OWNER OWNER OWNER OWNER OWNER OWNER OWNER OWNER OWNER OWNER OWNER OWNER OWNER OWNER OWNER OWNER OWNER OWNER OWNER OWN |

Discount-Equipment.com is your online resource for quality parts & equipment.

Florida: 561-964-4949 Outside Florida TOLL FREE: 877-690-3101

### Need parts?

Click on this link: http://www.discount-equipment.com/category/5443-parts/ and choose one of the options to help get the right parts and equipment you are looking for. Please have the machine model and serial number available in order to help us get you the correct parts. If you don't find the part on the website or on one of the online manuals, please fill out the request form and one of our experienced staff members will get back to you with a quote for the right part that your machine needs.

We sell worldwide for the brands: Genie, Terex, JLG, MultiQuip, Mikasa, Essick, Whiteman, Mayco, Toro Stone, Diamond Products, Generac Magnum, Airman, Haulotte, Barreto,
Power Blanket, Nifty Lift, Atlas Copco, Chicago Pneumatic, Allmand, Miller Curber, Skyjack, Lull, Skytrak, Tsurumi, Husquvarna Target, Stow, Wacker, Sakai, Mi-T-M, Sullair, Basic, Dynapac, MBW, Weber, Bartell, Bennar Newman, Haulotte, Ditch Runner, Menegotti, Morrison, Contec, Buddy, Crown, Edco, Wyco, Bomag, Laymor, EZ Trench, Bil-Jax, F.S.
Curtis, Gehl Pavers, Heli, Honda, ICS/PowerGrit, IHI, Partner, Imer, Clipper, MMD, Koshin, Rice, CH&E, General Equipment, Amida, Coleman, NAC, Gradall, Square Shooter, Kent, Stanley, Tamco, Toku, Hatz, Kohler, Robin, Wisconsin, Northrock, Oztec, Toker TK, Rol-Air, APT, Wylie, Ingersoll Rand / Doosan, Innovatech, Con X, Ammann, Mecalac, Makinex, Smith Surface Prep,Small Line, Wanco, Yanmar

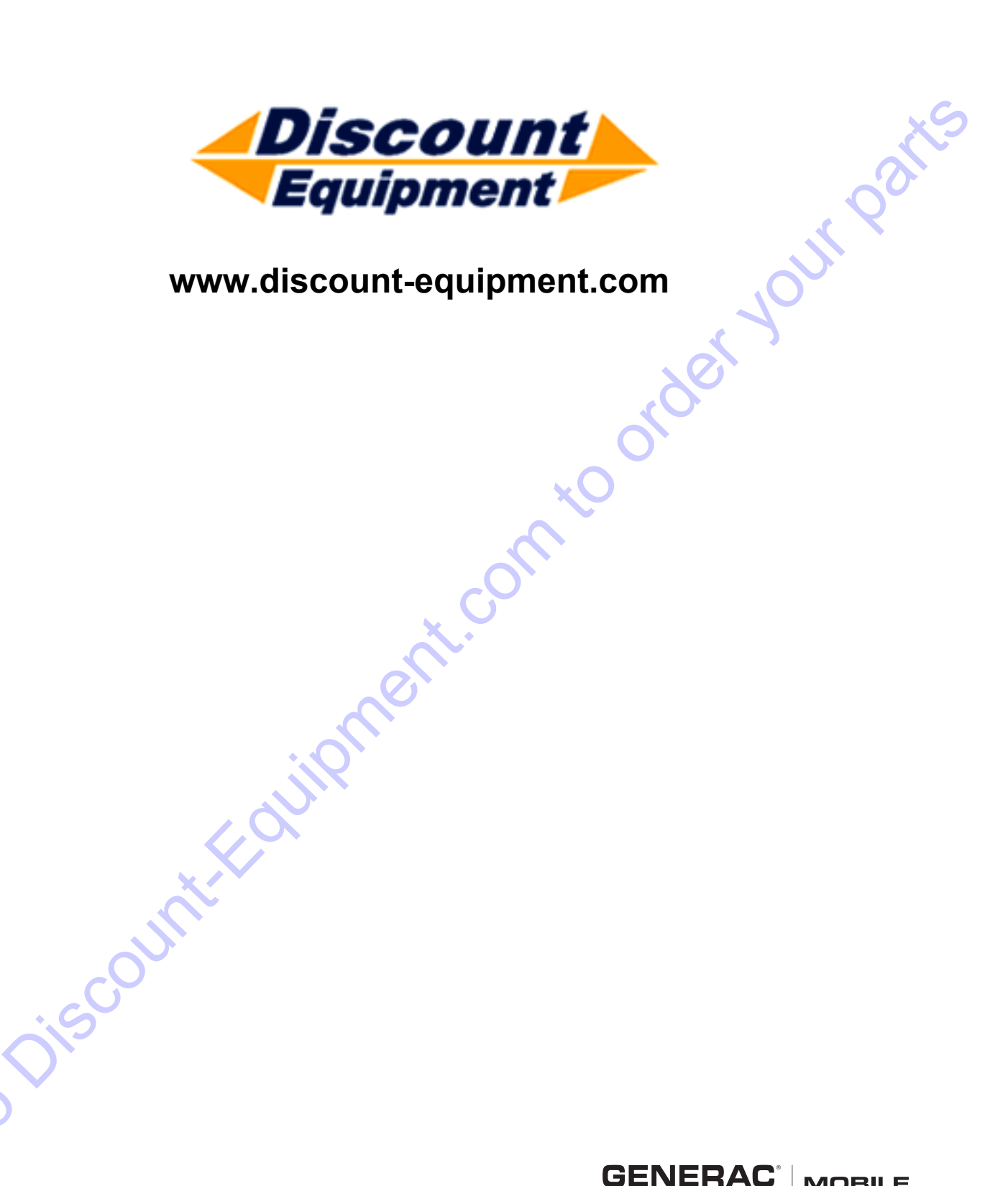

Part No. 0L6724 Rev. D 05/03/2019 ©2019 Generac Mobile Products, LLC All rights reserved. Specifications are subject to change without notice. No reproduction allowed in any form without prior written consent from Generac Mobile Products, LLC.

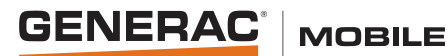